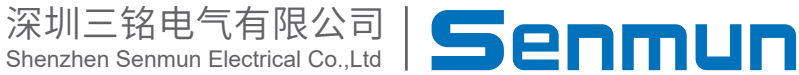

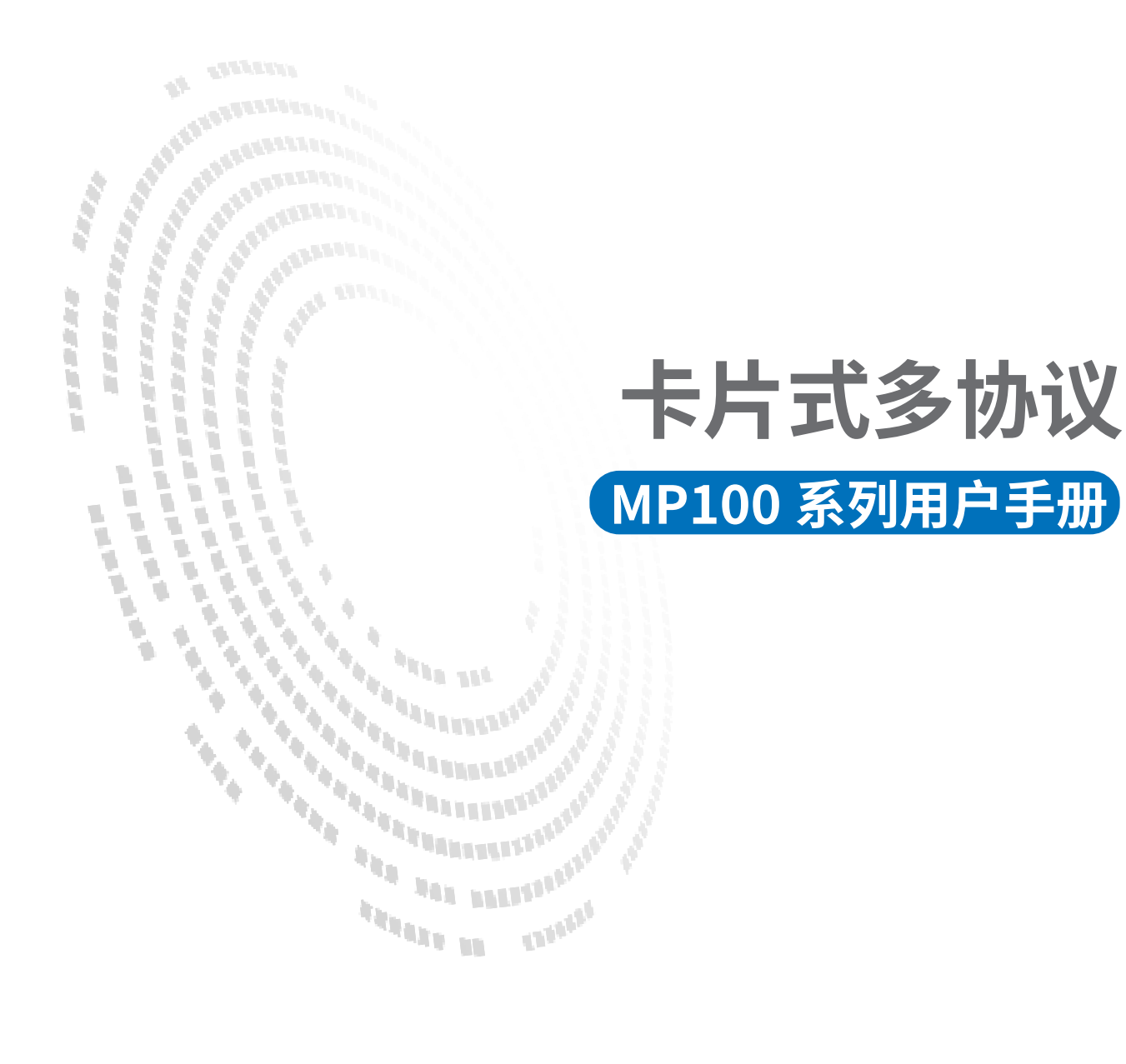

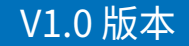

# 前言

### ■产品简介

MP100系列支持Profinet、Ethernet/IP、CC-Link IEF Basic、Modbus TCP通信协议的耦 合器模块,需要配置子卡一起使用,子卡种类丰富,具有数字量输入输出模块、模拟量输 入输出模块、温度采集模块等,最多可支持32个子卡。能适配市面上大多数主站设备, 如欧姆龙、汇川、雷赛以及基于Codesys开发的主站单元,已经广泛应用于3C、半导体、 新能源、物流装备等各行业。

本手册介绍产品的安装、参数、模块参数以及和主站设备组态通信示例等。

#### ■版权声明

Copyright ©2023

深圳三铭电气有限公司版权所有,保留一切权利。非经本公司书面许可,任何单位和个 人不得擅自摘抄、复制本文件内容的部分或全部,并不得以任何形式传播。

Senmun和其它三铭商标均为深圳三铭电气有限公司的商标。

由于产品版本升级或其他原因,本文件内容会不定期进行更新,除非另有约定,本文件 作为参考使用,本文件中的所有陈述、信息和建议不构成任何明示或暗示的担保。

#### ■在线支持

除本手册外,可通过查询官网获取更多产品资料。 http://www.senmun.com

#### ■版本变更记录

| 修订日期     | 发布版本 | 变更内容 |
|----------|------|------|
| 2024年10月 | V1.0 |      |

# 安全注意事项

#### ■安全声明

本文档详细描述了卡片式总线IO 模块的使用方法,阅读背景为具有一定工程经验的人员。对于使用本资料所引发的任何后果,深圳三铭电气有限公司概不负责,在尝试使用 设备之前,请仔细阅读设备相关注意事项,务必遵守安全调试安全防御措施和操作程 序。

■安全注意事项

● 请务必设计安全电路,保证当模块故障异常或外部电源异常时,控制系统能及时安全 保护,避免人身伤害。

超过额定负载电流或者负载短路等导致长时间过电流时,模块可能冒烟或着火,应在
 外部设置保险丝或断路器等安全装置。

● 安装时,避免金属屑和电线头掉入模块的通风孔内,这有可能引起火灾、故障、误操 作;

● 安装后保证其通风面上没有异物,否则可能导致散热不畅,引起火灾、故障、误操 作;

● 安装时,应使适配器和子卡模块连接挂钩牢固锁定。如果模块安装不当,可导致误动 作、故障及脱落。

● 在进行模块的拆装时,必须将系统使用的外部供应电源全部断开之后再执行操作。如 果未全部断开电源,有可能导致触电或模块故障及误动作;

●请勿在下列场所使用模块:有灰尘、油烟、导电性尘埃、腐蚀性气体、可燃性气体的 场所;暴露于高温、结露、风雨的场合;有振动、冲击的场合。电击、火灾、误操作也 会导致产品损坏和恶化。

#### ■回收和处置

为了确保旧设备的回收和处理符合环保要求,请联系经认证的电子废料处理服务机构。

| 目录 |
|----|
|----|

| 1. | 产品信息                                     | 05 |
|----|------------------------------------------|----|
|    | 1.1 产品特点                                 | 05 |
|    | 1.2 命名规则                                 | 06 |
| 2. | 产品部件说明                                   | 07 |
|    | 2.1 耦合器部件说明                              | 07 |
|    | 2.2 I/O 部件说明 ······                      | 09 |
| 3. | 安装和拆卸                                    | 11 |
|    | 3.1 安装指南                                 | 11 |
|    | 3.2 整组模块安装                               | 12 |
|    | 3.3 增加 IO 模块                             | 12 |
| 4. | 接线                                       | 13 |
|    | 4.1 接线端子                                 | 13 |
|    | 4.2 接线工具                                 | 13 |
|    | 4.3 接线图                                  | 14 |
| 5. | 产品参数                                     | 27 |
|    | 5.1 模拟量量程以及对应数值表                         | 30 |
|    | 5.2 子卡占用地址说明                             | 20 |
|    | 5.3 子卡输出保持参数                             | 36 |
| 6. | 组态连接使用                                   | 38 |
|    | 6.1 IP 地址设置和修改                           | 38 |
|    | 6.2 6.2 通过 Senmun_IPSetting 软件设置 IP 地址网段 | 38 |
|    | 6.3 在 Sysmac Studio 软件环境下的应用             | 40 |
|    | 6.4 在汇川 AutoShop 软件环境下的应用                | 50 |
|    | 6.5 在 KV STUDIO Ver.11 软件环境下的应用          | 59 |
|    | 6.6 在 Codesys V3.5 SP19 软件环境下的应用         | 67 |
|    | 6.7 在 Control FPWIN Pro 7 软件环境下的应用       | 79 |
| 7. | 附录                                       | 88 |

# ▶1.产品信息

### ≥ 1.1 产品特点

- ●体积小巧,结构紧凑,节省安装空间;
- ●采用弹片端子,接线方便可靠;
- ●以太网接口采用斜45°接口,有效减少网线弯折产生的应力,增加系统可靠性;
- ●模块间通过板对板连接器进行连接,并且相邻模块间配有卡扣进行锁定,模块稳定性 非常高;
- ●模块上设有丰富的诊断功能以及指示状态,用户可轻松识别模块当前运行状态;
- 使用标准的导轨安装,安装方便。

|   | IP列        | 表   | '    |       |      |    |                           |
|---|------------|-----|------|-------|------|----|---------------------------|
|   |            | 序号  | IP地址 | MAC地址 | 产品名称 | 类型 | 选择 扫描/操作 模式               |
|   | <b>F</b> # |     |      |       |      |    | [协议栈] 模式 ~                |
|   |            |     |      |       |      |    |                           |
|   |            |     |      |       |      |    | Ping/扫描IP                 |
|   |            |     |      |       |      |    | Ping 测试 192 168 0 0       |
|   |            |     |      |       |      |    | 主机 IP地址 169.254.230.243 ~ |
|   |            |     |      |       |      |    |                           |
|   |            |     |      |       |      |    | 표상위책 승규위책                 |
| N |            |     |      |       |      |    | 开始扫描 停止扫描                 |
| 2 |            |     |      |       |      |    | 修改/则试IP                   |
|   |            |     |      |       |      |    | IP 地址 192 168 1 1         |
|   |            |     |      |       |      |    | 子网掩码                      |
|   |            |     |      |       |      |    | ✓ 可修改 255 255 0           |
|   |            |     |      |       |      |    | 默认网关 192 168 1 1          |
|   |            | _   |      |       |      |    |                           |
|   | 信息         | 提示: |      |       |      |    | 修改IP 通讯测试                 |
|   |            |     |      |       |      |    |                           |

# ≥ 1.2 命名规则

# 耦合器

| SM- | MΡ | 100 |
|-----|----|-----|
| 1   | 2  | 3   |

| 1    | 2     | 3                                                        |
|------|-------|----------------------------------------------------------|
| 公司简称 | 多协议系列 | 100:Profinet、Ethernet/IP、CC-Link IEF<br>Basic、Modbus TCP |

| I/O 模块命名规则                                          |                             |                               |                                                                                       |  |  |
|-----------------------------------------------------|-----------------------------|-------------------------------|---------------------------------------------------------------------------------------|--|--|
|                                                     | $\frac{1}{1}$ $\frac{1}{2}$ | $\frac{16}{3}$ $\frac{16}{4}$ |                                                                                       |  |  |
| 1)                                                  | 2                           | 3                             | (4)                                                                                   |  |  |
| D: 数字量<br>A: 模拟量<br>HC: 高速计数器<br>TC: 热电偶<br>TR: 热电阻 |                             | IO 点数                         | N: NPN<br>P: PNP<br>N1:NPN,端子座可拔插<br>P1:PNP,端子座可拔插<br>C:NPN&PNP<br>C1: NPN&PNP 端子座可拔插 |  |  |

# ≥2.产品部件说明

# ≥ 2.1 耦合器部件说明

| nmun_IPSetting1.0.3                                               |                                   |                             |    |                                                             | - 🗆 >                                               |
|-------------------------------------------------------------------|-----------------------------------|-----------------------------|----|-------------------------------------------------------------|-----------------------------------------------------|
| ne § Setting<br>列表<br>  序号 <u>1P地址</u><br>  1<br>  192. 168. 0. 1 | ACH <u>bh</u><br>O-E2-DC-EE-12-3E | 产品名称<br>SENMUN MP100 ENTERN | 类型 | 选择 扫描<br>[协议栈] ↓<br>Ping/扫描IP<br>Ping 测试 19:<br>主机 IP地址 165 | /操作 模式<br>模式 ~<br>2 168 0 0 0<br>9. 254. 230. 243 ~ |
|                                                                   |                                   |                             |    | 开始扫描<br>參改/测试IF<br>IP 地址 192<br>子网掩码 255<br>◎ 可修改           | <b>停止扫描</b><br>168 1 1<br>255 255 0                 |
| 急提示:                                                              | 扫描结束                              |                             |    | <u>192</u><br>□ 不修改<br>修改IP                                 | 168     1     1       通讯测试                          |

| 编号             | 部件名称         | 指示灯     | 说明       | 颜色 | 状态 | 含义                                                                    |
|----------------|--------------|---------|----------|----|----|-----------------------------------------------------------------------|
|                |              |         | 系统电源指    | 归舟 | 亮  | 系统供电正常                                                                |
|                |              | UNITPVK | 示灯       | 继巴 | 灭  | 系统供电未接或故障                                                             |
|                |              |         | IO 电源指示  | 但在 | 亮  | IO 电源供电正常                                                             |
|                |              | I/O PWR | 灯        | 继巴 | 灭  | IO 电源供电未接或故障                                                          |
|                |              | DUN     | ティードティー  | 但在 | 灭  | 耦合器处于 INIT 状态                                                         |
|                | 信号指示         | RUN     | 但11组小灯   | 继巴 | 亮  | 耦合器处于 Operational 状态                                                  |
| $(\mathbf{I})$ | 灯            |         | RR 故障指示灯 | 红色 | 灭  | 无故障                                                                   |
|                |              | EKK     |          |    | 亮  | 通讯异常                                                                  |
|                |              | SYS     | 系统指示灯    | 绿色 | 灭  | 没有子卡                                                                  |
|                |              |         |          |    | 闪  | 子卡丢失                                                                  |
|                |              |         |          |    | 亮  | 子卡通讯正常                                                                |
|                |              | STA     | 系统指示灯    | 绿色 | 亮  | 正常                                                                    |
|                | 쓰 / 위 + 호 ㅁ  | IN      | 网口       | 绿灯 | 闪烁 | 网络连接并有数据交互                                                            |
| (2)            | <b>尽线接</b> 口 | OUT     | 网口       |    | 亮  | 网络有连接无数据交互                                                            |
| 3              | 旋钮           | /       | 协议拨码     | /  | /  | 1: Profinet<br>2: EtherNet/IP<br>3: CC-Link IEF Basic<br>4: ModbusTCP |
| 4              | 系统电源         | /       | DC 24V   | /  | /  | 系统用电源,内部转为 5V                                                         |
| (5)            | IO 电源        | /       | DC 24V   | /  | /  | IO 用电源                                                                |

## ≥ 2.2 I/O部件说明

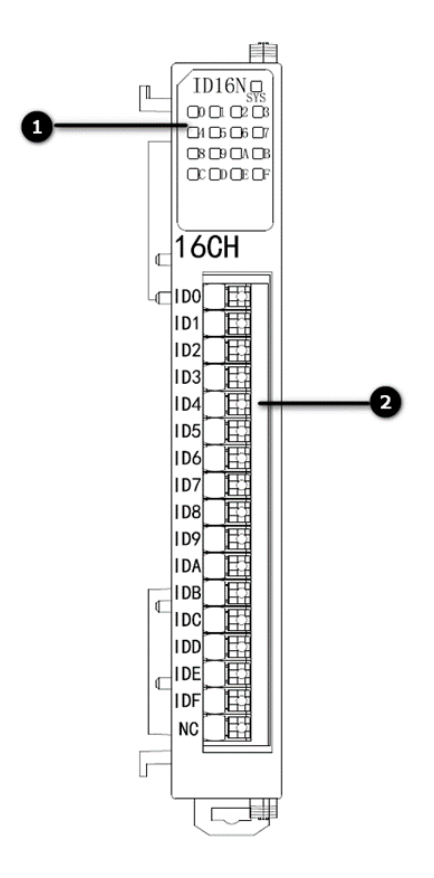

| 编号 | 部件名称  | 指示灯              | 颜色 | 状态 | 含义            |
|----|-------|------------------|----|----|---------------|
|    | 信号指示灯 | SYS 续<br>通道指示灯 续 | 绿色 | 灭  | IO 模块供电异常     |
|    |       |                  |    | 闪烁 | 模块连接正常,通信正常   |
| 1  |       |                  |    | 常亮 | IO 模块和耦合器通信异常 |
|    |       |                  | 归央 | 灭  | 输入无信号         |
|    |       |                  | 绿巴 | 常亮 | 输入正常          |
| 2  | 接线端子  | /                | /  | /  | 输入或输出的接线端子和标识 |

# ≥3. 安装和拆卸

### ≥ 3.1 安装指南

### 模块安装注意事项

- ●确保柜内有良好的通风措施。
- ●请勿将本设备安装在可能产生过热的设备旁边或者上方。

●务必将模块竖直安装、并保持周围空气流通(模块上下至少有30mm的空气流通空间)。

- ●模块安装后,务必在模块两端安装导轨固定件将模块固定。
- ●安装\拆卸务必在切断电源的状态下进行。

安装时注意保留最小间隙,如下图所示:

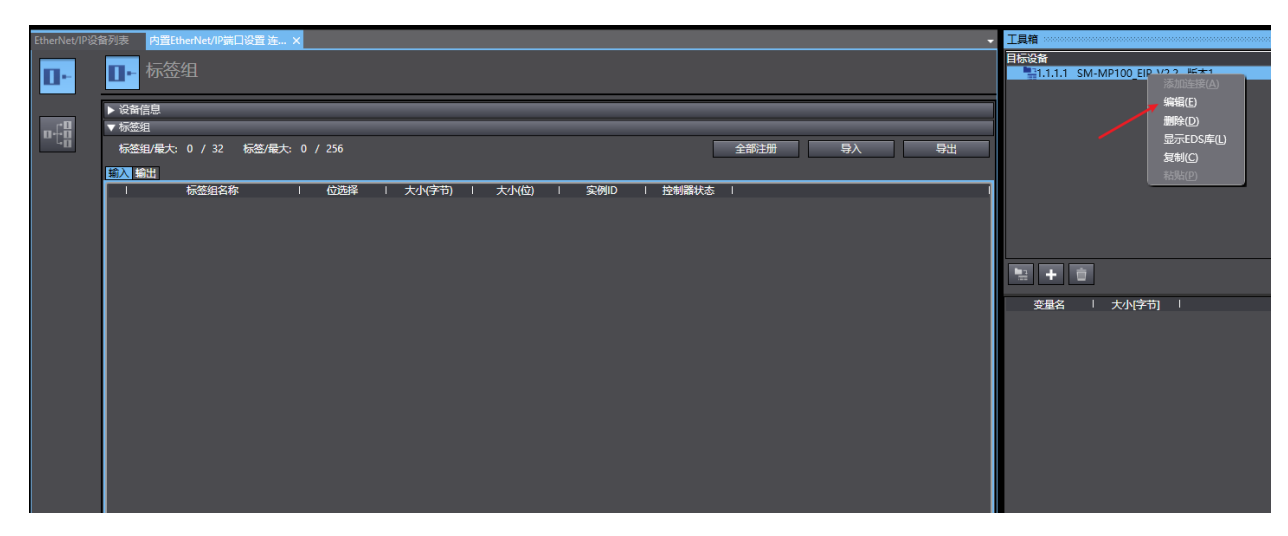

#### ≥3.2整组模块安装

|            | P地址_1111                        |                     |  |  |  |
|------------|---------------------------------|---------------------|--|--|--|
|            | ▼ 参数                            |                     |  |  |  |
|            | 参数名称                            | (値) (               |  |  |  |
|            | 0067 PT04 CH3 Scaling           | 1                   |  |  |  |
|            | 0068 PT04 CH4 Startup Speed     | 1                   |  |  |  |
| 全部注册 导入 导出 | 0069 PT04 CH4 Home Mode         | mode 24 🔻           |  |  |  |
|            | 0070 PT04 CH4 Home Speed        | 1000                |  |  |  |
|            | 0071 PT04 CH4 Home Approach Sp  | 500                 |  |  |  |
| 控制器状态      | 0072 PT04 CH4 Input Logic       | Limit Open, Brake O |  |  |  |
|            | 0073 PT04 CH4 Scaling           | 1                   |  |  |  |
|            | 0100 module-1                   | none                |  |  |  |
|            | 0200 module-1 Clear Hold Option | clear 🔻             |  |  |  |
|            | 0300 module-1 OA08M Voltage     | 0~10V 0~32768 🔻     |  |  |  |
|            | 0400 module-1 OA08M Current     | 4~20ma 0~65535 🔻    |  |  |  |
|            | 0101 module-2                   | none                |  |  |  |
|            | 0201 module-2 Clear Hold Option | clear 🔻             |  |  |  |
|            | 0301 module-2 OA08M Voltage     | 0~10V 0~32768 🔹     |  |  |  |
|            | 0401 module-2 OA08M Current     | 4~20ma 0~65535 🔹    |  |  |  |
|            | 0102 module-3                   | none 🔻              |  |  |  |
|            | 0202 module-3 Clear Hold Option | clear 🔻             |  |  |  |
|            | 0302 module-3 OA08M Voltage     | 0~10V 0~32768 🔹     |  |  |  |
|            | 0402 module-3 OA08M Current     | 4~20ma 0~65535 🔹    |  |  |  |
|            | 0103 module-4                   | none 🔻              |  |  |  |
|            | 0203 module-4 Clear Hold Option | clear 🔻             |  |  |  |
|            | 0303 module-4 OA08M Voltage     | 0~10V 0~32768 🔻     |  |  |  |
|            | 0403 module-4 OA08M Current     | 4~20ma 0~65535 ▼    |  |  |  |
|            | 0104 module-5                   | none 🔻              |  |  |  |
|            | 0204 module-5 Clear Hold Option | clear 🔻             |  |  |  |
|            | 0304 module-5 OA08M Voltage     | 0~10V 0~32768 💌     |  |  |  |
|            | 0404 module-5 OA08M Current     | 4~20ma 0~65535 🔻    |  |  |  |
|            | 0105 module-6                   | none 🔻              |  |  |  |
|            | 0205 module-6 Clear Hold Option | clear 🔻             |  |  |  |
|            | 0305 module-6 OA08M Voltage     | 0~10V 0~32768 🔹     |  |  |  |
|            | 0405 module-6 OA08M Current     | 4~20ma 0~65535 🔹    |  |  |  |
| 全部返回到默认值   | 0106 module-7                   | none 🔻              |  |  |  |

- 将整组已经安装好的模块固定到导轨上
- 1 将所有模块底部的导轨卡扣松开;
- 2 整组模块钩挂在安装导轨上;
- 3 模块底部的导轨卡扣向上推并扣好。

## ≥ 3.3 增加IO模块

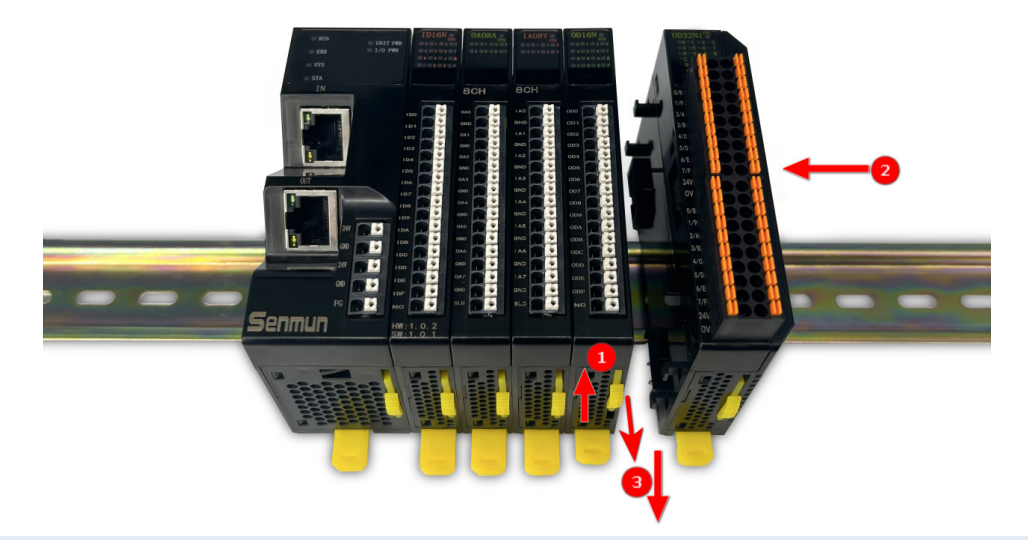

- 在安装完成的I/O系统上增加单个I/O模块:
- 1 将模块上部和底部的黄色卡扣向上松开;
- 2 将模块钩挂在安装导轨上并将模块向左平移插入;
- 3 将模块顶部和底部黄色卡扣下压扣紧。

3

安

装

和

# ▶4.接线

## ≥ 4.1 接线端子

|       |                                 | 接线端子 |  |  |  |
|-------|---------------------------------|------|--|--|--|
| 信号线端子 |                                 |      |  |  |  |
| 线径    | 0.2-1.5 mm <sup>2</sup>         |      |  |  |  |
| 电源端子  |                                 |      |  |  |  |
| 线径    | 0.5-1.5mm <sup>2</sup>          |      |  |  |  |
| 总线接口  | 2*RJ45 5 类以上的 UTP 或 STP(推荐 STP) |      |  |  |  |

## ≥ 4.2 接线工具

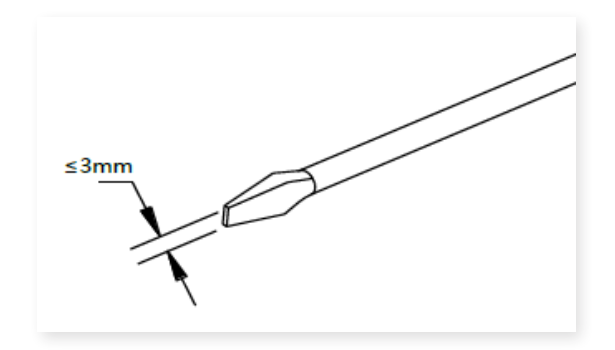

端子采用免螺丝设计,线缆的安装 及拆卸均可使用一字型螺丝刀操作 (规格: ≤3mm)操作 接 线

4

### 剥线长度要求: 推荐剥线长度10mm

### 推荐将信号线压入管型冷压端子后接入接线端子。

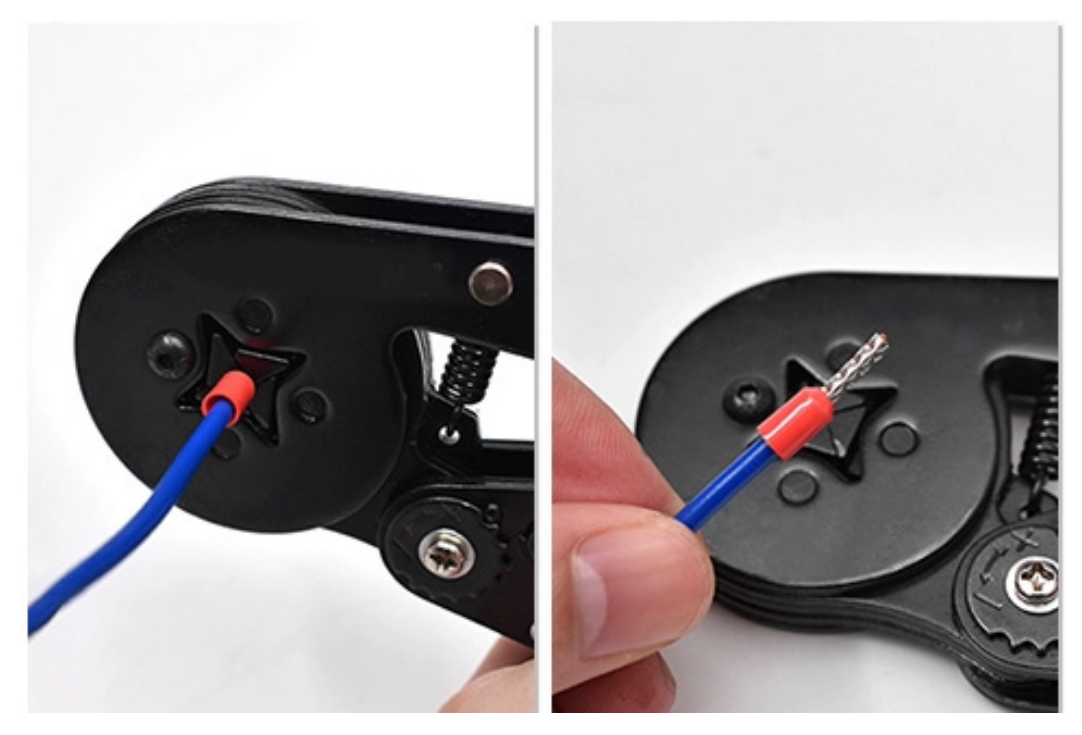

## ≥ 4.3 接线图

耦合器接线图

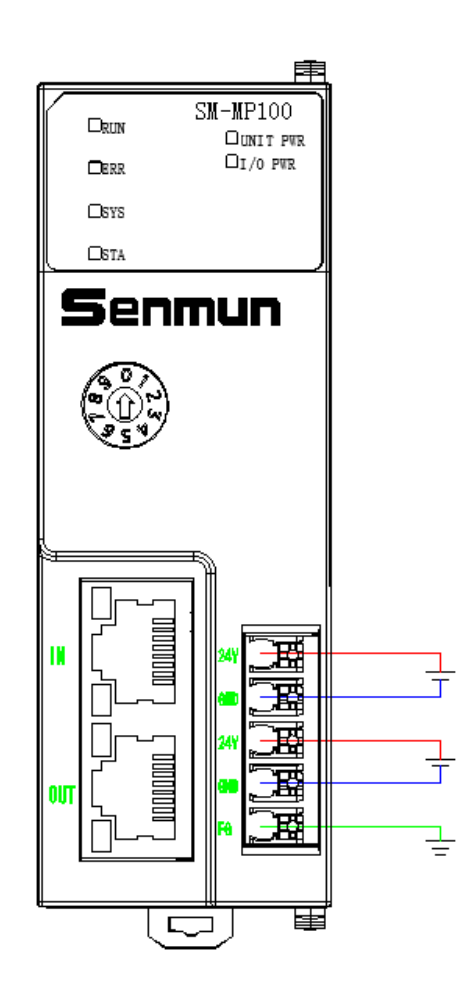

MP系列接法一致,分为系统电源和IO电源,供电电压为DC 24V。

- ●建议对系统电源和IO电源分开配置
- PE需可靠接地。

接 线

#### 数字量输入模块接线图

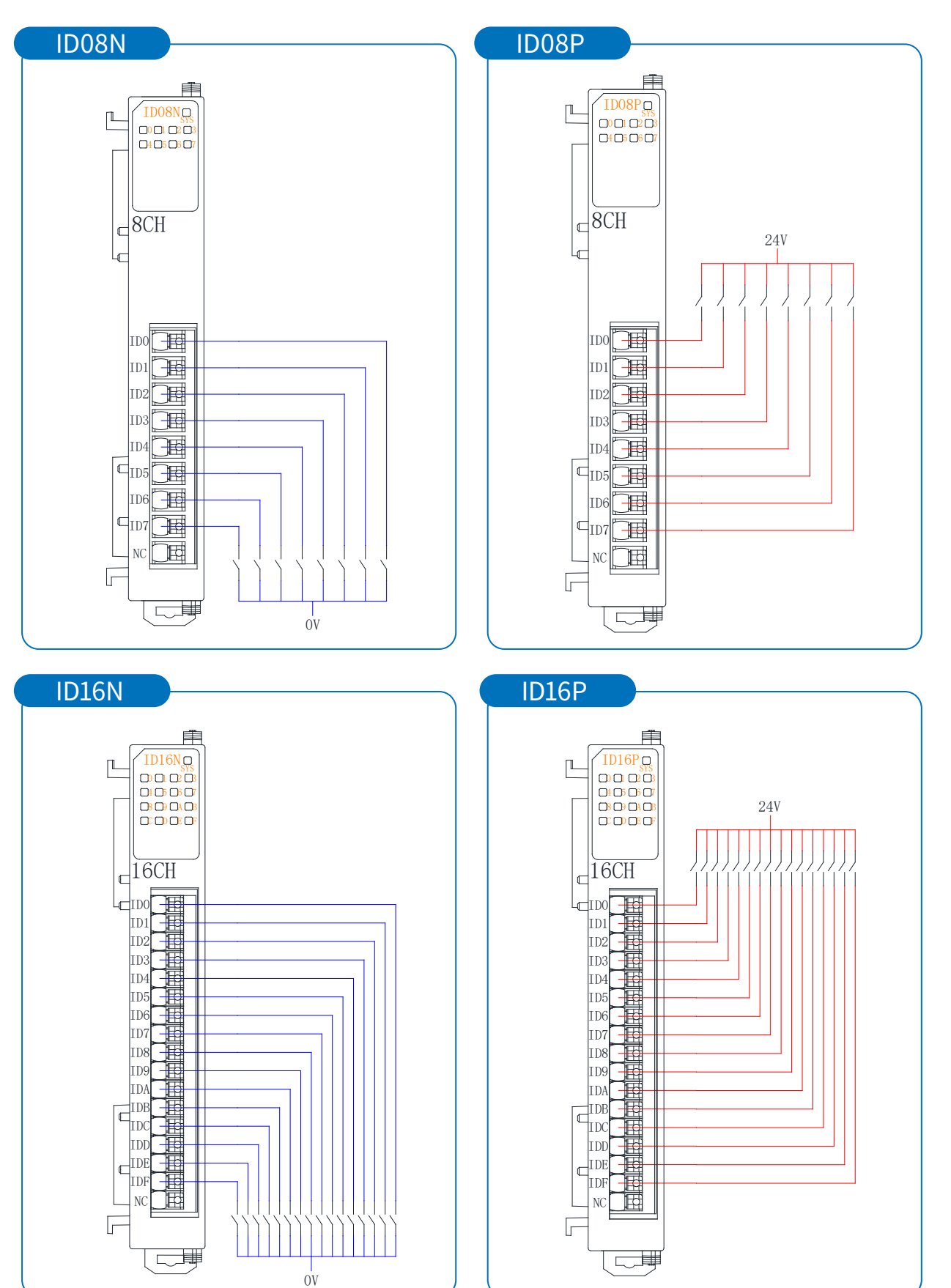

接

线

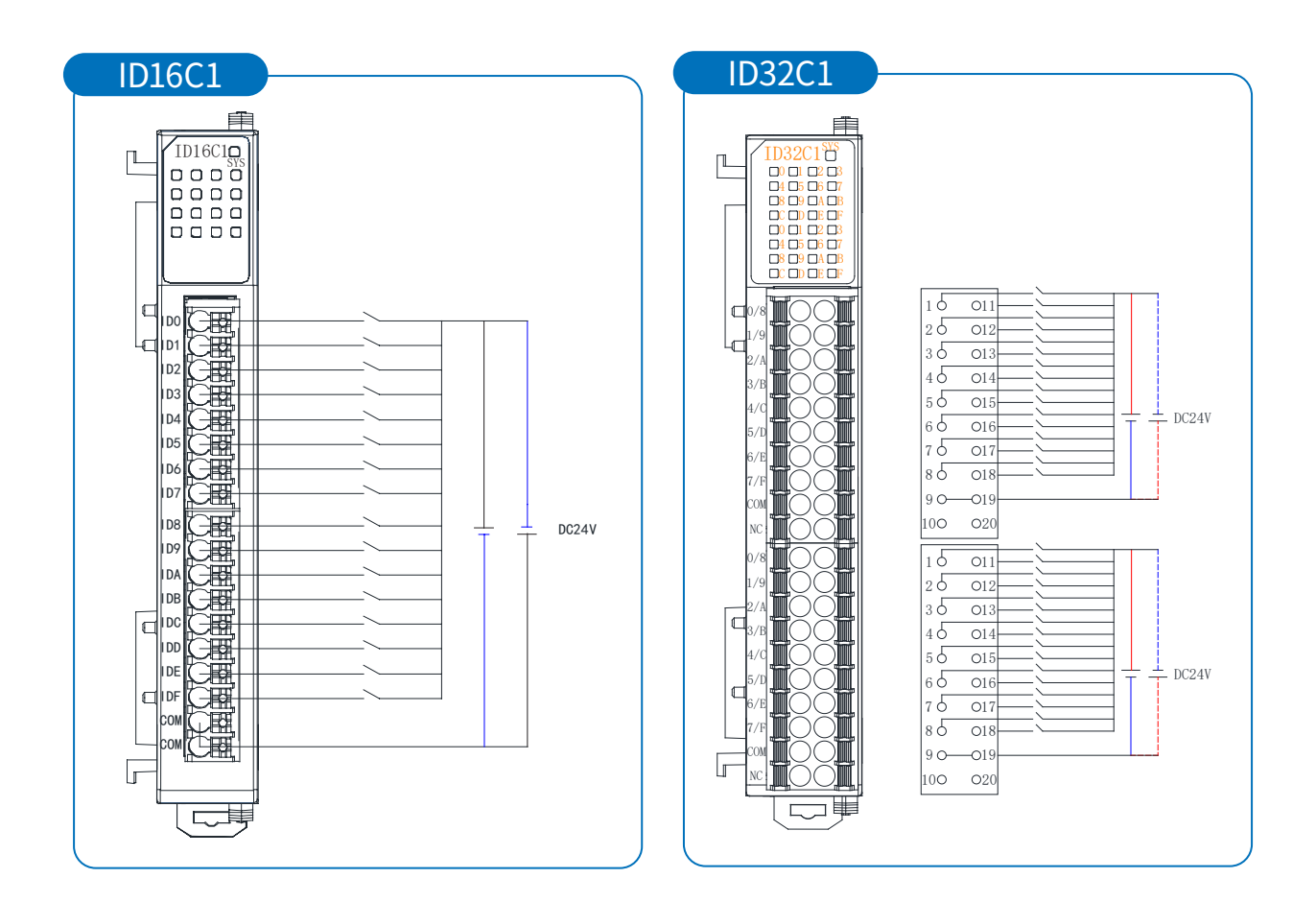

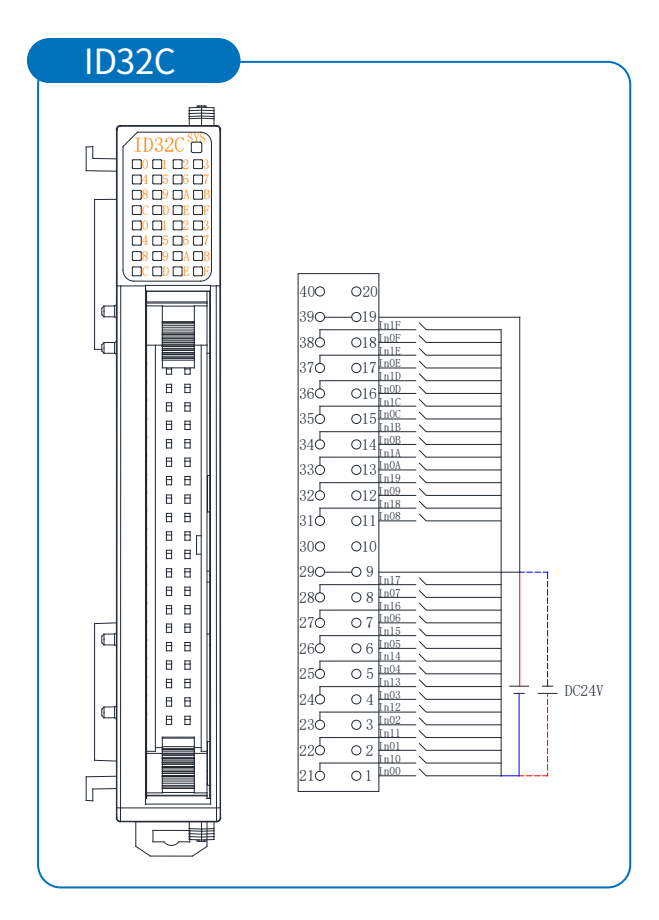

网址: www.senmun.com 电话: 0755-27088573

#### 数字量输出模块接线图

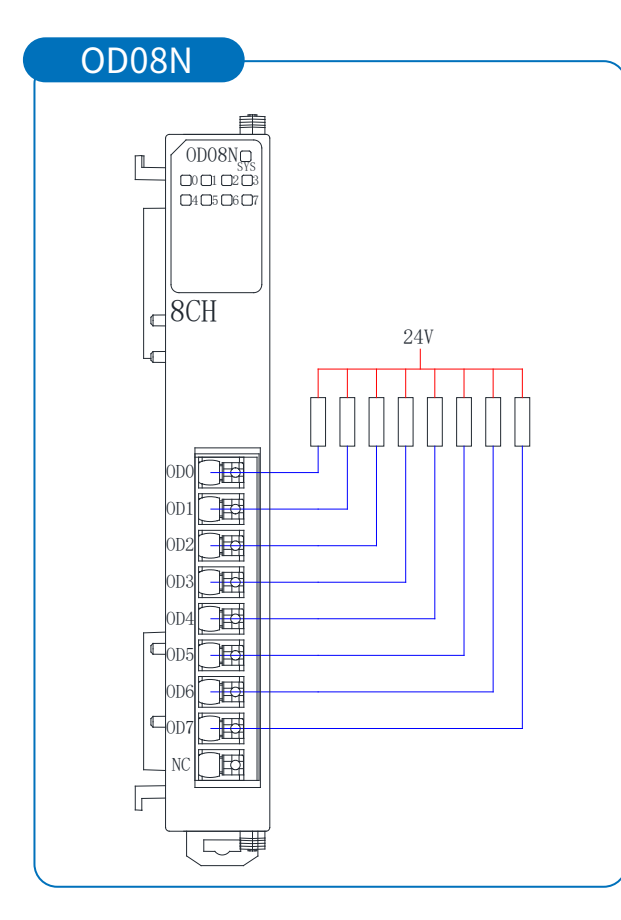

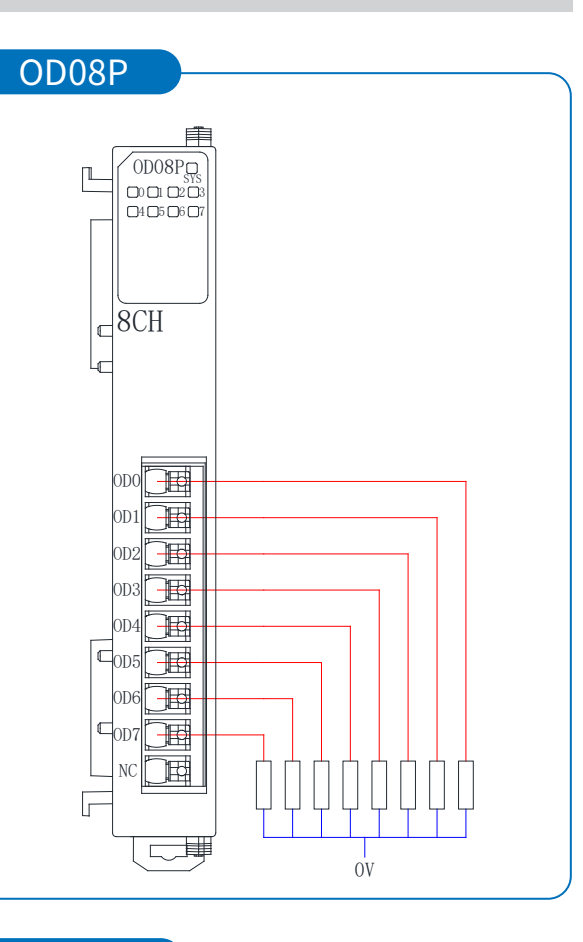

ODI6N

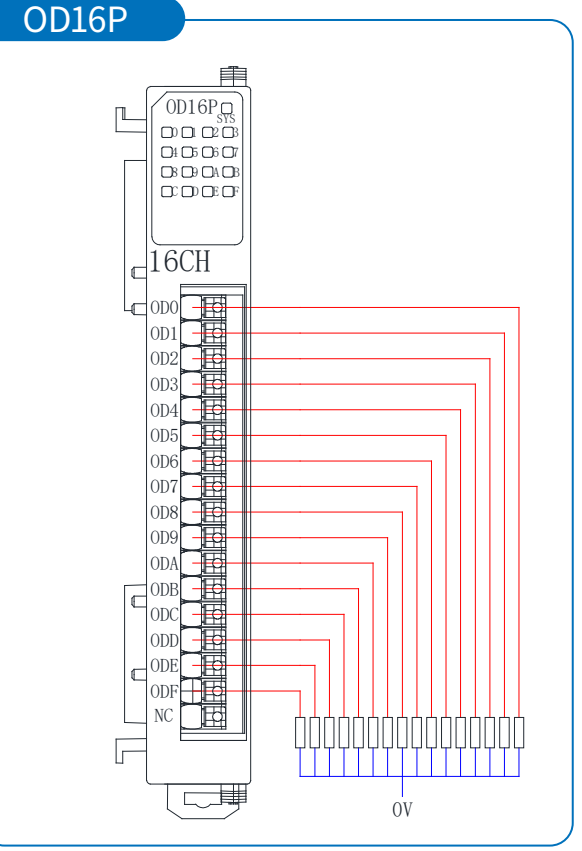

接

线

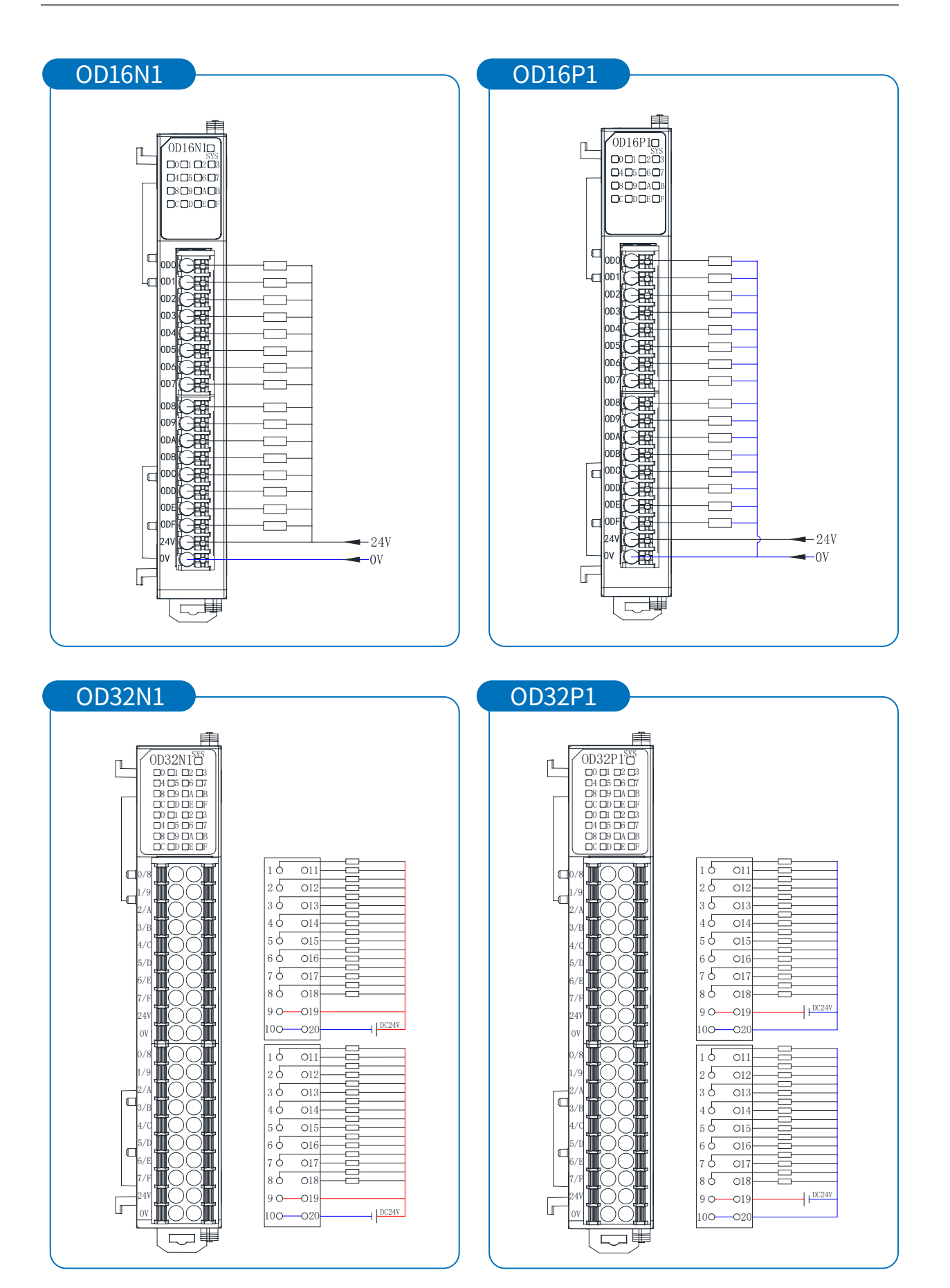

网址:www.senmun.com 电话:0755-27088573

接

线

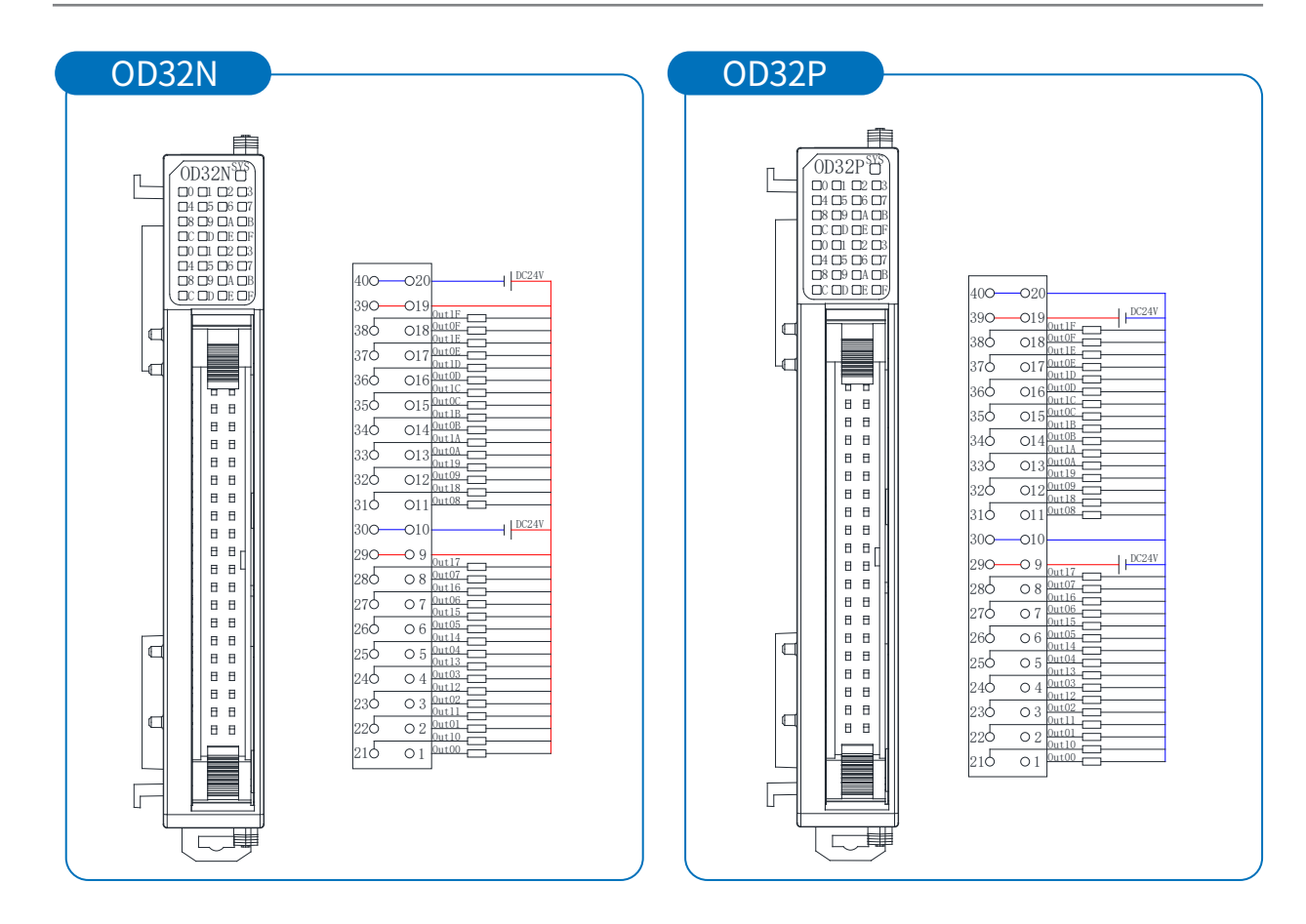

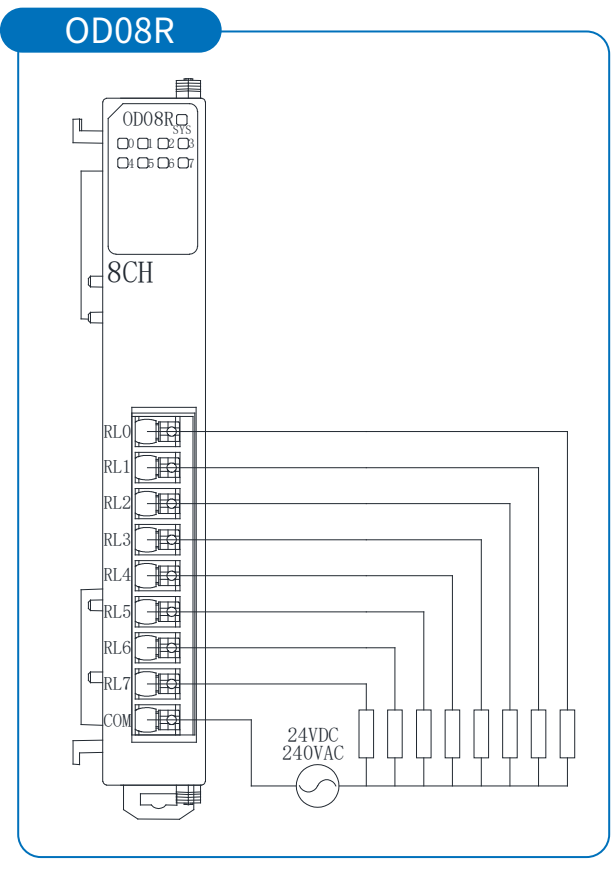

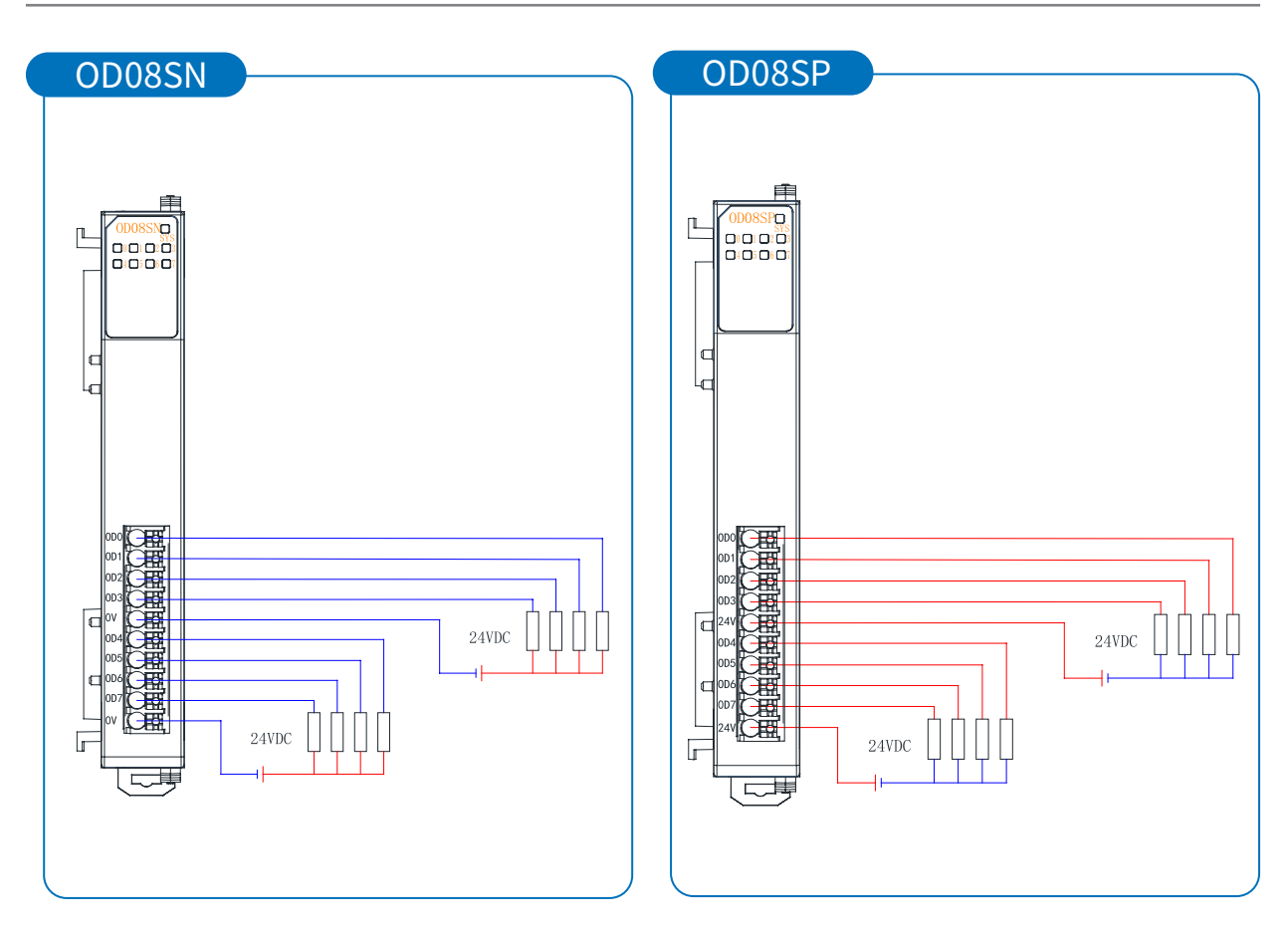

#### 数字量输入输出混合模块接线图

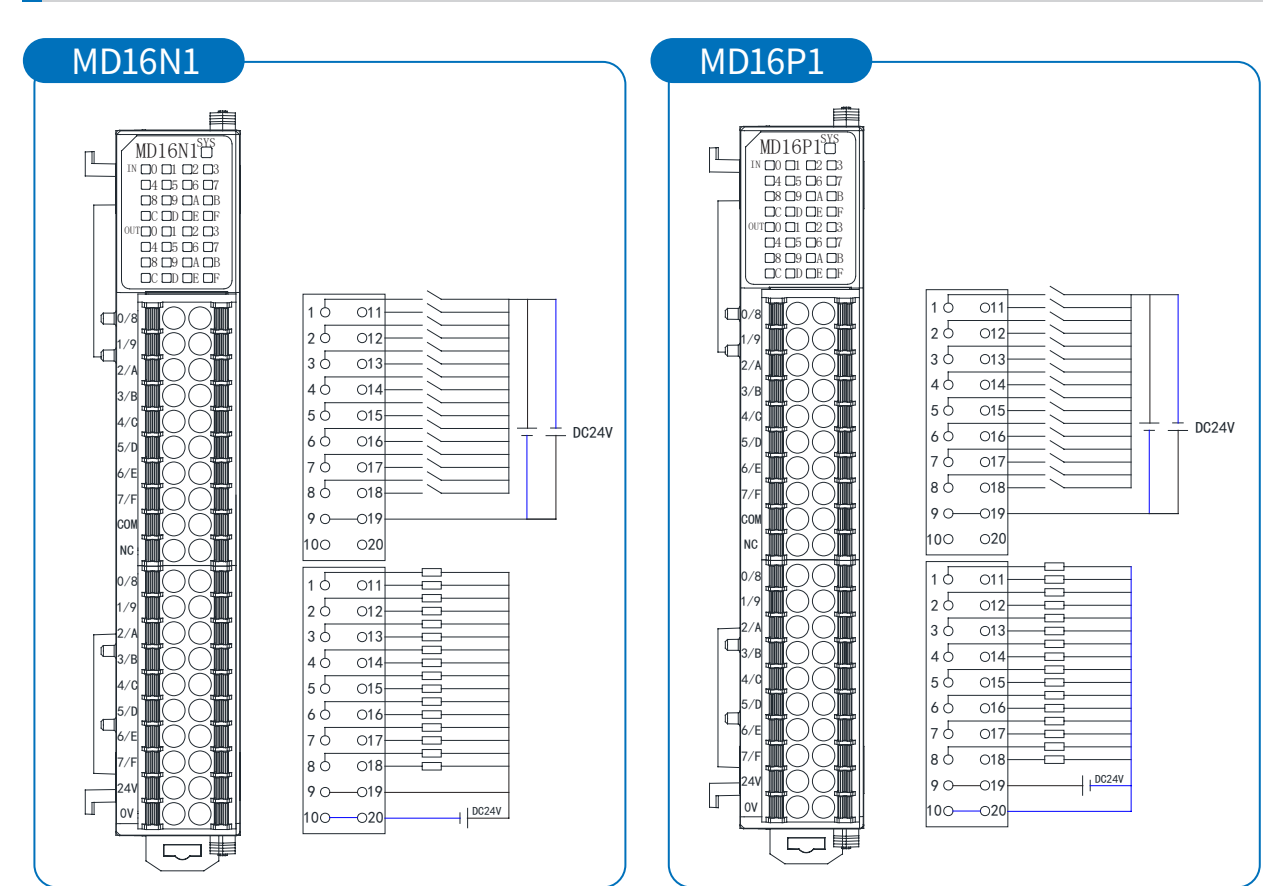

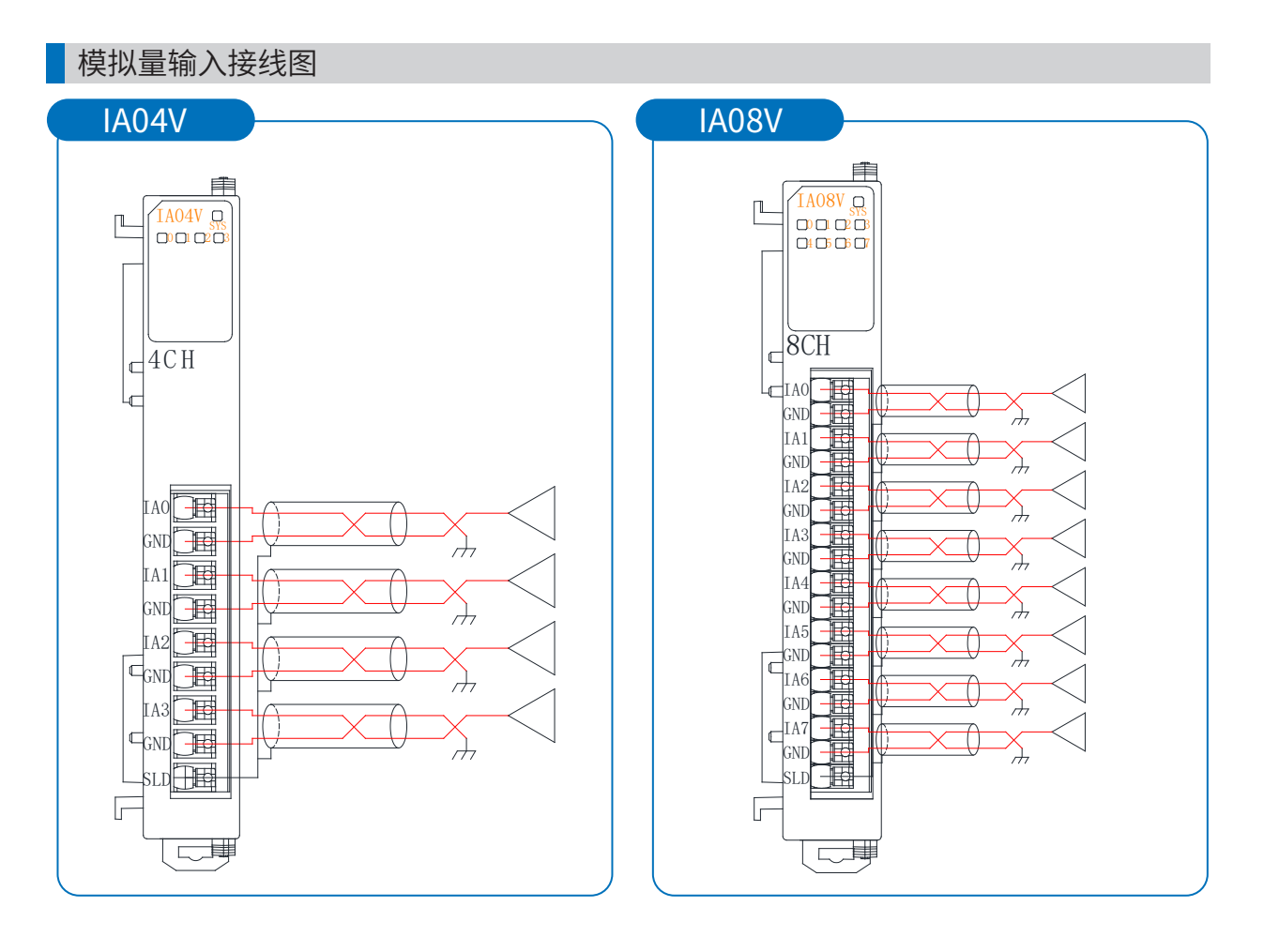

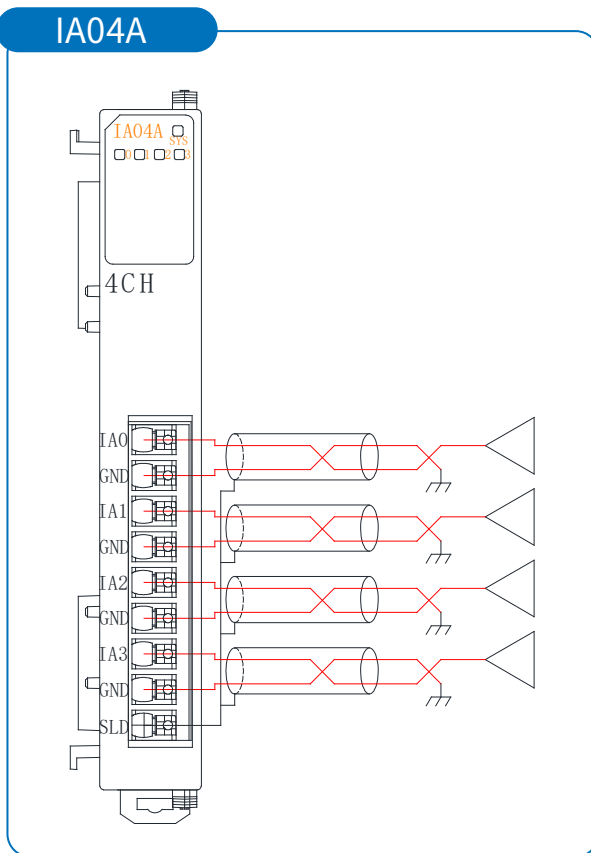

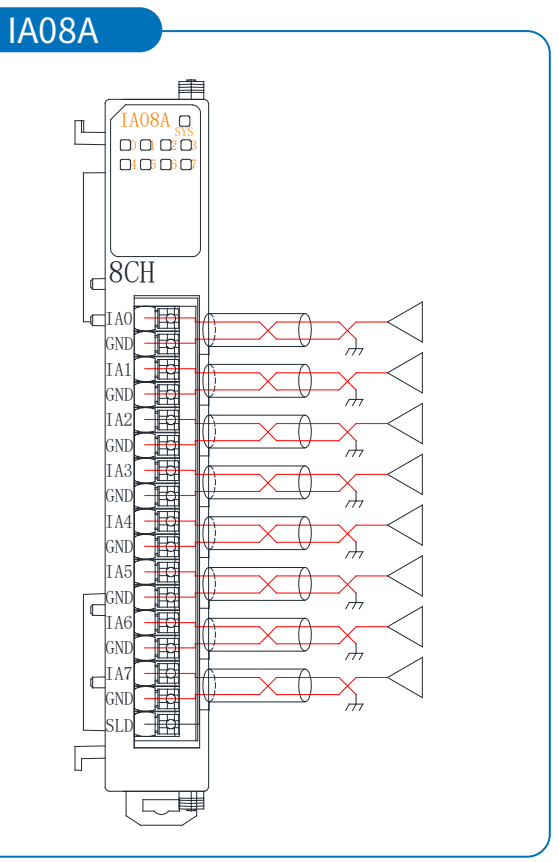

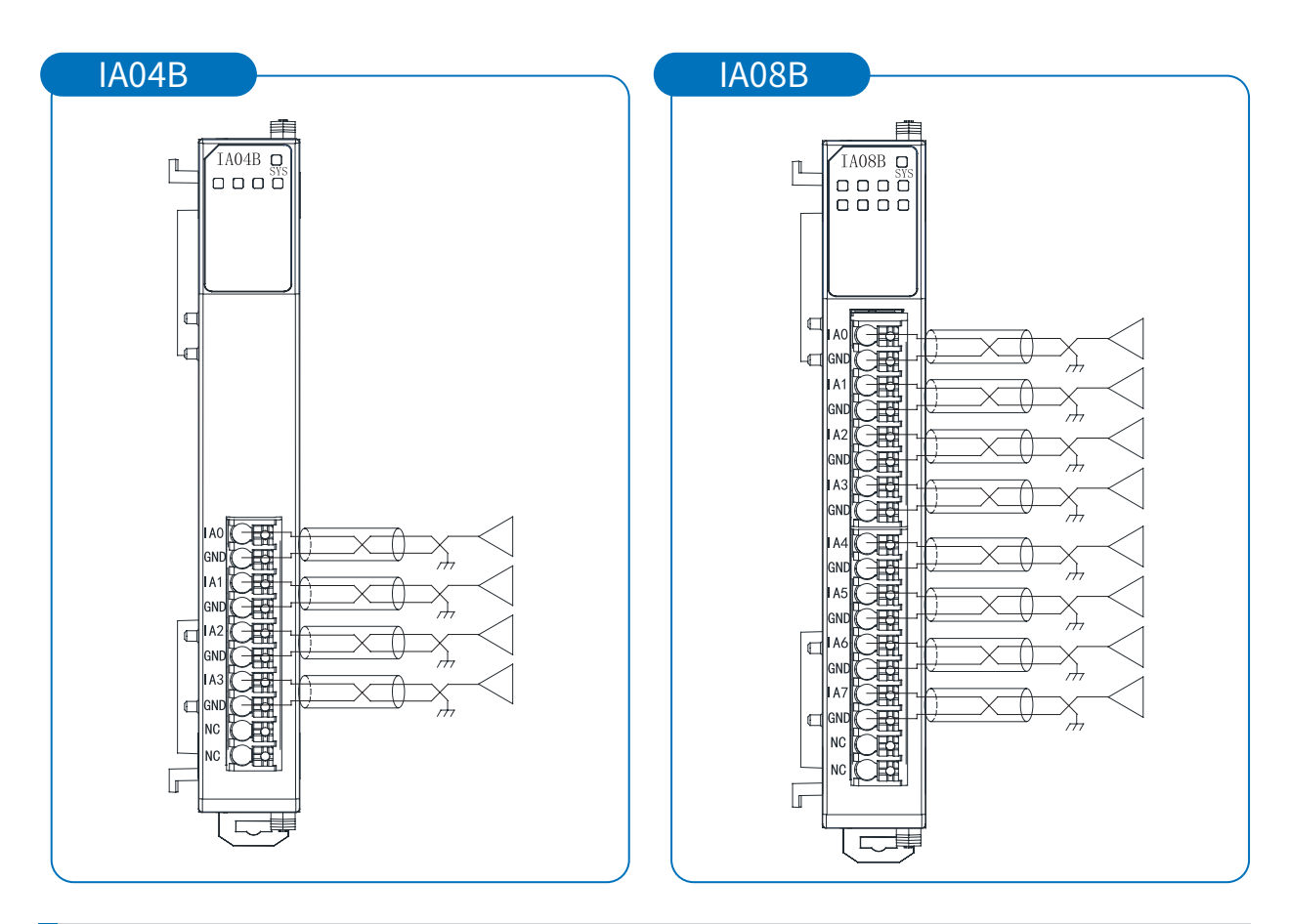

模拟量输出模块

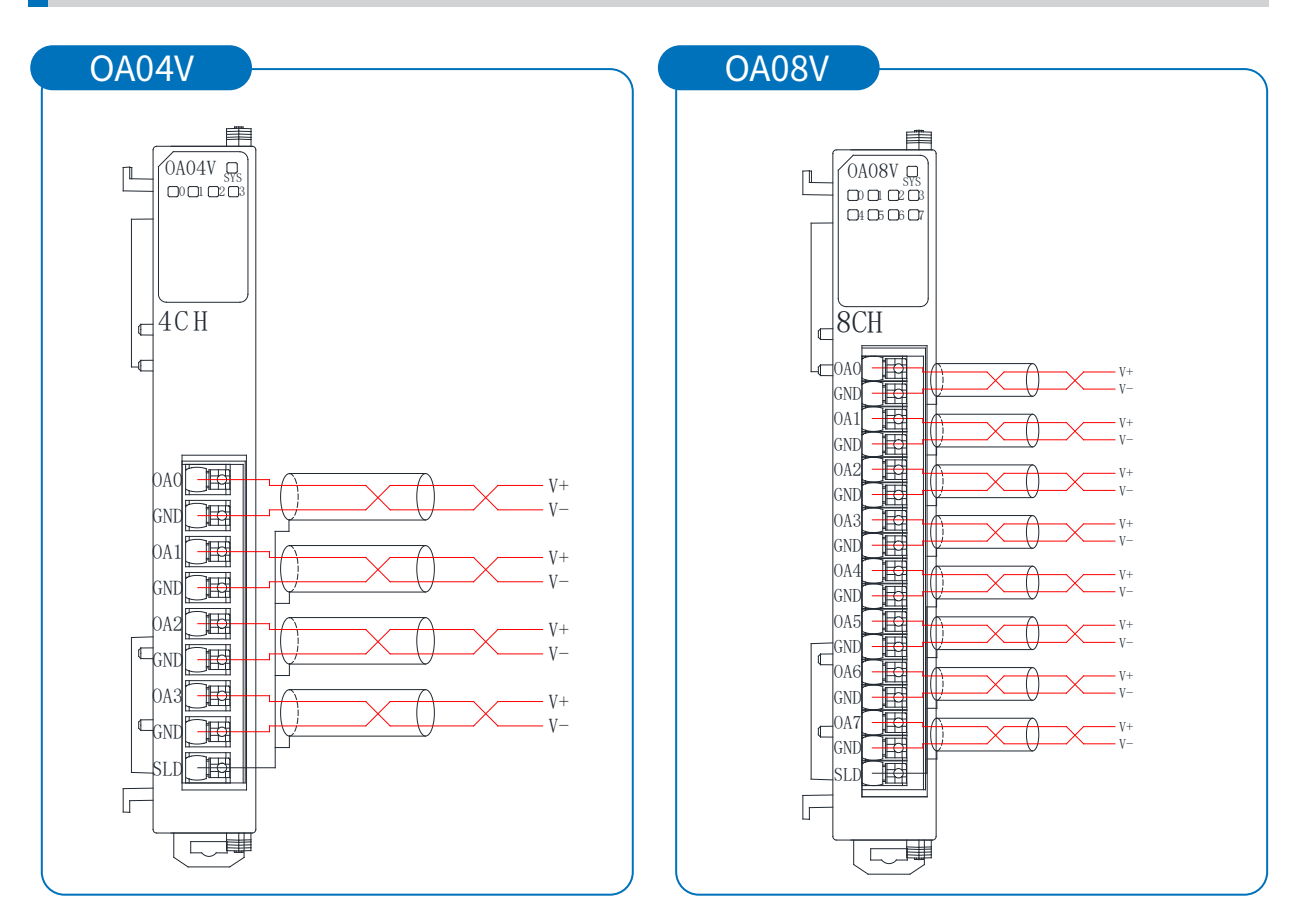

接

线

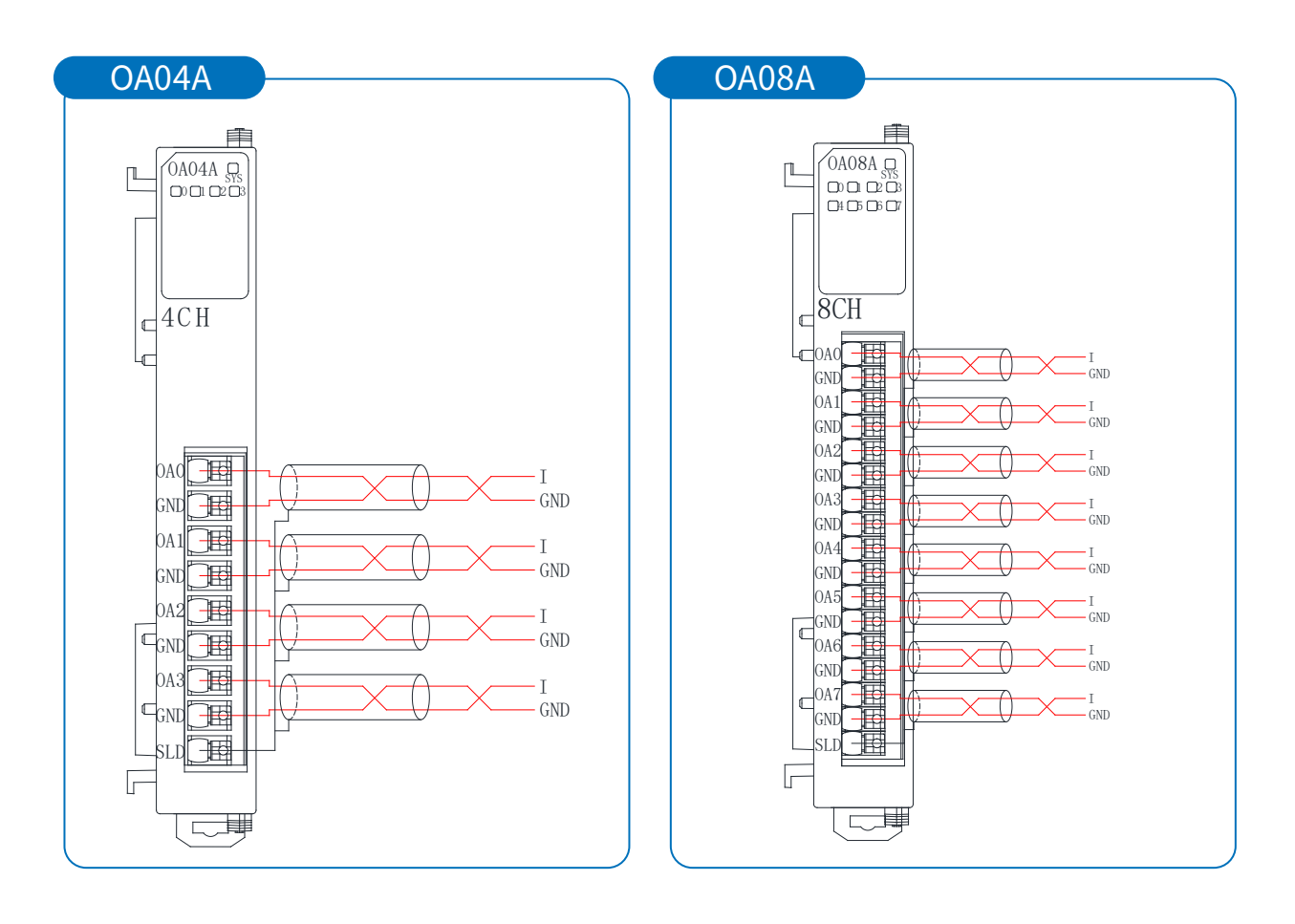

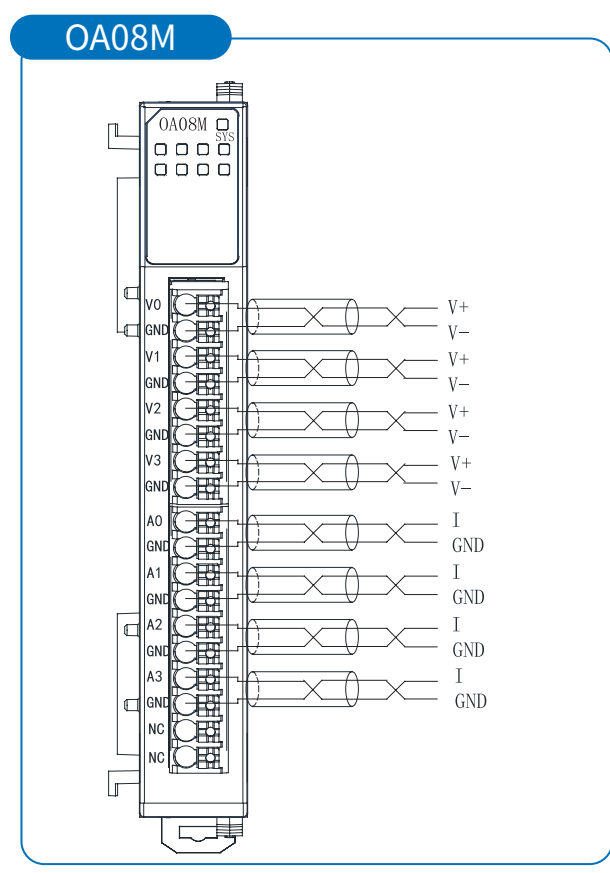

### 功能模块接线图

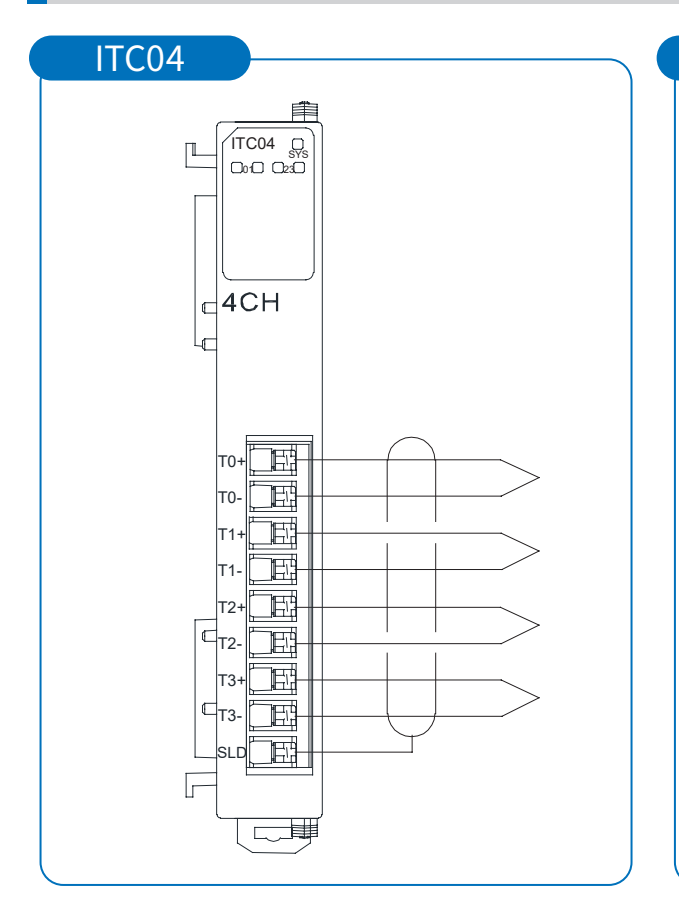

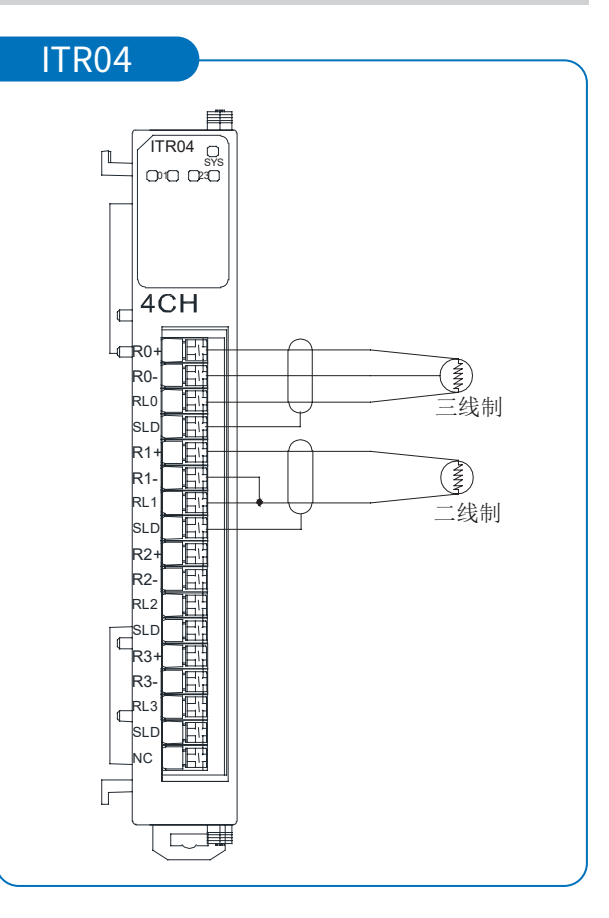

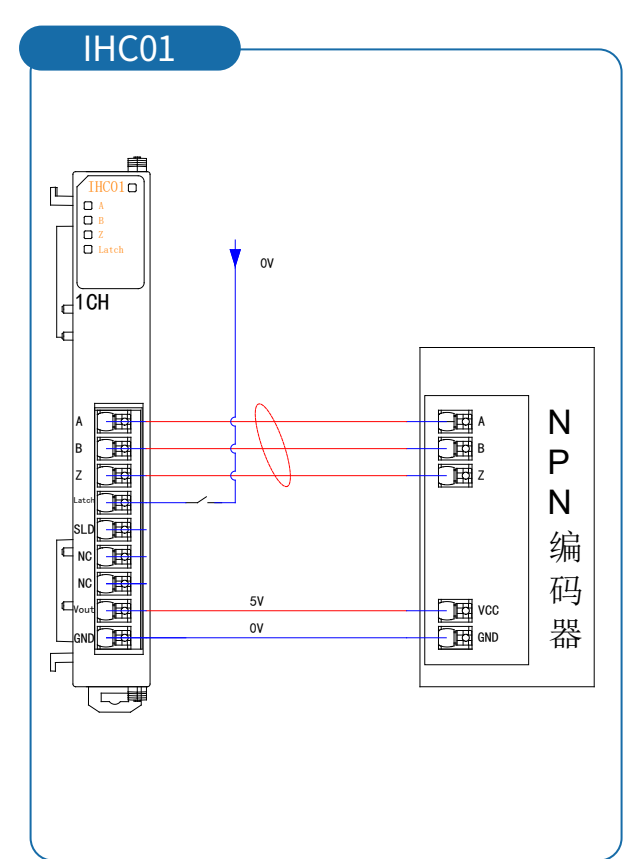

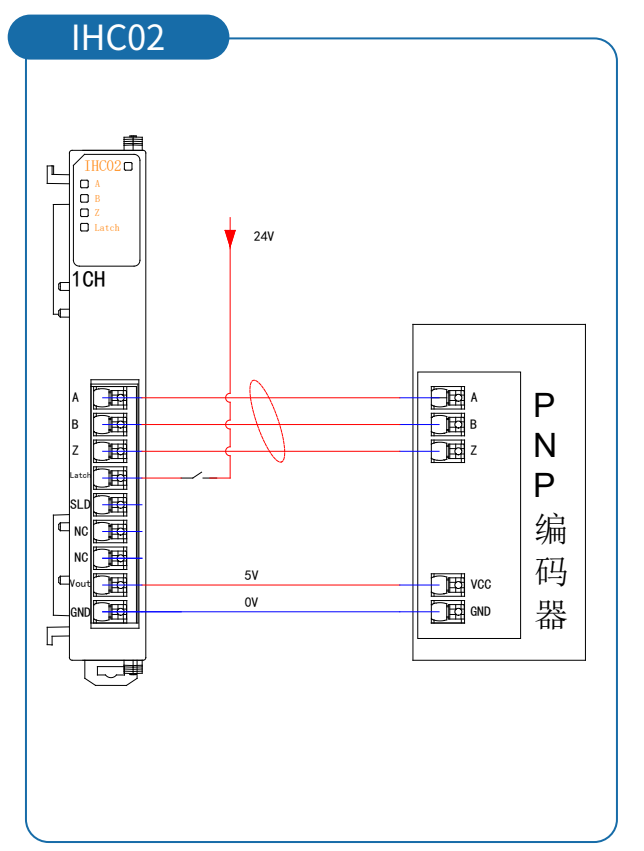

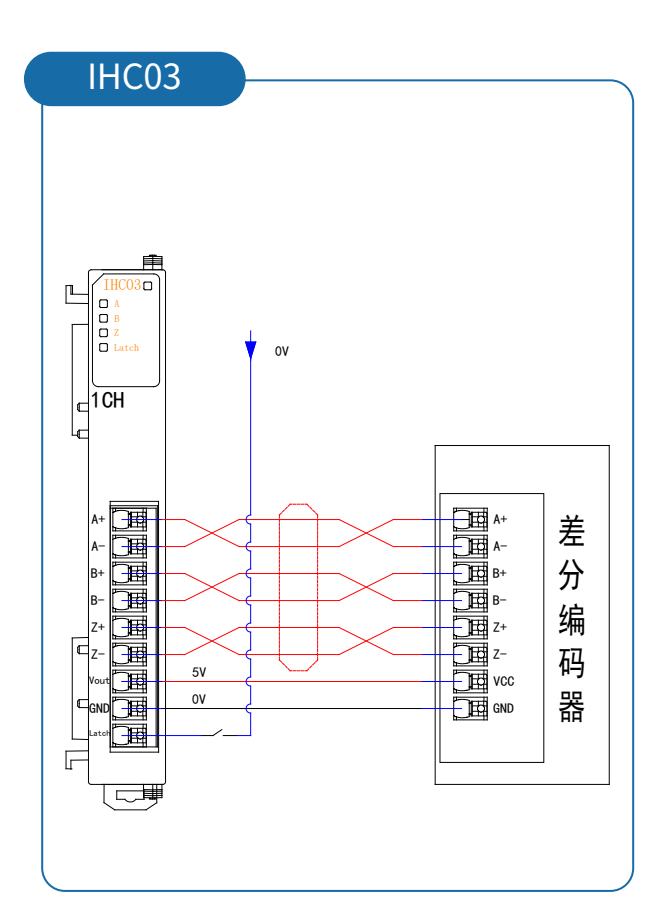

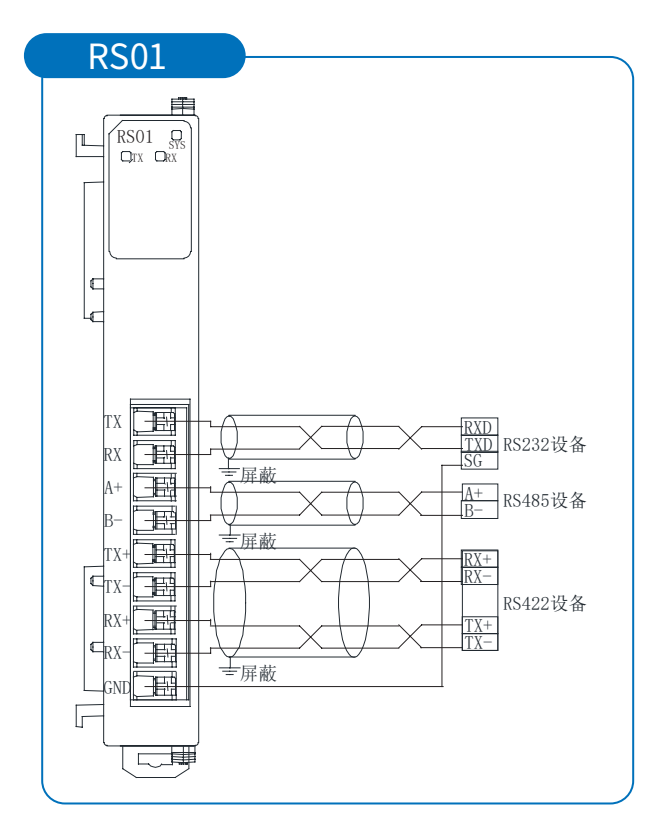

| PT04         |       |        |              |
|--------------|-------|--------|--------------|
|              | -     |        |              |
|              |       |        |              |
| PUL+<br>PUL- | 140   | 02A    | PUL+<br>PUL- |
| DIR+<br>DIR- | 1BO   | O2B    | DIR+<br>DIR- |
| 1#OUT        | 100   | 020    | 2#OUT        |
| PUL+<br>PUL- | 3AO   | 04A    | PUL-         |
| DIR+<br>DIR- | 3BO   | 04B    | DIR-         |
| 3#OUT        | 300   | 040    |              |
|              | NCO   | ONC    |              |
|              | NCO   | ONC    |              |
| DC24V        | 24VQ  |        | DC24V        |
|              | ov O  | -O ov  | DCOV         |
| DCOV 1#CW    |       |        | 2#0W         |
|              | 00    | 08     | 2#00W        |
|              | 10    | 09     | 2#HOME /     |
| NC           | 20    | OA     | NC           |
|              | 30    | OB     | 4#CWI <      |
|              | 40    | 00     | 4#00         |
|              | 50    | OD     | 4#60ME       |
| NC NC        | 60    | OE     |              |
| DC24V        | 1/0   | OF     | DC24V        |
|              | conO- |        |              |
|              | O     | -O con |              |
|              |       |        |              |
|              |       |        |              |
|              |       |        |              |

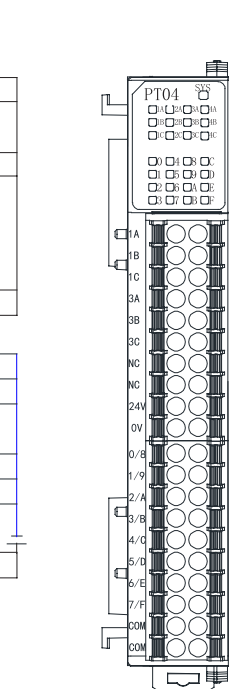

接 线

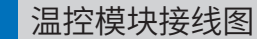

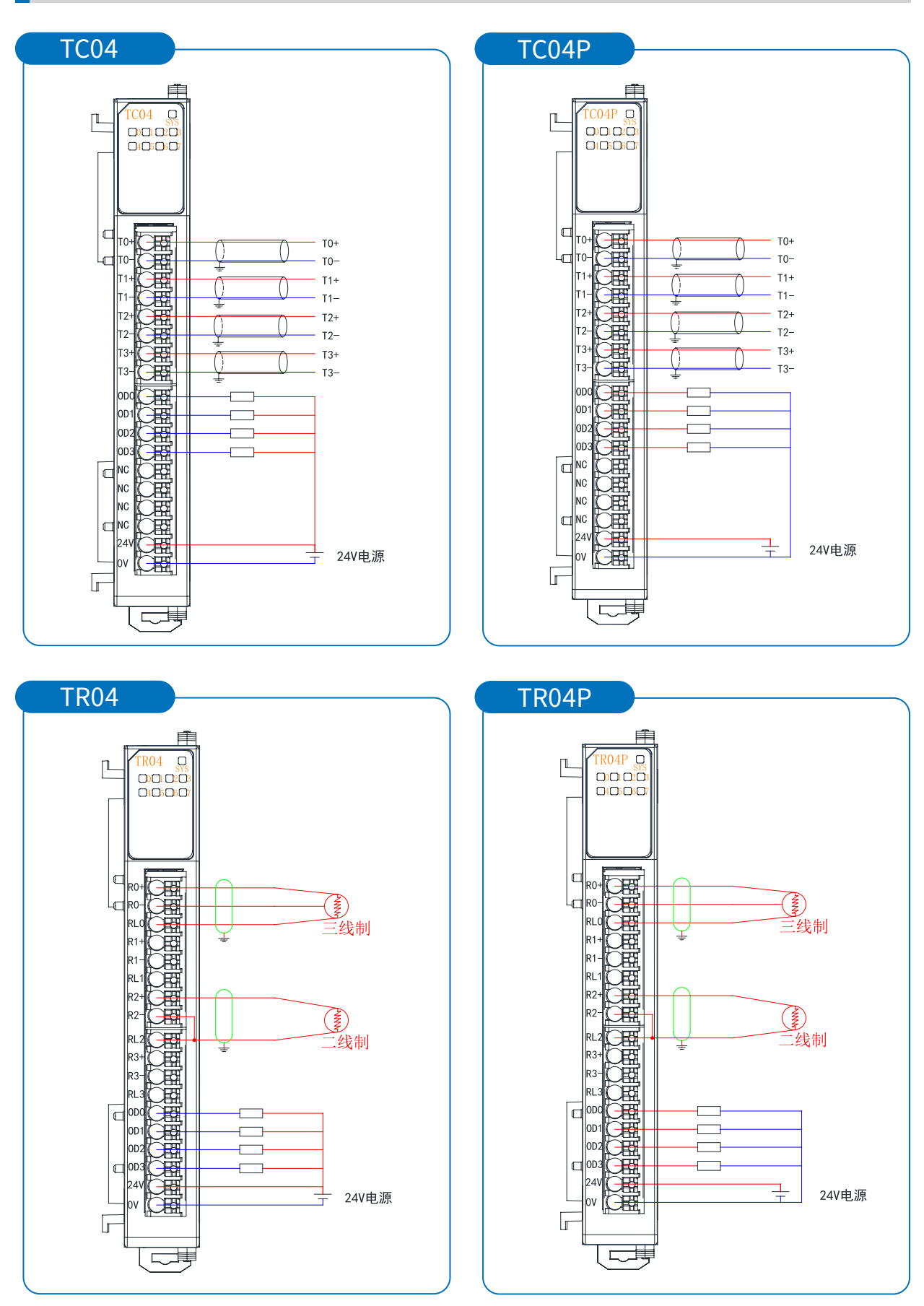

# 电源模块接线图

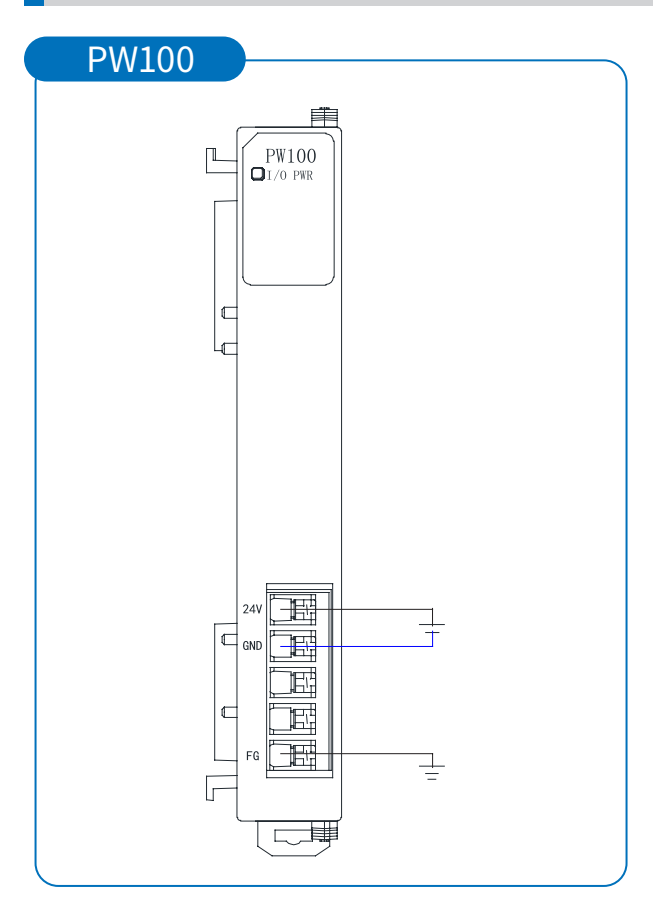

# ≥ 5. 产品参数

通用参数

| 网口参数       |                                                   |  |  |  |
|------------|---------------------------------------------------|--|--|--|
| 总线协议       | Profinet、Ethernet/IP、CC-Link IEF Basic、Modbus TCP |  |  |  |
|            | 2*RJ45                                            |  |  |  |
| 数据传输介质     | 5 类以上的UTP或STP(推荐 STP)                             |  |  |  |
|            | 100Mb/s                                           |  |  |  |
| 通讯距离       | 100m(站站距离)                                        |  |  |  |
|            | 电源接口参数                                            |  |  |  |
| 系统电源输入     | DC 24V(18~36V)                                    |  |  |  |
| 系统电源电流     | 2A(MAX)                                           |  |  |  |
|            | 系统侧支持,IO侧不支持                                      |  |  |  |
|            |                                                   |  |  |  |
|            | DC 24V (±20%)                                     |  |  |  |
| <br>IO输出电流 | 10A(MAX)                                          |  |  |  |
|            | 500V                                              |  |  |  |
|            | 环境参数                                              |  |  |  |
| 工作温度       | 0~60°C                                            |  |  |  |
| 存储温度       | -40~+85°C                                         |  |  |  |
|            | 90%,无冷凝                                           |  |  |  |
| 防护等级       | IP20                                              |  |  |  |

# 数字量参数

| 晶体管输入       |                 |  |
|-------------|-----------------|--|
| 晶体管输入       | DC 24V(±25%)    |  |
|             | DC 24V(±25%)    |  |
| 信号点数        | 8、16、32         |  |
| 信号类型        | NPN & PNP       |  |
| 信号0 电平(NPN) | 15~30V DC       |  |
| 信号1 电平(NPN) | 0~5V DC         |  |
| 信号0 电平(PNP) | 0~5V DC         |  |
| 信号1 电平(PNP) | 15~30V DC       |  |
|             | 默认3ms,可设置0~10ms |  |
|             | 4mA             |  |
| 隔离方式        | 光耦              |  |
|             | AC 500V         |  |
|             | 绿色LED           |  |

| · · · · · · · · · · · · · · · · · · · |              |  |
|---------------------------------------|--------------|--|
| 额定电压                                  | DC 24V(±25%) |  |
| 信号点数                                  | 8、16、32      |  |
| 信号类型                                  | NPN & PNP    |  |
| 负载类型                                  | 阻性负载、感性负载    |  |
| 单通道额定电流                               | 500mA(MAX)   |  |
| 隔离方式                                  | 光耦           |  |
| 隔离耐压                                  | AC 500V      |  |
| 通道指示灯                                 | 绿色LED        |  |

| 继电器输出                       |                         |  |
|-----------------------------|-------------------------|--|
| 额定电压 DC 24V(±25%)           |                         |  |
| 信号点数 8                      |                         |  |
| 负载类型                        | 阻性负载、感性负载               |  |
| 单通道额定电流                     | 2A 30V DC/ 0.5A 125V AC |  |
| 隔离方式                        | 光耦、继电器                  |  |
| 隔离耐压                        | AC 500V                 |  |
| 通道指示灯                 绿色LED |                         |  |

| 模拟量输入     |             |  |
|-----------|-------------|--|
| 输入点数      | 4、8         |  |
|           | 0~10V       |  |
|           | -10V~+10V   |  |
| 输入信号(电压型) | 0~5V        |  |
|           | -5V~+5V     |  |
|           | 4~20mA      |  |
|           | 0~20mA      |  |
| 分辨率       | 16bit       |  |
| 精度        | $\pm 0.1\%$ |  |
| 输入阻抗(电压型) | >500ΚΩ      |  |
| 输入阻抗(电流型) | 100Ω        |  |
| 隔离耐压      | AC500 V     |  |
| 通道指示灯     | 绿色LED       |  |

| 模拟量输出                                 |           |  |
|---------------------------------------|-----------|--|
| 输入点数                                  | 4、8       |  |
|                                       | 0~10V     |  |
| 检》信号(由压刑)                             | -10V~+10V |  |
| ·••·································· | 4~20mA    |  |
|                                       | 0~20mA    |  |
| 分辨率                                   | 16bit     |  |
| 精度                                    | ±0.1%     |  |
| 负载阻抗(电压型)                             | ≥2KΩ      |  |
| 负载阻抗(电流型)                             | ≤200Ω     |  |
| 隔离耐压                                  | AC500 V   |  |
| 通道指示灯                                 | 绿色LED     |  |

| 温度采集。如此,如此,如此,如此是是定义集。 |                                     |  |  |
|------------------------|-------------------------------------|--|--|
| 热电偶                    |                                     |  |  |
| 输入通道                   | 4                                   |  |  |
| 输入滤波                   | 默认: 10 可配置: 0~40                    |  |  |
| 传感器类型                  | Κ、 J、 T、 E、 N、 S、 R、 B、 C、 mv       |  |  |
| 连接方式                   | 2线制                                 |  |  |
| 分辨率                    | 0.1°C/数位                            |  |  |
| 精度                     | ±0.5%                               |  |  |
| 过压保护                   | 支持                                  |  |  |
| 隔离耐压                   | 现场侧和数字侧AV500 V,通道间不隔离               |  |  |
| 断线告警                   | 支持                                  |  |  |
|                        | 热电阻                                 |  |  |
| 输入通道                   | 4                                   |  |  |
| 输入滤波                   | 默认: 10 可配置: 0~40                    |  |  |
| 传感器类型                  | PT100、PT200、PT500、PT1000、Ni200、电阻测量 |  |  |
|                        | 2或3线制(默认3线制)                        |  |  |
| 分辨率                    | 0.1°C/数位                            |  |  |
| 精度                     | ±1°C                                |  |  |
| 过压保护                   | 支持                                  |  |  |
| 隔离耐压                   | 现场侧和数字侧AV500 V,通道间不隔离               |  |  |
| 断线告警                   | 支持                                  |  |  |
|                        |                                     |  |  |

| 编码器计数模块 |                                       |  |
|---------|---------------------------------------|--|
| 编码器输入   | 1 ch                                  |  |
| 输入信号类型  | 单端NPN、单端PNP、差分                        |  |
| 计数模式    | 线性计数器形式、环形计数器形式                       |  |
| 计数范围    | 0~4294967295 或 -2147483648~2147483648 |  |
| 计数功能选择  | 计数禁用、锁存功能                             |  |
| 最大输入频率  | 1MHz                                  |  |
| 计数倍率设置  | 4倍(默认)、2倍、1倍                          |  |
|         | >500ΚΩ                                |  |

# ≥ 5.1 模拟量量程以及对应数值表

### 适配型号: IA04V、IA08V

| 电压输入量程选择及码值范围 |          |              |                |  |
|---------------|----------|--------------|----------------|--|
| 量程选择          | 量程范围     | 码值范围         | 电压输入计算公式       |  |
| 0             | 0~+10 V  | 0~32767      | D=(32767/10)*U |  |
| 1             | -10~+10V | -32768~32767 | D=(65535/20)*U |  |
| 2             | 0~+5V    | 0~32767      | D=(32767/5)*U  |  |
| 3             | -5~+5V   | -32768~32767 | D=(65535/10)*U |  |
| 4             | 0~+10V   | 0~27648      | D=(27648/10)*U |  |
| 5             | -10~+10V | -27648~27648 | D=(27648/20)*U |  |
| 6             | 0~+10V   | 0~65535      | D=(65535/10)*U |  |
| 7             | 0~+5V    | 0~65535      | D=(65535/20)*U |  |

#### 注: D 码值 U 电压

### 适配型号: OA04V、OA08V、OA08M

| 电压输出量程选择及码值范围 |          |              |                |  |
|---------------|----------|--------------|----------------|--|
| 量程选择          | 量程范围     | 码值范围         | 电压输出计算公式       |  |
| 0             | 0~+10 V  | 0~32767      | D=(32767/10)*U |  |
| 1             | -10~+10V | -32768~32767 | D=(65535/20)*U |  |
| 2             | 0~+10 V  | 0~27648      | D=(27648/10)*U |  |
| 3             | -10~+10V | -27648~27648 | D=(27648/20)*U |  |

#### 注: D 码值 U 电压

#### 适配型号: IA04A、IA08A、OA04A、OA08A、OA08M

| 模拟电流输入输出量程选择及码值范围 |        |         |                     |                       |
|-------------------|--------|---------|---------------------|-----------------------|
| 量程选择              | 量程范围   | 码值范围    | 电流输入计算公式            | 电流输出计算公式              |
| 0                 | 4~20mA | 0~65536 | D=65535/16*I-16384  | I=(D+16384)*16/65535  |
| 1                 | 0~20mA | 0~65536 | D=(65535/20)*I      | I=(D*20)/65535        |
| 2                 | 4~20mA | 0~27648 | D=(27648/16)*I-6912 | I=((D+6912)*16)/27648 |
| 3                 | 0~20mA | 0~27648 | D=(27648/20)*I      | I=(D*20)/27648        |

#### 注: D 码值 U 电压 I 电流

#### 适配型号: IA04B、IA08B

| 电压输入量程选择及码值范围 |          |              |                |                     |  |  |
|---------------|----------|--------------|----------------|---------------------|--|--|
| 量程选择          | 量程范围     | 码值范围         | 电压输入计算公式       | 电流输入计算公式            |  |  |
| 0             | 0~+10 V  | 0~32767      | D=(32767/10)*U |                     |  |  |
| 1             | -10~+10V | -32768~32767 | D=(65535/20)*U |                     |  |  |
| 2             | 0~+5V    | 0~32767      | D=(32767/5)*U  |                     |  |  |
| 3             | -5~+5V   | -32768~32767 | D=(65535/10)*U |                     |  |  |
| 4             | 0~+10V   | 0~27648      | D=(27648/10)*U |                     |  |  |
| 5             | -10~+10V | -27648~27648 | D=(27648/20)*U |                     |  |  |
| 6             | 0~+10V   | 0~65535      | D=(65535/10)*U |                     |  |  |
| 7             | 0~+5V    | 0~65535      | D=(65535/20)*U |                     |  |  |
| 8             | 4~20mA   | 0~65536      |                | D=65535/16*I-16384  |  |  |
| 9             | 0~20mA   | 0~65536      |                | D=(65535/20)*I      |  |  |
| 10            | 4~20mA   | 0~27648      |                | D=(27648/16)*I-6912 |  |  |
| 11            | 0~20mA   | 0~27648      |                | D=(27648/20)*I      |  |  |

#### 注: D 码值 U 电压 I 电流

| 量程      | 0       | 1           | 2      | 3        | 4       | 5           |
|---------|---------|-------------|--------|----------|---------|-------------|
| 电压      | 0~+10 V | -10 V~+10 V | 0~+5 V | -5 V~+5V | 0~+10 V | -10 V~+10 V |
| >10.12  | 32767   | 32767       | 32767  | 32767    | 32767   | 32767       |
| 10      | 32767   | 32767       | 32767  | 32767    | 27648   | 27648       |
| ~       | ~       | ~           | ~      | ~        | ~       | ~           |
| 5       | 16384   | 16384       | 32767  | 16384    | 13824   | 13824       |
| ~       | ~       | ~           | ~      | ~        | ~       | ~           |
| 3       | 9830    | 9830        | 19660  | 19660    | 8294    | 8294        |
| 0       | 0       | 0           | 0      | 0        | 0       | 0           |
| ~       |         | ~           |        | ~        |         | ~           |
| -3      |         | -9830       |        | -19660   |         | -8294       |
| ~       |         | ~           |        | ~        |         | ~           |
| -5      |         | -16384      |        | -32768   |         | -13824      |
| ~       |         | ~           |        | ~        |         | ~           |
| -10V    |         | -32768      |        | -32768   |         | -27648      |
| >-10.12 |         | -32768      |        | -32768   |         | -32768      |

# 适配型号:模拟量电压码值对照表

## 模拟量电流码值对照表

| 量程 | 0      | 1      | 2      | 3      |
|----|--------|--------|--------|--------|
| 电流 | 4~20mA | 0~20mA | 4~20mA | 0~20mA |
| 0  | 0      | 0      | 0      | 0      |
| ~  |        | ~      |        | ~      |
| 4  | 0      | 13107  | 0      | 5530   |
| ~  | ~      | ~      | ~      | ~      |
| 10 | 24575  | 32768  | 10368  | 16384  |
| ~  | ~      | ~      | ~      | ~      |
| 20 | 65535  | 65535  | 27648  | 27648  |
| ~  |        |        | ~      | ~      |
| 21 | 65535  | 65535  | 29376  | 29030  |
| ~  |        |        | ~      | ~      |
| 25 | 65535  | 65535  | 32767  | 32767  |

模拟量电流码值对照表

| 传感器类型 | 温度范围(°C)   | 数值范围(十进制)    | 断线检测值  | 实际温度值          |  |
|-------|------------|--------------|--------|----------------|--|
| К     | -100~+1370 | -1000~+13700 |        |                |  |
| J     | -100~+1200 | -1000~+12000 |        |                |  |
| Т     | -100~+400  | -1000~+4000  |        |                |  |
| Е     | -100~+1000 | -1000~+10000 |        |                |  |
| Ν     | -100~+1300 | -1000~+13000 | -9999  | 头际温度=数恒<br>/10 |  |
| S     | 0~1700     | 0~17000      |        | /10            |  |
| R     | 0~1700     | 0~17000      |        |                |  |
| В     | 600~1800   | 6000~18000   |        |                |  |
| С     | 0~2320     | 0~23200      |        |                |  |
| mv    | -100~100mv | -30000~30000 | -32768 | 实际mv=数值/300    |  |

| 传感器类型  | 温度范围(℃)   | 数值范围(十进制)   | 断线检测值 | 实际温度值          |
|--------|-----------|-------------|-------|----------------|
| PT100  | -200~+800 | -2000~+8000 |       |                |
| PT200  | -200~+630 | -2000~+6300 |       | 实际温度=数值<br>/10 |
| PT1000 | -50~+300  | -500~+3000  | 32767 |                |
| Ni200  | -79~+309  | -790~+3090  |       |                |
| 由阳测量   | 0~20000   | 0~30000     |       | 0~2000Ω等比例     |
| 屯ഥ侧里   | 0 20002   | 0 30000     |       | 0~30000        |

# ≥ 5.2 子卡占用地址说明

| 模块类型      | 占用位长度 | 说明                |  |  |  |
|-----------|-------|-------------------|--|--|--|
| 8DI       | 16    | 模块占用低8位,高8位预留,字对齐 |  |  |  |
| 16DI      | 16    | 字对齐               |  |  |  |
| 32DI      | 32    | 字对齐               |  |  |  |
| 8DO       | 16    | 模块占用低8位,高8位预留,字对齐 |  |  |  |
| 16DO      | 16    |                   |  |  |  |
| 32DO      | 32    | 字对齐               |  |  |  |
|           | 模拟    | ↓量模块              |  |  |  |
| 模块类型      | 占用字长度 | 说明                |  |  |  |
| 4AI       | 4     | 字对齐               |  |  |  |
| 8AI       | 8     |                   |  |  |  |
| 4AO       | 4     | 字对齐               |  |  |  |
| 8AO 8 字对齐 |       | 字对齐               |  |  |  |

| 子卡Model Index#1 |                             |       |                             |  |  |  |
|-----------------|-----------------------------|-------|-----------------------------|--|--|--|
| Index           | Model                       | Index | Model                       |  |  |  |
| 0               | none                        | 44    | empty space                 |  |  |  |
| 1               | ID08N                       | 45    | empty space                 |  |  |  |
| 2               | ID08P                       | 46    | empty space                 |  |  |  |
| 3               | OD08N                       | 47    | empty space                 |  |  |  |
| 4               | OD08P                       | 48    | empty space                 |  |  |  |
| 5               | OD08R                       | 49    | empty space                 |  |  |  |
| 6               | ID16N                       | 50    | OA04V(0~10V 0~32767)        |  |  |  |
| 7               | ID16P                       | 51    | OA04V(-10~10V -32768~32768  |  |  |  |
| 8               | ID16C1                      | 52    | OA04V(0~10V 0~27648)        |  |  |  |
| 9               | OD16N                       | 53    | OA04V(-10~10V -27648~27648) |  |  |  |
| 10              | OD16P                       | 54    | OA04V(0~10V 0~65535)        |  |  |  |
| 11              | OD16N1                      | 55    | empty space                 |  |  |  |
| 12              | OD16P1                      | 56    | empty space                 |  |  |  |
| 13              | MD16N1                      | 57    | empty space                 |  |  |  |
| 14              | MD16P1                      | 58    | empty space                 |  |  |  |
| 15              | ID32C                       | 59    | empty space                 |  |  |  |
| 16              | ID32C1                      | 60    | OA04A(4~20mA 0~65535)       |  |  |  |
| 17              | OD32N                       | 61    | OA04A(0~20mA 0~65535)       |  |  |  |
| 18              | OD32P                       | 62    | OA04A(4~20mA 0~27648)       |  |  |  |
| 19              | OD32N1                      | 63    | OA04A(4~20mA 0~27648)       |  |  |  |
| 20              | OD32P1                      | 64    | OA04A(0~20mA 0~27648)       |  |  |  |
| 21              | IHC01                       | 65    | empty space                 |  |  |  |
| 22              | IHC02                       | 66    | empty space                 |  |  |  |
| 23              | IHC03                       | 67    | empty space                 |  |  |  |
| 24              | PT04                        | 68    | empty space                 |  |  |  |
| 25              | RS01                        | 69    | empty space                 |  |  |  |
| 26              | 0A08M                       | 70    | IA08V(0~10V 0~32767)        |  |  |  |
| 27              | empty space                 | 71    | IA08V(-10~10V -32768~32767) |  |  |  |
| 28              | empty space                 | 72    | IA08V(0~5V 0~32767)         |  |  |  |
| 29              | empty space                 | 73    | IA08V(-5~5V -32768~32767)   |  |  |  |
| 30              | IA04V(0~10V 0~32767)        | 74    | IA08V(0~10V 0~27648)        |  |  |  |
| 31              | IA04V(-10~10V -32768~32767) | 75    | IA08V(-10~10V -27648~27648) |  |  |  |
| 32              | IA04V(0~5V 0~32767)         | 76    | IA08V(0~10V 0~65535)        |  |  |  |
| 33              | IA04V(-5~5V -32768~32767)   | 77    | IA08V(0~5V 0~65535)         |  |  |  |
| 34              | IA04V(0~10V 0~27648)        | 78    | empty space                 |  |  |  |
| 35              | IA04V(-10~10V -27648~27648) | 79    | empty space                 |  |  |  |
| 36              | IA04V(0~10V 0~65535)        | 80    | IA08A(4~20mA 0~65535)       |  |  |  |
| 37              | IA04V(0~5V 0~65535)         | 81    | IA08A(0~20mA 0~65535)       |  |  |  |
| 38              | empty space                 | 82    | IA08A(4~20mA 0~27648)       |  |  |  |
| 39              | empty space                 | 83    | IA08A(0~20mA 0~27648)       |  |  |  |
| 40              | IA04A(4~20mA 0~65535)       | 84    | empty space                 |  |  |  |
| 41              | IA04A(0~20mA 0~65535)       | 85    | empty space                 |  |  |  |
| 42              | IA04A(4~20mA 0~27648)       | 86    | empty space                 |  |  |  |
| 43              | IA04A(0~20mA 0~27648)       | 87    | empty space                 |  |  |  |

| 子卡Model Index#2 |                             |       |                        |  |  |
|-----------------|-----------------------------|-------|------------------------|--|--|
| Index           | Model                       | Index | Model                  |  |  |
| 88              | empty space                 | 132   | IA04B(0~5V 0~32767)    |  |  |
| 89              | empty space                 | 133   | IA04B(-5~5V 0~32767)   |  |  |
| 90              | OA08V(0~10V 0~32767)        | 134   | IA04B(0~10V 27648)     |  |  |
| 91              | OA08V(-10~10V -32768~32768) | 135   | IA04B(-10~10V 27648)   |  |  |
| 92              | OA08V(0~10V 0~27648)        | 136   | IA04B(0~10V 0~65535)   |  |  |
| 93              | OA08V(-10~10V -27648~27648) | 137   | IA04B(0~5V 0~65535)    |  |  |
| 94              | OA08V(0~10V 0~65535)        | 138   | IA04B(4~20mA 0~32767)  |  |  |
| 95              | empty space                 | 139   | IA04B(0~20mA 0~32767)  |  |  |
| 96              | empty space                 | 140   | IA04B(4~20mA 0~27648)  |  |  |
| 97              | empty space                 | 141   | IA04B(0~20mA 0~27648)  |  |  |
| 98              | empty space                 | 142   | empty space            |  |  |
| 99              | empty space                 | 143   | empty space            |  |  |
| 100             | OA08A(4~20mA 0~65535)       | 144   | empty space            |  |  |
| 101             | OA08A(0~20mA 0~65535)       | 145   | empty space            |  |  |
| 102             | OA08A(4~20mA 0~27648)       | 146   | empty space            |  |  |
| 103             | OA08A(0~20mA 0~27648)       | 147   | empty space            |  |  |
| 104             | empty space                 | 148   | empty space            |  |  |
| 105             | empty space                 | 149   | empty space            |  |  |
| 106             | empty space                 | 150   | IA08B(0~10V 0~32767)   |  |  |
| 107             | empty space                 | 151   | IA08B(-10~10V 0~32767) |  |  |
| 108             | empty space                 | 152   | IA08B(0~5V 0~32767)    |  |  |
| 109             | empty space                 | 153   | IA08B(-5~5V 0~32767)   |  |  |
| 110             | ITC04(K)                    | 154   | IA08B(0~10V 27648)     |  |  |
| 111             | ITC04(J)                    | 155   | IA08B(-10~10V 27648)   |  |  |
| 112             | ITC04(T)                    | 156   | empty space            |  |  |
| 113             | ITC04(E)                    | 157   | empty space            |  |  |
| 114             | ITC04(N)                    | 158   | empty space            |  |  |
| 115             | ITC04(S)                    | 159   | empty space            |  |  |
| 116             | ITC04(R)                    | 160   | IA08B(4~20mA 0~27648)  |  |  |
| 117             | ITC04(B)                    | 161   | IA08B(0~20mA 0~27648)  |  |  |
| 118             | ITC04(C)                    | 162   | empty space            |  |  |
| 119             | empty space                 | 163   | empty space            |  |  |
| 120             | ITR04(PT100)                | 164   | empty space            |  |  |
| 121             | ITR04(PT500)                | 165   | empty space            |  |  |
| 122             | ITR04(PT500)                | 166   | IA08B(0~10V 0~65535)   |  |  |
| 123             | ITR04(PT1000)               | 167   | IA08B(0~5V 0~65535)    |  |  |
| 124             | ITR04(Ni120)                | 168   | IA08B(4~20mA 0~32767)  |  |  |
| 125             | ITR04(Resistance test)      | 169   | IA08B(0~20mA 0~32767)  |  |  |
| 126             | empty space                 | 170   | none                   |  |  |
| 127             | empty space                 |       |                        |  |  |
| 128             | empty space                 |       |                        |  |  |
| 129             | empty space                 |       |                        |  |  |
| 130             | IA04B(0~10V 0~32767)        |       |                        |  |  |
| 131             | IA04B(-10~10V 0~32767)      |       |                        |  |  |

# ≥ 5.3 子卡输出保持参数

# ①汇川AutoShop

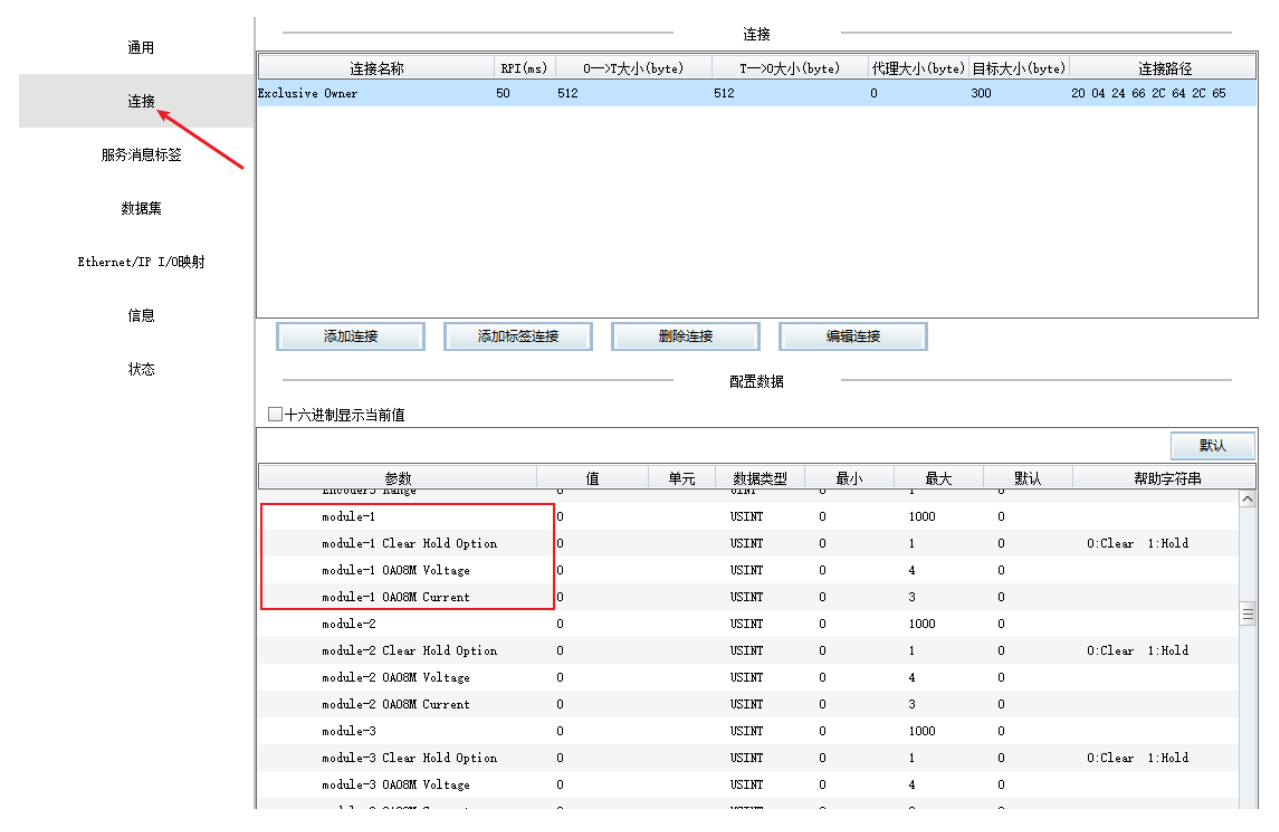

## ②基恩士KV-Studio

| 📟 单元编辑器 - 编辑模式                         |                                                                                          |                               | - 0                                        | ×                 |
|----------------------------------------|------------------------------------------------------------------------------------------|-------------------------------|--------------------------------------------|-------------------|
| 文件(E) 编辑(E) 转换(P) 视图(V) 选项(O) 窗口(      | ₩) 帮助(H)                                                                                 |                               |                                            |                   |
| - 🖷 🔐   🚰   X. 🖻 🛍   🗹 🎟   🏟 🛒 🗺 🚳   1 | 🛔 🖹 ங 📩 🔣   🔧 😘 🛛                                                                        |                               |                                            |                   |
| 0                                      |                                                                                          | 单元                            |                                            | <b>д</b>          |
| 宽: 55mm KV-7500                        |                                                                                          | 选择单                           | 自元(1) 设定单元(2)                              |                   |
| 周): 90mm<br>深: 95mm                    |                                                                                          | ₽E ₽                          | = 🖂 📲 📵 🛋 👫 🖣 👘 (o) kv                     | -7500             |
| 消耗电流: 200mA<br>重量: 270g                |                                                                                          | ា ភារ័                        | ά.                                         |                   |
| R30000                                 | EtherNet/IP 设定                                                                           | 海接沿完 _ 1·SM_MD100_FID_V2      | 2 7 X                                      | ×                 |
| -33915                                 | 文件(E) 编辑(E) 设定(S) 视图(V) 转换(C) EDS 文件(D) 通信                                               |                               | - · · · ·                                  |                   |
|                                        | 🍯 🛈 🐩 🗣   🅉 🗈 🗈   🛼 📑 🖋   🗞 🚳 🤍 🗹   🗽 🎚 ł                                                | 王伎刘太(山)<br>No.                | 应用类型                                       |                   |
|                                        | KV-7500[0] : 192.168.0.10                                                                | 1 Exclusive Owner [IN_10      | 01,0VT_100] 📓 exclusive owner              | 4                 |
|                                        |                                                                                          |                               |                                            | 设备查找(3)           |
| ω –                                    |                                                                                          |                               |                                            |                   |
|                                        | 1: SM-MP100_BIF_V2.2 : 192.168.0.1                                                       | 追加( <u>A</u> ) 删除( <u>E</u> ) |                                            | 1                 |
|                                        |                                                                                          | 车接名称(C) Exclusiv              | e Owner 🗸 🗸                                | 192.168.0.1       |
|                                        |                                                                                          | 留时(T) RPI×16                  | <pre>&gt; (IN:800.0ms / OUT:800.0ms)</pre> | SM-MP100_EIP_V2.2 |
|                                        | 参数设定         ×                                                                           | 副新优先权(图) 一般                   | ~                                          | Senmun Co., LTD   |
|                                        | 参数(P) SM-MP100_EIP_V2.2 ~                                                                | 参数设                           | 定(l) 軟元件分配(l)                              | <设定>              |
|                                        | No. 参数 设定值                                                                               | LN(从道町(當順人)<br>连接类型           | ~                                          | 〈设定〉              |
|                                        | 0131 module=32 0 : none<br>0200 module=1 Clear Hold Ontion 0 : clear                     | 连接点 IN_101                    | ~                                          | 作为单元错误            |
|                                        | 0201 module=2 Clear Hold Option 0 : clear                                                | 数据大小 3 256                    | 字                                          | 족                 |
| 消息                                     | 0202 module=3 Clear Hold Option 0 : clear<br>0203 module=4 Clear Hold Option 0 : clear   | 发送触发器  循环                     |                                            | I<br>否            |
|                                        | 0204 module=5 Clear Hold Option 0 : clear<br>0205 module=6 Clear Hold Option 0 : clear   | RPI(诵信周期) 50.0                | ms (0.5 - 10000.0ms)                       |                   |
|                                        | 0206 module-7 Clear Hold Option 0 : clear                                                |                               | ms                                         |                   |
|                                        | 0207 module=8 Clear Hold Option (0 : clear<br>0208 module=9 Clear Hold Option (0 : clear |                               |                                            |                   |
| 输出                                     | 10209 module=10 Clear Hold On 0 : clear                                                  | 201(制式到道間器)                   |                                            | <b></b>           |
|                                        |                                                                                          | 注版关重 <u>黑利黑</u>               |                                            |                   |
|                                        |                                                                                          | 料理大小 256                      | ÷                                          | 刷新<br>优先和         |
| 就结 1                                   | □ □ □ □ □ □ □ □ □ □ □ □ □ □ □ □ □ □ □                                                    |                               | _ <del>_</del>                             | -般                |
| 0008                                   |                                                                                          | MIL(通信周期) 00.0                | ms (U.5 - 10000.0ms)                       |                   |
| н                                      | 4 b bi                                                                                   |                               | 11—11                                      | Þ                 |
|                                        | 恢复为默认值(D) OK 取消                                                                          |                               | OK 取消                                      | 取消  应用            |
|                          |                                                                                                    |                                                                                                    |                                       | × 1               |
|--------------------------|----------------------------------------------------------------------------------------------------|----------------------------------------------------------------------------------------------------|---------------------------------------|-------------------|
|                          |                                                                                                    |                                                                                                    |                                       | ^                 |
|                          |                                                                                                    |                                                                                                    |                                       |                   |
|                          | 私 照 時 四 國   🔨 🍇   😗                                                                                                    |                                                                                                    |                                       |                   |
| 0                        |                                                                                                    |                                                                                                    | 单元                                    | ą.                |
| 完: 55mm KV-7500          |                                                                                                    |                                                                                                    | 选择单元(1) 设定单元(2)                       |                   |
| 词: Somm<br>深: 95mm       |                                                                                                    |                                                                                                    | TE 🚝 🖂 🖷 🐏 🛋 🚮 🚺 🚺                    | KV-7500           |
| ))) 서태 200mA<br>重量: 270g |                                                                                                    |                                                                                                    | 日 功能                                  |                   |
| R30000                   | Land Contract State State St | · 法编码中 _ 1-SM-MD1                                                                                                    | 00 EID 1/2 2 7                        | ×                 |
| -33915                   | 文件(E) 編輯(E) 设定(S) 视图(V) 转换(C) EDS 文件(D) 通信                                                                                                    | THE REPORT OF THE PARTY OF THE PARTY OF THE | 00_LIT_YEAL 1                         |                   |
|                          | 📲 🔃 📅 🌇 👗 🛅 🐘 📑 🌮 👘 🚳 🤗 💌 խ 🗎                                                                                                    | 1注後列表に)<br>No                                                                                                    | 连接条称 应用类刑                             |                   |
|                          | KV-7500[0] : 192.168.0.10                                                                                                    | 1 Exclusive Own                                                                                                    | er [IN_101.OVT_100] 😵 exclusive owner | ۹ ا               |
|                          |                                                                                                    |                                                                                                    |                                       | 设备查找(3)           |
| 0                        |                                                                                                    |                                                                                                    |                                       |                   |
|                          | 1: SM-MP100_EIP_V2. 2 : 192. 168. 0. 1                                                                                                    | Detra(a) mare                                                                                                    | (v)                                   |                   |
|                          | Exclusive Owner                                                                                                    | 10007                                                                                                    | Realization Operation                 | 1 192.168.0.1     |
|                          |                                                                                                    | ) 连接: 名称(し)                                                                                                    | DEVICES (TRACCO D ( OFF.000 D )       | SM-MP100_EIP_V2.2 |
|                          | ② 参数设定 ×                                                                                                    |                                                                                                    |                                       | SM-MP100_EIP_V2.2 |
|                          |                                                                                                    | 制制机元先权(上)                                                                                                    | 一規<br>金融20-11(n) 約二24(八面1(n))         | 1.2               |
|                          | 参数(E) SW-HP100_EIP_V2.2 、                                                                                                    | (从适配器输入)-                                                                                                    | 参数版定で                                 | (设定)              |
|                          | No. 参数 设定值                                                                                                    | 连接类型                                                                                                    | 点对点                                   | Y 否               |
|                          | 0200 module-1 Clear Hold Option 0 : clear                                                                                                    | 连接点                                                                                                    | IN_101                                | < 作为单元错误          |
|                          | 0201 module=2 Clear Hold Option 0 : clear<br>0202 module=3 Clear Hold Option 0 : clear                                                                                                    | 数据大小                                                                                                    | 256 字                                 | 否                 |
| 消息                       | 0203 module-4 Clear Hold Option 0 : clear                                                                                                    | 发送触发器                                                                                                    | 循环                                    | ~ 否               |
| 处理 行 编号 代                | 0204 module=6 Clear Hold Option 0 : clear<br>0205 module=6 Clear Hold Option 0 : clear                                                                                                    | RPI(通信周期)                                                                                                    | 50.0 ns (0.5 - 10000.0ns)             |                   |
|                          | 0206 module-7 Clear Hold Option 0 : clear                                                                                                    | 最小发送间隔                                                                                                    | — ns                                  |                   |
|                          | 0208 module-9 Clear Hold Option 0 : clear                                                                                                    | aum (46) (1771) 5 m (781)                                                                                                    |                                       |                   |
| 5                        | 前出 0209 modula=10 Class Hold On 0 · class                                                                                                    | 201 (和江到)道路(器)<br>注格送刑                                                                                                    | -East-F                               | 4                 |
|                          |                                                                                                    |                                                                                                    | 017 100                               | ·                 |
|                          | 节点 默认值 1                                                                                                    |                                                                                                    | 954_100                               | 刷新                |
| 274 <b>4</b>             | 1 当前的设定值 1                                                                                                    |                                                                                                    | 200 <del>7</del>                      | -般                |
| 71.78                    | 「「音注                                                                                                    | RFI(通信周期)                                                                                                    | 60.0 ns (0.5 - 10000.0ns)             |                   |
|                          |                                                                                                    |                                                                                                    | ☑ 与IB保持一致                             |                   |
|                          |                                                                                                    |                                                                                                    |                                       |                   |
|                          | 恢复为默认值(D) OK 取消                                                                                                    |                                                                                                    | presenter 1 -                         |                   |

③欧姆龙Sysmac Studio

| EtherNet/IP设 | 备列表 内置EtherNet/IP鏡口设置 连 ×     | 工具箱          |                                  |                   |                               |       |
|--------------|-------------------------------|--------------|----------------------------------|-------------------|-------------------------------|-------|
|              | 〒- 标签组                        |              |                                  | -                 |                               |       |
| <b>U</b> +   |                               |              |                                  |                   | ■ I.I.I.I SMAMPTOD_EI 添加连接(A) |       |
|              | ▶ 没新信息                        |              |                                  |                   | 编辑(E)                         |       |
| n.cB         | ▼ 标签组                         |              |                                  |                   | 删除D                           |       |
| - La         | 标签组/最大: 0 / 32 标签/最大: 0 / 256 |              | 全部注册 导入                          | 母田                | 显示EDS库(L)                     |       |
|              | 「「「「」「「」」「」「」」                |              |                                  |                   |                               |       |
|              | □ 标签组名称 □ 位选择                 | 大小(字节) 大小(位) |                                  | 1                 | TUNIC                         |       |
|              |                               |              |                                  |                   |                               |       |
|              |                               |              |                                  |                   |                               |       |
|              |                               |              |                                  |                   |                               |       |
|              |                               |              |                                  |                   | 12 + B                        |       |
|              |                               |              |                                  |                   |                               |       |
|              |                               |              |                                  |                   | 交量名 │ 大小[字节] │                |       |
|              |                               |              |                                  |                   |                               |       |
|              |                               |              |                                  |                   |                               |       |
|              |                               |              |                                  |                   |                               |       |
|              |                               |              |                                  |                   |                               |       |
|              |                               |              |                                  |                   |                               |       |
|              |                               |              |                                  |                   |                               |       |
|              |                               |              |                                  |                   |                               |       |
|              |                               |              |                                  |                   |                               |       |
|              |                               |              |                                  |                   |                               |       |
|              |                               |              |                                  |                   |                               |       |
|              |                               |              | - 〒具箱                            |                   |                               | - 200 |
|              |                               |              |                                  |                   |                               |       |
|              |                               |              | IP地址_1111                        |                   |                               |       |
|              |                               |              |                                  |                   |                               |       |
|              |                               |              | ▼ 参数                             |                   |                               |       |
|              |                               |              | 参数名称                             | <u> </u>          | !                             |       |
| _            |                               |              | 0067 PT04 CH3 Scaling            | 1                 |                               |       |
| _            |                               |              | 0068 PT04 CH4 Startup Speed      | 1                 |                               |       |
|              | 全部注册 导入                       | 导出           | 0069 PT04 CH4 Home Mode          | mode 24           | <b>T</b>                      |       |
|              |                               |              | 0070 PT04 CH4 Home Speed         | 1000              |                               |       |
|              |                               |              | 0071 PT04 CH4 Home Approach Sp   | 500               |                               |       |
| 控            | 制器状态                          |              | 0072 PT04 CH4 Input Logic        | Limit Open. Brake |                               |       |
|              |                               |              | 0073 PT04 CH4 Scaling            | 1                 |                               |       |
|              |                               |              | 0100 module-1                    | none              |                               |       |
|              |                               |              | 0200 module-1 Clear Hold Option  | clear             |                               |       |
|              |                               |              | 0200 module 1 OA09M Voltage      | 0101/ 032768      |                               |       |
|              |                               |              | 0400 module 1 0A09M Current      | 420ma 065535      |                               |       |
|              |                               |              | 0101 module 2                    | 4~20ma 0~05555    |                               |       |
|              |                               |              |                                  | close             |                               |       |
|              |                               |              | 0201 module -2 Clear Hold Option | 0101/ 022769      |                               |       |
|              |                               |              | 0401 module-2 OA08W Voltage      | 420m2 0           |                               |       |
|              |                               |              | 0401 module-2 OA08W Current      | 4~20ma 0~05555    |                               |       |
|              |                               |              | 0102 module-3                    | leas              |                               |       |
|              |                               |              | 0202 module-3 Clear Hold Option  | clear             |                               |       |
|              |                               |              | 0302 module-3 OA08M Voltage      | 0~100 0~32768     |                               |       |
|              |                               |              | 0402 module-3 OA08M Current      | 4~20ma 0~65535    |                               |       |
|              |                               |              | 0103 module-4                    | none              |                               |       |
|              |                               |              | 0203 module-4 Clear Hold Option  | clear             | <b>v</b>                      |       |
|              |                               |              | 0303 module-4 OA08M Voltage      | 0~10V 0~32768     |                               |       |
|              |                               |              | 0403 module-4 OA08M Current      | 4~20ma 0~65535    |                               |       |
|              |                               |              | 0104 module-5                    | none              |                               |       |
|              |                               |              | 0204 module-5 Clear Hold Option  | clear             |                               |       |
|              |                               |              | 0304 module-5 OA08M Voltage      | 0~10V 0~32768     |                               |       |
|              |                               |              | 0404 module-5 OA08M Current      | 4~20ma 0~65535    |                               |       |
|              |                               |              | 0105 module-6                    | none              | <b>T</b>                      |       |
|              |                               |              | 0205 module-6 Clear Hold Option  | clear             |                               |       |
|              |                               |              | 0305 module-6 OA08M Voltage      | 0~10V 0~32768     |                               |       |
|              |                               |              | 0405 module-6 OA08M Current      | 4~20ma 0~65535    |                               |       |
|              |                               | 全部返回到默认值     | 0106 module-7                    | none              |                               |       |

# ≥6.组态连接使用

### ≥ 6.1 IP地址设置和修改

- ① 通过旋钮开关进行设置,出厂默认在三个旋钮0,0,0位置,当旋到不为0的位置时,IP 地址变成192.168.0.XXX,XXX为旋钮拨码的设定值。
- ② 通过软件设定IP地址网段,如6.0.1所描述的方法,配合方式①进行IP地址的修改。

### ≥ 6.2 通过Senmun\_IPSetting 软件设置IP 地址网段

(1)本案例使用EtherNET/IP协议,将模块拨码拨到2后,断电重启模块。关闭电脑 防火墙,将PC的网卡IPv4设置成与模块需要设置的IP同一网段后,打开Senmun\_ IPSetting软件,点击开始扫描。如下

| 2 🥍 Ser | nmun_IPSettir | ng1.0.3 |       |      |    |               | —           |         |
|---------|---------------|---------|-------|------|----|---------------|-------------|---------|
| IP Sca  | an & Setting  | 1       |       |      |    |               |             |         |
| -IP3    | 刘表            | 1       |       |      |    |               |             |         |
|         | 序号            | IP地址    | MAC地址 | 产品名称 | 类型 | 选择 扫描/        | /操作 植       | 莫式      |
| þπ      |               |         |       |      |    | [协议栈] 梼       | <b></b> 支 式 | ~       |
|         |               |         |       |      |    | Ping/归坩坩TP    |             |         |
|         |               |         |       |      |    | Ping 測试 192   | 168 0       | 0       |
|         |               |         |       |      |    |               | 054 020     | 042     |
|         |               |         |       |      |    | 土机 1P地址 169   | . 254. 230  | . 243 ~ |
|         |               |         |       |      |    |               |             |         |
| N       |               |         |       |      |    | 开始扫描          | 停止          | 扫描      |
| 2       |               |         |       |      |    | 修改/测试IP       |             | _       |
|         |               |         |       |      |    | IP 地址 192     | 168 1       | 1       |
|         |               |         |       |      |    | 子网掩码 255      | 255 255     |         |
|         |               |         |       |      |    | ✓ 可修改         | 200 200     |         |
|         |               |         |       |      |    | 獣认网关<br>□ 不修改 | 168 1       | 1       |
|         |               |         |       |      |    | W HTD         | 17. 101     | and alt |
| 信       | 息提示:          |         |       |      |    | 形以IP          | जा भ        | A       |
|         |               |         |       |      |    |               |             |         |

### (2) 扫描得到模块,如下图

| 2 | Senmun_IP    | Setting1.0.3   |                   |                     |         |                 | - 0            | ×     |
|---|--------------|----------------|-------------------|---------------------|---------|-----------------|----------------|-------|
| I | P Scan & Set | ting           |                   |                     |         |                 |                |       |
|   | IP列表         |                |                   |                     | als mal |                 | /19/1-14       | -     |
|   | 「売き          |                | WACt地址            |                     | 类型      | 选择 扫描           | / 探作 倶         | エ     |
|   | 1            | 192. 168. 0. 1 | CO-E2-DC-EE-12-3E | SENMUN MP100 ENTERN |         | [协议栈] 材         | 莫式             | ~     |
|   | •*           |                |                   |                     |         | nin - (tatta in |                |       |
|   |              |                |                   |                     |         |                 | 2 168 0        | 0     |
|   |              |                |                   |                     |         | Fing Angle, 15  | 2 100 0        |       |
|   |              |                |                   |                     |         | 主机 IP地址 169     | 9. 254. 230. 2 | 243 ~ |
|   |              |                |                   |                     |         |                 |                |       |
|   |              |                |                   |                     |         | 开始扫描            | 停止扫            | 描     |
|   |              |                |                   |                     |         |                 | 13.17.1-       | 130   |
|   |              |                |                   |                     |         | -修改/测试IP        | _              |       |
|   |              |                |                   |                     |         | IP 地址 192       | 168 1          | 1     |
|   |              |                |                   |                     |         | 子网掩码 255        | 255 255        |       |
|   |              |                |                   |                     |         | ✓ 可修改           | 200 200        |       |
|   |              |                |                   |                     |         | 默认网关 192        | 168 1          | 1     |
|   |              |                |                   |                     |         |                 |                |       |
|   | 信息提示         | <u>.</u>       |                   |                     |         | 修改IP            | 通讯》            | 创试    |

| 🎾 s         | enmun_IPSetti | ng1.0.3        |                   |                     |   |             | -          |         |
|-------------|---------------|----------------|-------------------|---------------------|---|-------------|------------|---------|
| IP S        | can & Setting |                |                   |                     |   |             |            |         |
| <u>_I</u> ] | 列表            |                |                   |                     |   |             |            |         |
|             | 序号            | IP地址           | MAC地址             | 产品名称                | 型 | 选择 扫描       | i/操作       | 模式      |
| Þ           | 1             | 192. 168. 0. 1 | CO-E2-DC-EE-12-3E | SENMUN MP100 ENTERN |   | [协议栈]       | 模式         | ~       |
| Ŀ           |               |                |                   |                     |   |             |            |         |
|             |               |                |                   |                     |   | Ping/扫描IP   |            |         |
|             |               |                |                   |                     |   | Ping 测试 19  | 2 168      | 0 1     |
|             |               | 1、选中           |                   |                     |   | 主机 12世世 16  | 9 254 23   | 0.243 × |
|             |               |                |                   |                     |   | The ment in | 5. 201. 20 | 0. 210  |
|             |               |                |                   |                     |   |             |            | _       |
|             |               |                |                   |                     |   | 开始扫描        | 停」         | 扫描      |
|             |               |                |                   | 2、设置IP              |   |             |            |         |
|             |               |                |                   |                     |   | 一修改/测试IP    |            | _       |
|             |               |                |                   |                     | 1 | IP 地址 192   | 168 C      | 100     |
|             |               |                |                   |                     |   | 子网掩码 255    | 255 25     | 5 0     |
|             |               |                |                   |                     |   | ✓ 可修改       |            |         |
|             |               |                |                   | 5、 从田修仪             |   | 默认网关 192    | 168 1      | . 1     |
|             |               |                |                   |                     |   |             |            |         |
| 信           | 息提示:          |                | 当前选中第1个设备 1       | 92. 168. 0. 1       |   | 修改IP        | 通<br>讶     | し測试     |

## (3) 修改成功后提示如下

| ۶  | Senm | un_IPSettir | ng1.0.3          |                   |                     |        |               | - 🗆 X              |
|----|------|-------------|------------------|-------------------|---------------------|--------|---------------|--------------------|
| IP | Scan | & Setting   |                  |                   |                     |        |               |                    |
|    | IP列列 | 表           |                  |                   | 2 D L 4             | NK TEL | V+ +2 +1 +#   |                    |
|    |      | 序号          | IP地址             | MAC地址             | 产品名称                | 类型     | 选择 扫描         | / 探作 倶式            |
|    | •    | 1           | 192. 168. 0. 100 | CO-E2-DC-EE-12-3E | SENMUN MP100 ENTERN |        | [协议栈]         | 模式 ~               |
|    | *    |             |                  |                   |                     |        |               |                    |
|    |      |             |                  |                   |                     |        | Ping/f=fmlr   | 2 169 0 1          |
|    |      |             |                  |                   |                     |        | Fing Aug. 19. | 2 108 0 1          |
|    |      |             |                  |                   |                     |        | 主机 IP地址 16    | 9. 254. 230. 243 ~ |
|    |      |             |                  |                   |                     |        |               |                    |
|    |      |             |                  |                   |                     |        | 工业扫描          | 停止扫描               |
|    |      |             |                  |                   |                     |        | 77,863,313    | 行工扫册               |
|    |      |             |                  |                   |                     |        |               |                    |
|    |      |             |                  |                   |                     |        | IP 地址 192     | 168 0 100          |
|    |      |             |                  |                   |                     |        | 子网掩码 055      |                    |
|    |      |             |                  |                   |                     |        | ✓ 可修改 255     | 255 255 0          |
|    |      |             |                  |                   | _                   |        | 默认网关 192      | 168 1 1            |
| 4  | _    | _           |                  |                   |                     |        |               |                    |
| 1  | 言息   | 提示·         |                  | 修改TP 成D           | h                   |        | 修改IP          | 通讯测试               |
| Ľ  |      | 3AC / J / - |                  | PERAT PANA        |                     |        |               |                    |

### ≥ 6.3 在Sysmac Studio软件环境下的应用

1、准备工作

硬件环境

- ●模块型号SM-ES120、7个ID16N,8个OD16N
- ●计算机一台,预装Sysmac Studio软件
- 欧姆龙PLC一台

本说明以型号NJ101-9000系列为例

- EtherCAT专用屏蔽电缆
- ●开关电源一台
- IO设备配置文件 SM-ES120\_V1.2.EDS

#### 2、组态连接

#### 一、创建工程

打开Sysmac Studio 软件,点击"新建工程",填写"工程属性",选择设备型号以及版本号, 点击创建

| <b>正</b> 工程属性 |                  |
|---------------|------------------|
| 工程名称          | 新建工程             |
| 作者            | hsp03            |
| 注释            |                  |
| 类型            | 标准工程             |
| ■ 选择设行        | 备                |
| 类型            | 控制器     ▼        |
| 设备            | NJ101 🔽 - 9000 💌 |
| 版本            | 1.60 💌           |
|               |                  |
|               |                  |
|               |                  |
|               |                  |
|               |                  |
|               |                  |

6

组

态

连

接

使

用

- 二、设置PLC的IP地址和变量的注册
- (1) "配置和设置"→ "内置EtherNet/IP端口设置"→ "TCP/IP", ,可以根据实际情况和网段要求设置,使PLC和ES120在同一个网段即可,ES120出厂默认IP地址为192.168.0.50

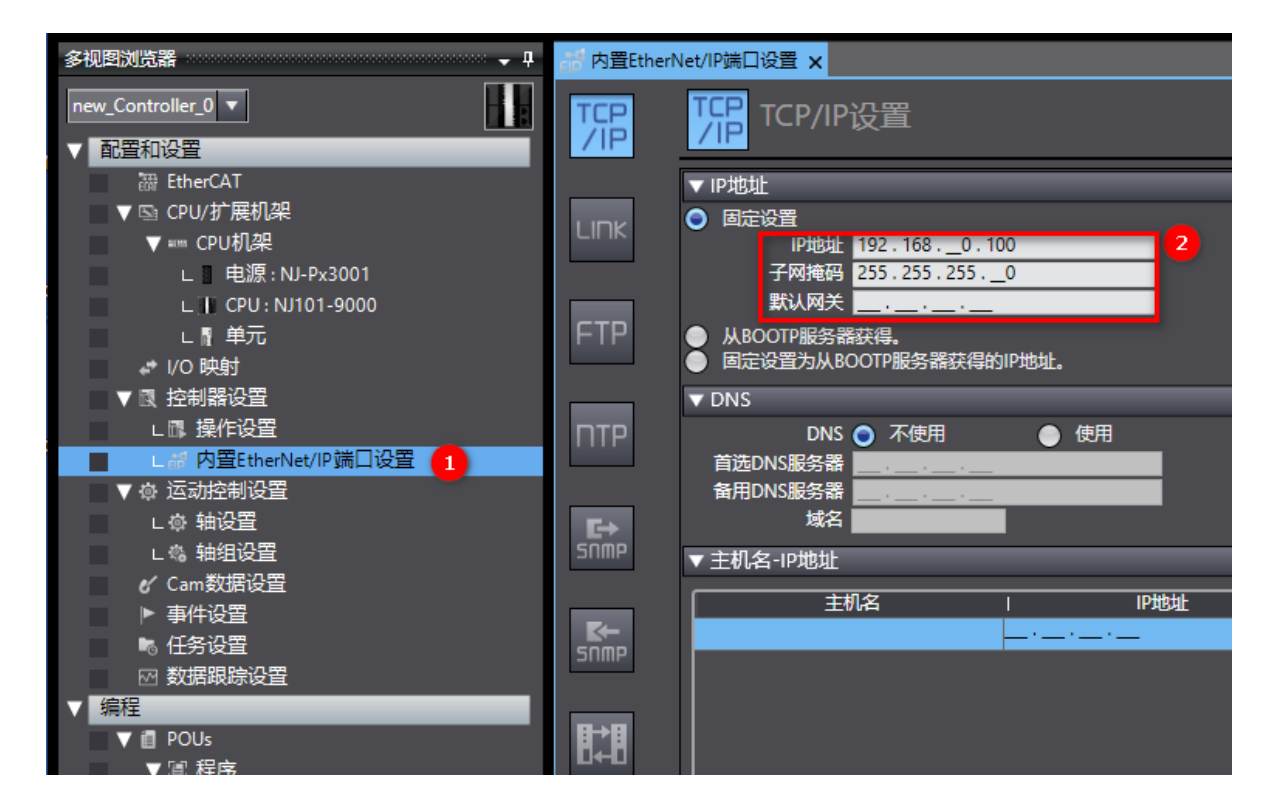

(2) 新建变量

在全局变量分别新建对应输入和输出的变量,大小对应实际安装模块的字节数,字节长度 计算公式: (数字量位数÷8)+(模拟量位数X2),例如ID16N的字节数16÷8=2字节。本 示例 7个ID16N= 14 byte ,8个OD16N=16 byte。

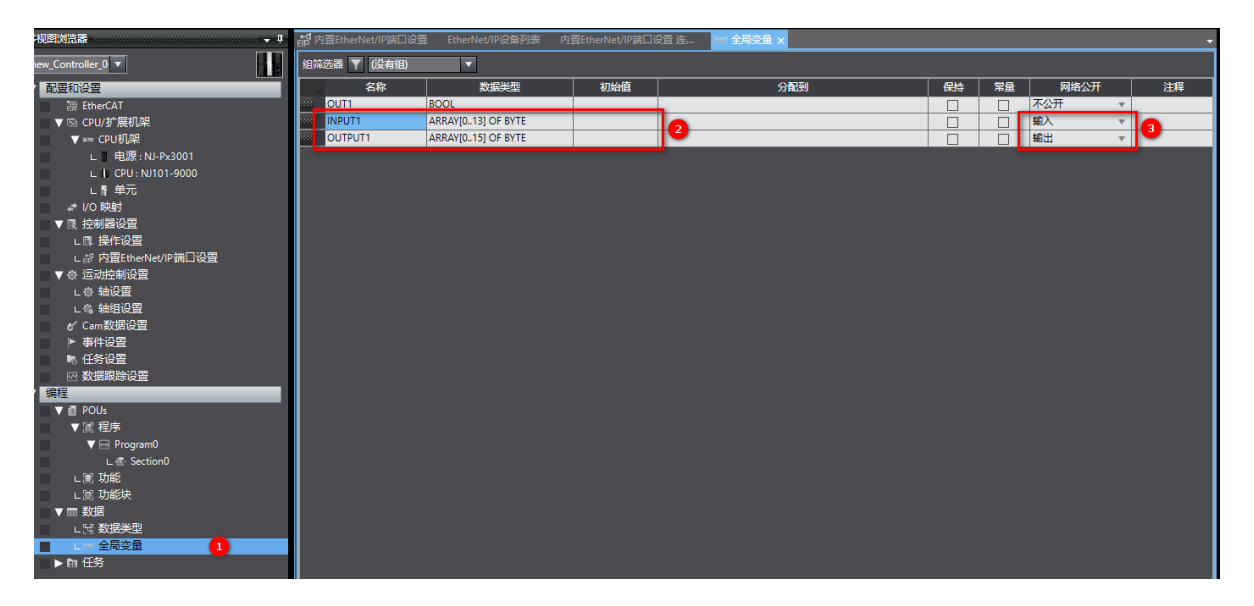

| (3) | 选择菜单栏    | "工具"        | ➡ "E  | therNe     | st/IP连接设置                                                                                                    | 置",显着                                                                                     | ₽NΊ                                                  | 101并双 | 出进入 |  |
|-----|----------|-------------|-------|------------|----------------------------------------------------------------------------------------------------|-------------------------------------------------------------------------------------------|------------------------------------------------------|-------|-----|--|
|     |          |             |       | 模拟(S)      | 工具(1) 窗口(W)<br>故障分析(1)<br>事件日志查看器(V<br>EtherCAT诊断/统计<br>备份(B)<br>导出全局变量(E)<br>变量和数据类型的注<br>导出程序哈希码(P<br>导入ST程序(I)<br>IEC 61131-10 XML<br>IEC 61131-10 XML<br>IEC 62714 Automa<br>导入电机选型工具结<br>SYSMAC网关(G)<br>更新配置和设置传送<br>EtherNet/IP连接设<br>启动向放(S)<br>目定义快捷键(S)<br>选项(0) | 帮助(出)<br>)<br>ド信息查看器(火)<br>注释(用于切换)(C)<br>)<br>-(X)<br>ationML<br>結果(M)<br>差数据(U)<br>置(N) | 63<br>•<br>•<br>•<br>•<br>•<br>•<br>•<br>•<br>•<br>• |       |     |  |
|     | 的 内置Ethe | erNet/IP端口) | 2置 Et | herNet/IP  | 设备列表 ×                                                                                                    |                                                                                           |                                                      |       | #:* |  |
|     | 192      | 2.168.0.100 | 内置Eth | nerNet/IP皷 |                                                                                                    |                                                                                           |                                                      | NJ101 | 加火上 |  |
|     |          |             |       |            |                                                                                                    |                                                                                           |                                                      |       |     |  |

(4) 在标签组, "全部注册"->"注册"

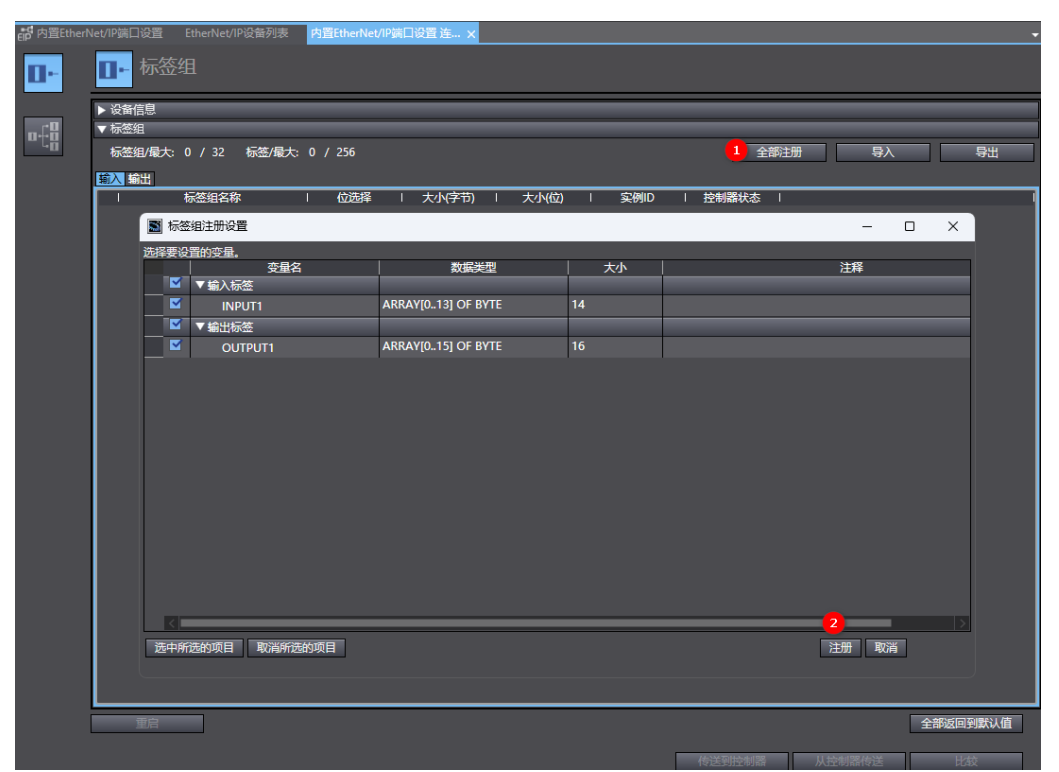

- 三、添加设备和设置节点IP地址
- (1)"显示EDS库",安装模块的EDS文件

| eff 内置Ether           | Net/IP端[     | ]设置 EtherNe        | et/IP设备列表                | 内置EtherNet/IP端口设置 连 | ×    |      |      |        |      |            |          |
|-----------------------|--------------|--------------------|--------------------------|---------------------|------|------|------|--------|------|------------|----------|
| •                     | ¤€8          | 连接                 |                          |                     |      |      |      |        |      |            |          |
| <b>□</b> -{0 <b>1</b> | ▼ 连接<br>连接/: | 最大: 0 / 32<br>目标设备 | 连接名称                     | 连接1/0类型  輸入/輸出      | 目标变量 | 大小字节 | 起始变量 | 大小字节   | 连接类型 | IRPI[空秒] 超 | 时值       |
|                       |              |                    |                          |                     |      |      |      |        |      |            |          |
|                       |              |                    |                          |                     |      |      |      |        |      |            |          |
|                       |              |                    |                          |                     |      |      |      |        |      |            |          |
|                       |              |                    |                          |                     |      |      |      |        |      |            |          |
|                       |              |                    |                          |                     |      |      |      |        |      |            |          |
|                       |              |                    |                          |                     |      |      |      |        |      |            |          |
|                       |              |                    |                          |                     |      |      |      |        |      |            |          |
|                       |              |                    |                          |                     |      |      |      |        |      |            |          |
|                       |              |                    |                          |                     |      |      |      |        |      |            |          |
|                       | +            | <b>.</b>           |                          |                     |      |      |      |        |      |            |          |
|                       | 设1           | 新带宽                | <mark>2</mark><br>显示EDS库 |                     |      |      |      |        |      |            |          |
|                       |              | 重启                 |                          |                     |      |      |      |        |      |            | 全部返回到默认值 |
|                       |              |                    |                          |                     |      |      |      | 传送到控制器 | 从    | 控制器传送      | 比较       |

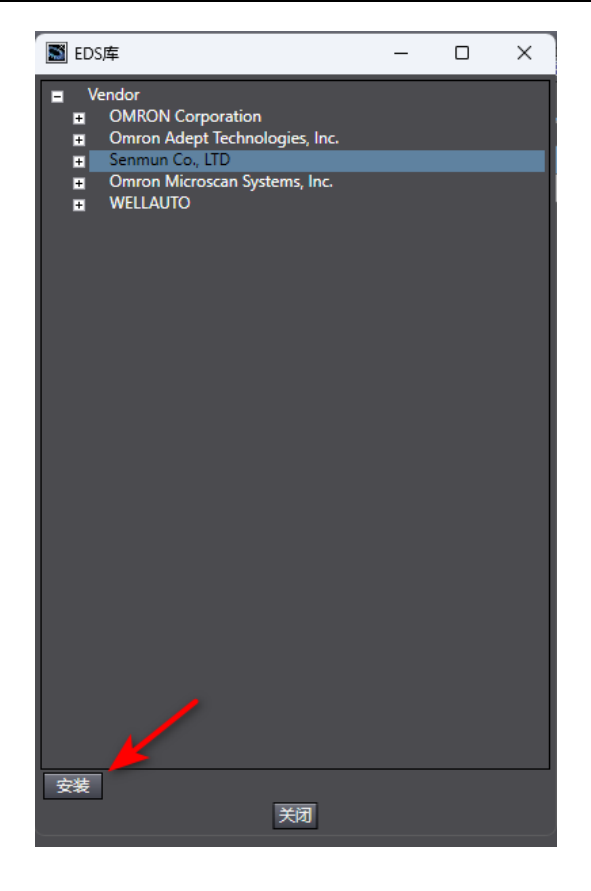

(2) 点击"+",设置模块的IP地址和型号,添加

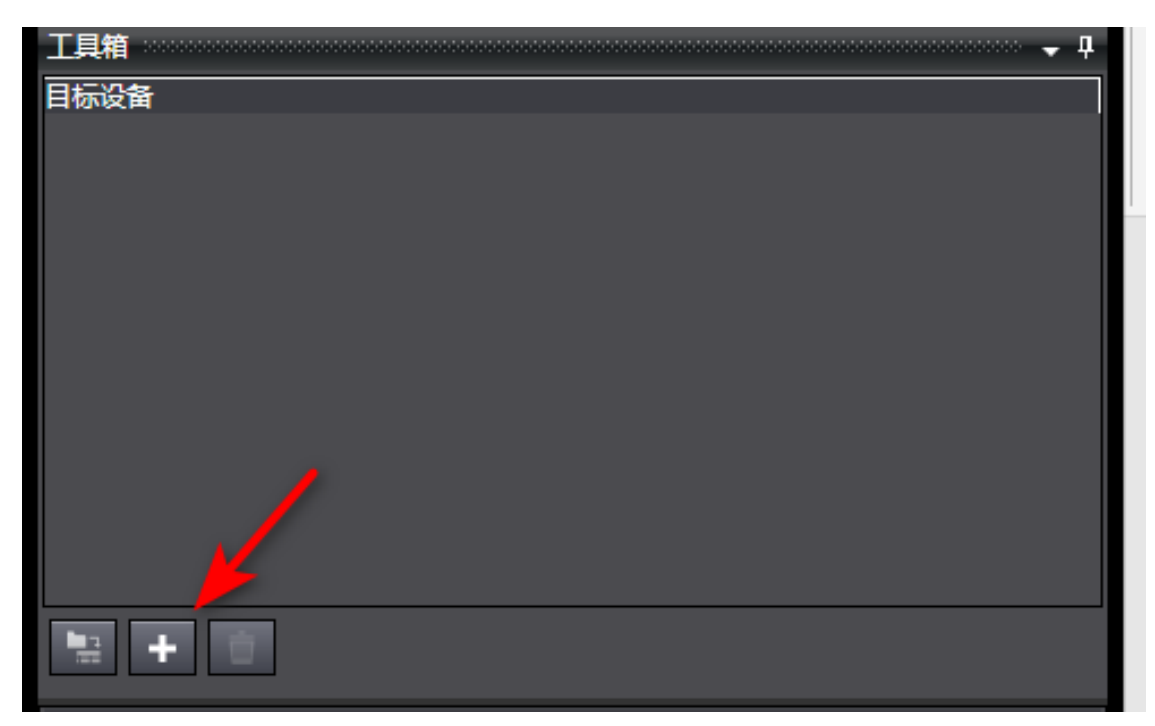

| 工具箱         |                        | <b>- 1</b> |
|-------------|------------------------|------------|
| 节点地址        | 192.168.0 <u>.</u> .80 |            |
| 型号名将<br>修订版 | 5M-E5120<br>[          |            |
| L           |                        |            |
|             |                        |            |
|             |                        |            |
|             |                        |            |
|             |                        |            |
|             |                        |            |
|             |                        |            |
|             |                        |            |
|             |                        |            |
|             |                        |            |
|             |                        |            |
|             |                        |            |
|             |                        |            |
|             |                        |            |
|             |                        |            |
|             |                        |            |
|             |                        |            |
|             |                        |            |
|             |                        |            |
|             |                        |            |
|             |                        |            |
|             |                        |            |
|             |                        |            |
|             |                        |            |
|             |                        |            |
|             |                        |            |
|             | 添加                     | 取消         |
|             |                        |            |

### (3) 选中目标设备,右键显示"编辑",选中

| 工具箱 20000000  |                                           | <b>ņ</b> |
|---------------|-------------------------------------------|----------|
| 目标设备          |                                           |          |
| 192.168.0     | 00_004_FC100_F <mark>本1</mark><br>添加连接(A) |          |
|               | 编辑(E)                                     |          |
| T             | 删除(D)                                     |          |
|               | 显示EDS库(L)                                 |          |
|               | 复制( <u>C</u> )                            |          |
|               | 粘贴(P)                                     |          |
|               |                                           |          |
|               |                                           |          |
|               |                                           |          |
|               |                                           |          |
| 12 <b>+</b> 1 |                                           |          |
|               |                                           |          |

主要设置0004: 输入字节数 0005: 输出字节数, modbus-1~32 分别选择对应的实际安装型号。

| PP地址 192.1680.80<br>▼ \$20<br>◆ \$20<br>◆ \$20 | 工具箱                      |       |          |  |  |  |  |
|----------------------------------------------------------------------------------------------------|--------------------------|-------|----------|--|--|--|--|
| ◆ 多次名称         值           0004 Assembly Ung         14           0005 Assembly Vng         16           0005 Assembly Vng         16           0007 Digtal Input         10           0001 module-1         10 input           0011 module-2         10 infin           0011 module-3         10 infin           0011 module-3         10 infin           0014 module-4         10 infin           0015 module-5         10 infin           0016 module-6         10 infin           0017 module-7         10 infin           0018 module-8         00 infin           0019 module-9         00 infin           0018 module-10         00 infin           0021 module-11         00 infin           0022 module-12         00 infin           0022 module-13         00 infin           0022 module-14         00 infin           0022 module-17         none           0022 module-18         none           0022 module-19         none           0022 module-21         none           0025 module-21         none           0026 module-21         none           0027 module-21         none           0030 mo                                                                                                    | IP地址 192.168080          |       |          |  |  |  |  |
|                                                                                                    | ▼ 参数                     |       |          |  |  |  |  |
| 0004 Assembly Ou         16           0005 Assembly Ou         16           0007 Digtal Input!         10           0008 Analog Input         10           0011 module-1         1016N           0012 module-2         1016N           0013 module-3         1016N           0014 module-4         1016N           0015 module-5         1016N           0016 module-6         1016N           0017 module-7         1016N           0018 module-7         1016N           0019 module-7         1016N           0019 module-7         1016N           0019 module-7         1016N           0019 module-7         1016N           0020 module-10         0016N           0022 module-12         0016N           0022 module-13         0016N           0022 module-14         0016N           0022 module-15         0016N           0022 module-20         none           0022 module-21         none           0022 module-21         none           0023 module-23         none           0033 module-24         none           0033 module-25         none           0034 module-26         none                                                                                                    | 参数名称                     | 值     |          |  |  |  |  |
| 0005 Assembly Ou         16           0006 Hold or Clear         Clear         ▼           0007 Digtal Input I         10         0           0011 module-1         ID16N         ▼           0013 module-3         ID16N         ▼           0014 module-4         ID16N         ▼           0015 module-5         ID16N         ▼           0016 module-6         ID16N         ▼           0017 module-7         ID16N         ▼           0018 module-8         OD16N         ▼           0019 module-9         OD16N         ▼           0019 module-10         OD16N         ▼           0012 module-11         OD16N         ▼           0021 module-13         OD16N         ▼           0022 module-13         OD16N         ▼           0023 module-13         OD16N         ▼           0026 module-16         none         ▼           0027 module-17         none         ▼           0028 module-18         none         ▼           0027 module-19         none         ▼           0038 module-20         none         ▼           0039 module-21         none         ▼           003                                                                                                    | 0004 Assembly Inc        | 14    |          |  |  |  |  |
| 0006 Hold or Clear         Clear         マ           0007 Digtal Input         10         0           0011 module-1         10 10         0           0012 module-2         10 16 N         マ           0013 module-3         10 16 N         マ           0014 module-4         10 16 N         マ           0015 module-3         10 16 N         マ           0016 module-6         10 16 N         マ           0017 module-7         10 16 N         マ           0018 module-8         00 16 N         マ           0019 module-9         00 16 N         マ           0021 module-10         00 16 N         マ           0022 module-10         00 10 16 N         マ           0022 module-11         00 16 N         マ           0022 module-12         00 16 N         マ           0022 module-13         00 16 N         マ           0022 module-14         00 16 N         マ           0022 module-12         00 10 N         マ           0023 module-20         none         マ           0024 module-21         none         マ           0033 module-23         none         マ           0034 module-24         none                                                                                                    | 0005 Assembly Ou         | 16    |          |  |  |  |  |
| 0007 Digtal Input 1     10       0008 Analog Input 10     10       0011 module-1     1016N       0012 module-2     1016N       0013 module-3     1016N       0013 module-3     1016N       0016 module-5     1016N       0017 module-7     1016N       0018 module-8     1016N       0017 module-7     1016N       0018 module-8     1016N       0019 module-7     1016N       0019 module-7     1016N       0019 module-10     0016N       0022 module-12     0016N       0022 module-13     0016N       0022 module-14     0016N       0022 module-15     0016N       0022 module-16     none       0022 module-17     none       0022 module-18     0016N       0022 module-20     none       0023 module-21     none       0026 module-22     none       0031 module-23     none       0032 module-24     none       0033 module-25     none       0034 module-26     none       0035 module-27     none       0036 module-28     none       0037 module-29     none       0038 module-28     none       0039 module-29     none       0                                                                                                    | 0006 Hold or Clear       | Clear | <b>V</b> |  |  |  |  |
| 0008 Analog Input         10           0011 module-1         ID16N           0013 module-2         ID16N           0013 module-3         ID16N           0014 module-4         ID16N           0015 module-5         ID16N           0016 module-6         ID16N           0017 module-7         ID16N           0018 module-8         ID16N           0017 module-7         ID16N           0018 module-8         ID16N           0019 module-9         ID16N           0019 module-9         ID16N           0020 module-10         ID16N           0021 module-11         ID16N           0022 module-12         ID16N           0022 module-13         ID16N           0022 module-14         ID16N           0022 module-17         ID16N           0022 module-18         Inone           0022 module-20         Inone           0031 module-21         Inone           0032 module-23         Inone           0033 module-24         Inone           0034 module-25         Inone           0035 module-26         Inone           0038 module-27         Inone           0039 module-28         Ino                                                                                                    | 0007 Digtal Input I      | 10    |          |  |  |  |  |
| 0011 module-1       ID16N       マ         0012 module-2       ID16N       マ         0014 module-4       ID16N       マ         0015 module-5       ID16N       マ         0016 module-6       ID16N       マ         0017 module-7       ID16N       マ         0018 module-8       OD16N       マ         0019 module-9       OD16N       マ         0020 module-10       OD16N       マ         0022 module-11       OD16N       マ         0023 module-13       OD16N       マ         0024 module-14       OD16N       マ         0025 module-16       none       マ         0026 module-16       none       マ         0027 module-20       none       マ         0028 module-18       none       マ         0027 module-21       none       マ         0030 module-20       none       マ         0033 module-21       none       マ         0033 module-22       none       マ         0035 module-27       none       マ         0036 module-27       none       マ         0038 module-28       none       マ         0038 module-29       n                                                                                                    | 0008 Analog Input        | 10    |          |  |  |  |  |
| 0012 module-2       D16N       マ         0013 module-3       ID16N       マ         0015 module-5       ID16N       マ         0016 module-6       ID16N       マ         0017 module-7       ID16N       マ         0018 module-8       OD16N       マ         0019 module-9       OD16N       マ         0020 module-10       OD16N       マ         0022 module-11       OD16N       マ         0022 module-12       OD16N       マ         0022 module-13       OD16N       マ         0024 module-14       OD16N       マ         0025 module-15       OD16N       マ         0026 module-16       none       マ         0027 module-17       none       マ         0028 module-18       none       マ         0027 module-17       none       マ         0038 module-20       none       マ         0031 module-21       none       マ         0033 module-23       none       マ         0038 module-24       none       マ         0038 module-25       none       マ         0038 module-26       none       マ         0040 module-31                                                                                                    | 0011 module-1            | ID16N | <b>V</b> |  |  |  |  |
| 0013 module-3       D16N       マ         0014 module-4       ID16N       マ         0015 module-5       ID16N       マ         0016 module-6       ID16N       マ         0017 module-7       ID16N       マ         0018 module-8       OD16N       マ         0019 module-9       OD16N       マ         0020 module-10       OD16N       マ         0022 module-12       OD16N       マ         0022 module-13       OD16N       マ         0022 module-14       OD16N       マ         0022 module-15       OD16N       マ         0026 module-16       none       マ         0027 module-17       none       マ         0028 module-18       none       マ         0027 module-17       none       マ         0028 module-18       none       マ         0029 module-20       none       マ         0031 module-21       none       マ         0032 module-22       none       マ         0033 module-23       none       マ         0034 module-24       none       マ         0035 module-25       none       マ         0036 module-28       n                                                                                                    | 0012 module-2            | ID16N |          |  |  |  |  |
| 0014 module-4     D16N     ▼       0015 module-5     D116N     ▼       0016 module-6     D16N     ▼       0017 module-7     D16N     ▼       0018 module-8     0D16N     ▼       0019 module-9     0D16N     ▼       0020 module-10     0D16N     ▼       0022 module-11     0D16N     ▼       0023 module-12     0D16N     ▼       0023 module-13     0D16N     ▼       0025 module-14     0D16N     ▼       0026 module-17     none     ▼       0027 module-17     none     ▼       0026 module-16     none     ▼       0027 module-17     none     ▼       0028 module-18     none     ▼       0029 module-19     none     ▼       0030 module-20     none     ▼       0033 module-21     none     ▼       0033 module-22     none     ▼       0034 module-21     none     ▼       0035 module-23     none     ▼       0036 module-20     none     ▼       0037 module-21     none     ▼       0038 module-23     none     ▼       0039 module-29     none     ▼       0038 module-29     none     ▼ </th <th>0013 module-3</th> <th>ID16N</th> <th></th>                                                                                                    | 0013 module-3            | ID16N |          |  |  |  |  |
| 0015 module-5       D16N       ▼         0016 module-6       D16N       ▼         0017 module-7       D16N       ▼         0018 module-8       0D16N       ▼         0019 module-9       0D16N       ▼         0021 module-11       0D16N       ▼         0022 module-10       0D16N       ▼         0022 module-13       0D16N       ▼         0024 module-14       0D16N       ▼         0025 module-15       0D16N       ▼         0026 module-16       none       ▼         0027 module-17       none       ▼         0028 module-18       none       ▼         0029 module-20       none       ▼         0030 module-20       none       ▼         0031 module-21       none       ▼         0033 module-22       none       ▼         0034 module-23       none       ▼         0035 module-26       none       ▼         0038 module-27       none       ▼         0038 module-28       none       ▼         0038 module-28       none       ▼         0038 module-29       none       ▼         0040 module-31       none                                                                                                    | 0014 module-4            | ID16N |          |  |  |  |  |
| 0016 module-6       D16N       ▼         0017 module-7       D16N       ▼         0018 module-8       OD16N       ▼         0019 module-9       OD16N       ▼         0020 module-10       OD16N       ▼         0022 module-12       OD16N       ▼         0022 module-13       OD16N       ▼         0022 module-14       OD16N       ▼         0025 module-15       OD16N       ▼         0026 module-16       none       ▼         0027 module-17       none       ▼         0028 module-18       none       ▼         0029 module-20       none       ▼         0031 module-21       none       ▼         0032 module-22       none       ▼         0033 module-23       none       ▼         0034 module-23       none       ▼         0035 module-26       none       ▼         0038 module-28       none       ▼         0039 module-29       none       ▼         0034 module-21       none       ▼         0034 module-23       none       ▼         0039 module-29       none       ▼         0040 module-31       no                                                                                                    | 0015 module-5            | ID16N |          |  |  |  |  |
| 0017 module-7       D16N       ▼         0018 module-8       0D16N       ▼         0019 module-10       0D16N       ▼         0020 module-10       0D16N       ▼         0021 module-11       0D16N       ▼         0023 module-13       0D16N       ▼         0024 module-14       0D16N       ▼         0025 module-15       0D16N       ▼         0026 module-16       none       ▼         0027 module-17       none       ▼         0028 module-18       none       ▼         0029 module-20       none       ▼         0030 module-21       none       ▼         0033 module-22       none       ▼         0033 module-23       none       ▼         0033 module-21       none       ▼         0033 module-22       none       ▼         0034 module-21       none       ▼         0035 module-22       none       ▼         0036 module-23       none       ▼         0038 module-23       none       ▼         0039 module-29       none       ▼         0040 module-31       none       ▼         0042 module-32       n                                                                                                    | 0016 module-6            | ID16N |          |  |  |  |  |
| 0018 module-8     0D16N     ▼       0019 module-9     0D16N     ▼       0020 module-10     0D16N     ▼       0021 module-11     0D16N     ▼       0022 module-13     0D16N     ▼       0023 module-13     0D16N     ▼       0024 module-14     0D16N     ▼       0025 module-15     0D16N     ▼       0026 module-16     none     ▼       0027 module-17     none     ▼       0028 module-18     none     ▼       0027 module-20     none     ▼       0030 module-21     none     ▼       0031 module-21     none     ▼       0033 module-23     none     ▼       0034 module-24     none     ▼       0035 module-25     none     ▼       0036 module-26     none     ▼       0037 module-27     none     ▼       0038 module-28     none     ▼       0039 module-29     none     ▼       0040 module-31     none     ▼       0044 module-31     none     ▼       0044 module-31     none     ▼       0044 module-31     none     ▼       0044 module-31     none     ▼       0044 module-31     none <td< th=""><th>0017 module-7</th><th>ID16N</th><th></th></td<>                                                                                                    | 0017 module-7            | ID16N |          |  |  |  |  |
| 0019 module-9     0D16N     ▼       0020 module-10     0D16N     ▼       0021 module-11     0D16N     ▼       0022 module-12     0D16N     ▼       0023 module-13     0D16N     ▼       0025 module-16     none     ▼       0026 module-17     none     ▼       0027 module-18     none     ▼       0028 module-19     none     ▼       0028 module-20     none     ▼       0032 module-21     none     ▼       0032 module-23     none     ▼       0033 module-23     none     ▼       0034 module-24     none     ▼       0035 module-25     none     ▼       0036 module-26     none     ▼       0037 module-27     none     ▼       0038 module-28     none     ▼       0038 module-28     none     ▼       0040 module-30     none     ▼       0042 module-32     none     ▼       0042 module-32     none     ▼       0042 module-32     none     ▼       0042 module-34     none     ▼       0042 module-34     none     ▼       0042 module-34     none     ▼       0044 module-31     none     ▼                                                                                                    | 0018 module-8            | OD16N |          |  |  |  |  |
| 0020 module-10     0D16N     マ       0021 module-11     0D16N     マ       0022 module-12     0D16N     マ       0023 module-13     0D16N     マ       0024 module-14     0D16N     マ       0025 module-15     0D16N     マ       0026 module-16     none     マ       0027 module-17     none     マ       0028 module-18     none     マ       0029 module-19     none     マ       0030 module-20     none     マ       0031 module-21     none     マ       0033 module-23     none     マ       0033 module-24     none     マ       0033 module-25     none     マ       0036 module-26     none     マ       0037 module-27     none     マ       0038 module-28     none     マ       0039 module-29     none     マ       0040 module-31     none     マ       0042 module-32     none     マ       0044 ssembly Input Size     SiX: 512 最小: 0 最大: 512       Input_CP: 101                                                                                                    | 0019 module-9            | OD16N | ▼        |  |  |  |  |
| 0021 module-11     0D16N     マ       0022 module-12     0D16N     マ       0023 module-13     0D16N     マ       0025 module-14     0D16N     マ       0026 module-16     0D16N     マ       0027 module-17     none     マ       0028 module-18     none     マ       0027 module-17     none     マ       0028 module-18     none     マ       0029 module-20     none     マ       0030 module-20     none     マ       0030 module-21     none     マ       0033 module-22     none     マ       0033 module-21     none     マ       0035 module-22     none     マ       0036 module-27     none     マ       0036 module-26     none     マ       0037 module-27     none     マ       0038 module-27     none     マ       0039 module-29     none     マ       0040 module-30     none     マ       0044 module-31     none     マ       0044 Assembly Input Size     XiX 512       Input_CP : 101                                                                                                    | 0020 module-10           | OD16N |          |  |  |  |  |
| 0022 module-12     0D16N     ▼       0023 module-13     0D16N     ▼       0024 module-14     0D16N     ▼       0025 module-15     0D16N     ▼       0026 module-16     none     ▼       0027 module-17     none     ▼       0028 module-18     none     ▼       0027 module-19     none     ▼       0028 module-19     none     ▼       0030 module-20     none     ▼       0031 module-21     none     ▼       0033 module-22     none     ▼       0033 module-23     none     ▼       0035 module-24     none     ▼       0036 module-25     none     ▼       0038 module-28     none     ▼       0038 module-28     none     ▼       0038 module-28     none     ▼       0038 module-28     none     ▼       0040 module-30     none     ▼       0042 module-31     none     ▼       0042 module-32     none     ▼       0042 module-31     none     ▼       0042 module-32     none     ▼       0044 module-31     none     ▼       0042 module-32     none     ▼       0044 module-34     0     ▼ <th>0021 module-11</th> <th>OD16N</th> <th></th>                                                                                                    | 0021 module-11           | OD16N |          |  |  |  |  |
| 0023 module-13       0D16N       マ         0024 module-14       0D16N       マ         0025 module-15       0D16N       マ         0026 module-16       none       マ         0027 module-17       none       マ         0028 module-18       none       マ         0028 module-19       none       マ         0029 module-20       none       マ         0031 module-21       none       マ         0032 module-22       none       マ         0033 module-23       none       マ         0034 module-25       none       マ         0035 module-26       none       マ         0035 module-27       none       マ         0036 module-28       none       マ         0038 module-28       none       マ         0039 module-29       none       マ         0040 module-31       none       マ         0044 module-32       none       マ         0044 module-32       none       マ         0044 module-32       none       マ         0044 module-31       none       マ         0042 module-32       none       マ         0044 module-31       no                                                                                                    | 0022 module-12           | OD16N |          |  |  |  |  |
| 0024 module-14     0D16N     ▼       0025 module-15     0D16N     ▼       0026 module-16     none     ▼       0027 module-17     none     ▼       0028 module-18     none     ▼       0029 module-19     none     ▼       0030 module-20     none     ▼       0031 module-21     none     ▼       0033 module-22     none     ▼       0033 module-21     none     ▼       0033 module-21     none     ▼       0033 module-22     none     ▼       0034 module-21     none     ▼       0035 module-25     none     ▼       0036 module-27     none     ▼       0036 module-27     none     ▼       0037 module-27     none     ▼       0038 module-29     none     ▼       0039 module-29     none     ▼       0040 module-30     none     ▼       0042 module-31     none     ▼       0040 Assembly Input Size     ▼       野脳< 512 最小: 0 最大: 512     1       Input_CP: 101     ▼                                                                                                    | 0023 module-13           | OD16N |          |  |  |  |  |
| 0025 module-15     0016N     ▼       0026 module-16     none     ▼       0027 module-17     none     ▼       0028 module-18     none     ▼       0029 module-19     none     ▼       0030 module-20     none     ▼       0031 module-21     none     ▼       0033 module-22     none     ▼       0033 module-23     none     ▼       0035 module-26     none     ▼       0038 module-27     none     ▼       0037 module-27     none     ▼       0038 module-28     none     ▼       0037 module-29     none     ▼       0038 module-29     none     ▼       0040 module-31     none     ▼       0040 module-31     none     ▼       0040 module-32     none     ▼       0040 module-31     none     ▼       0040 module-32     none     ▼       0041 module-31     none     ▼       0042 module-32     none     ▼       004     module-31     none     ▼       0042 module-32     none     ▼        0042 module-31     none     ▼        0042 module-32     none     ▼                                                                                                    | 0024 module-14           | OD16N |          |  |  |  |  |
| 0026 module-16     none     ▼       0027 module-17     none     ▼       0028 module-18     none     ▼       0029 module-19     none     ▼       0030 module-20     none     ▼       0031 module-21     none     ▼       0032 module-21     none     ▼       0033 module-23     none     ▼       0035 module-25     none     ▼       0035 module-26     none     ▼       0035 module-27     none     ▼       0038 module-28     none     ▼       0038 module-29     none     ▼       0038 module-28     none     ▼       0038 module-28     none     ▼       0040 module-30     none     ▼       0044 module-31     none     ▼       0042 module-32     none     ▼       0044 module-31     none     ▼       0045 module-29     none     ▼       0046 module-30     none     ▼       0047 module-32     none     ▼       0048     10 mote     ▼       0044     10 mote     ▼       0045     10 mote     ▼       0046     10 mote     ▼       0047     10 mote     ▼       1004                                                                                                    | 0025 module-15           | OD16N |          |  |  |  |  |
| 0027 module-17     none     ▼       0028 module-18     none     ▼       0029 module-19     none     ▼       0031 module-20     none     ▼       0031 module-21     none     ▼       0033 module-22     none     ▼       0033 module-23     none     ▼       0034 module-24     none     ▼       0035 module-25     none     ▼       0036 module-26     none     ▼       0037 module-27     none     ▼       0038 module-28     none     ▼       0039 module-27     none     ▼       0037 module-28     none     ▼       0039 module-29     none     ▼       0040 module-31     none     ▼       0042 module-32     none     ▼       0044 module-31     none     ▼       0044 ssembly Input Size     ▼     ▼       学数     512 最小: 0 最大: 512     1       Input_CP: 101     ▼     ▼                                                                                                    | 0026 module-16           | none  |          |  |  |  |  |
| 0028 module-18     none     ▼       0029 module-19     none     ▼       0030 module-20     none     ▼       0031 module-21     none     ▼       0033 module-23     none     ▼       0033 module-24     none     ▼       0035 module-27     none     ▼       0036 module-26     none     ▼       0037 module-27     none     ▼       0038 module-27     none     ▼       0037 module-27     none     ▼       0038 module-27     none     ▼       0038 module-28     none     ▼       0040 module-30     none     ▼       0040 module-31     none     ▼       0040 module-32     none     ▼       0044 module-31     none     ▼       0045 module-32     none     ▼       0044 module-31     none     ▼       0045 module-32     none     ▼       0040 module-31     none     ▼       0040 module-32     none     ▼       0040 module-31     none     ▼       0040 module-32     none     ▼       0040 module-31     none     ▼       0040 module-31     none     ▼       0040 module-31     none     ▼ <th>0027 module-17</th> <th>none</th> <th></th>                                                                                                    | 0027 module-17           | none  |          |  |  |  |  |
| 0029 module-19     none     ▼       0030 module-20     none     ▼       0031 module-21     none     ▼       0033 module-22     none     ▼       0033 module-23     none     ▼       0035 module-24     none     ▼       0035 module-25     none     ▼       0036 module-26     none     ▼       0037 module-27     none     ▼       0038 module-28     none     ▼       0038 module-29     none     ▼       0038 module-29     none     ▼       0040 module-31     none     ▼       0044 module-32     none     ▼       0042 module-31     none     ▼       0044 module-31     none     ▼       0045 module-31     none     ▼       0046 module-32     none     ▼       0047 module-31     none     ▼       0048 module-31     none     ▼       0049     10     ▼                                                                                                    | 0028 module-18           | none  |          |  |  |  |  |
| 0030 module-20     none     ▼       0031 module-21     none     ▼       0032 module-22     none     ▼       0033 module-23     none     ▼       0035 module-25     none     ▼       0036 module-26     none     ▼       0036 module-27     none     ▼       0037 module-27     none     ▼       0038 module-28     none     ▼       0039 module-29     none     ▼       0039 module-29     none     ▼       0039 module-30     none     ▼       0040 module-31     none     ▼       0044 module-32     none     ▼       0044 module-31     none     ▼       0044 module-32     none     ▼       0044 module-31     none     ▼       0045 module-29     none     ▼       0046 module-30     none     ▼       0047 module-32     none     ▼       0048 module-32     none     ▼       0049 module-32     none     ▼       0040 module-32     none     ▼       0040 module-32     none     ▼       0040 module-32     none     ▼       0040 module-32     none     ▼       0041 module-31     none     ▼ <th>0029 module-19</th> <th>none</th> <th></th>                                                                                                    | 0029 module-19           | none  |          |  |  |  |  |
| 0031 module-21     none     ▼       0032 module-23     none     ▼       0033 module-23     none     ▼       0034 module-24     none     ▼       0035 module-26     none     ▼       0036 module-27     none     ▼       0037 module-27     none     ▼       0038 module-27     none     ▼       0039 module-27     none     ▼       0039 module-29     none     ▼       0040 module-30     none     ▼       0041 module-31     none     ▼       0044 seembly Input Size     ▼     ▼       ØN     B/: 0 最/: 512        Input_CP: 101     ▼     ▼                                                                                                    | 0030 module-20           | none  | <b>•</b> |  |  |  |  |
| 0032 module-22     none     ▼       0033 module-23     none     ▼       0034 module-24     none     ▼       0035 module-25     none     ▼       0036 module-26     none     ▼       0037 module-27     none     ▼       0038 module-28     none     ▼       0039 module-29     none     ▼       0039 module-29     none     ▼       0040 module-31     none     ▼       0041 module-32     none     ▼       0004 Assembly Input Size     默认 : 512 最小 : 0 最大 : 512       Input_CP : 101     ▼                                                                                                    | 0031 module-21           | none  | <u> </u> |  |  |  |  |
| 0033 module-23     none     ▼       0034 module-24     none     ▼       0035 module-25     none     ▼       0036 module-26     none     ▼       0038 module-27     none     ▼       0038 module-28     none     ▼       0039 module-29     none     ▼       0039 module-29     none     ▼       0039 module-29     none     ▼       0040 module-30     none     ▼       0042 module-32     none     ▼       0044 ssembly Input Size     ▼     ●            び004 Assembly Input Size            致汰 : 512 最小 : 0 最大 : 512            Input_CP : 101                                                                                                    | 0032 module-22           | none  | <u> </u> |  |  |  |  |
| 0034 module-24 none ▼<br>0035 module-25 none ▼<br>0036 module-26 none ▼<br>0037 module-27 none ▼<br>0038 module-29 none ▼<br>0039 module-29 none ▼<br>0040 module-30 none ▼<br>0041 module-31 none ▼<br>0042 module-32 none ▼<br>0044 module-32 none ▼<br>0045 module-32 none ▼<br>0045 module-30 none ▼<br>0045 module-30 none ♥<br>0045 module-30 none ♥<br>0045 module-30 none ♥<br>0045 module-30 none ♥<br>0045 module-30 none ♥<br>0045 module-30 none ♥<br>0045 module-30 none ♥<br>0045 module-30 none ♥<br>0045 module-30 none ♥<br>0045 module-30 none ♥<br>0045 module-30 none ♥<br>0045 module-30 none ♥<br>0045 module-30 none                                                                                                    | 0033 module-23           | none  |          |  |  |  |  |
| 0035 module-25     none     ▼       0036 module-26     none     ▼       0037 module-27     none     ▼       0038 module-28     none     ▼       0039 module-29     none     ▼       0041 module-31     none     ▼       0042 module-32     none     ▼       0004 Assembly Input Size     軟汰: 512 最小: 0 最大: 512       Input_CP: 101     ●                                                                                                    | 0034 module-24           | none  |          |  |  |  |  |
| 0036 module-20 none ▼<br>0037 module-27 none ▼<br>0038 module-28 none ▼<br>0039 module-29 none ▼<br>0040 module-30 none ▼<br>0041 module-31 none ▼<br>0042 module-32 none ▼<br>0044 module-32 none ▼<br>0044 module-32 none ▼<br>0044 module-32 none ▼<br>0046 module-32 none ▼<br>0046 module-32 none ▼<br>0046 module-32 none ▼<br>0046 module-32 none ▼<br>0047 module-32 none ▼<br>0046 module-32 none ▼<br>0046 module-32 none ▼<br>0047 module-32 none ▼<br>0047 module-32 none ▼<br>0047 module-32 none ▼<br>0047 module-32 none ▼<br>0047 module-32 none ▼<br>0047 module-32 none ▼<br>0047 module-32 none ▼<br>0047 module-32 none ▼<br>0047 module-32 none ▼<br>0047 module-32 none ▼<br>0048 module-32 none ▼<br>0049 module-32 none ▼<br>0049 module-32 none ▼<br>0040 module-32 none ▼<br>0040 module-32 none ♥<br>0040 module-32 none ♥<br>0040 module-32 none                                                                                                    | 0035 module-25           | none  |          |  |  |  |  |
| 0037 module-27 none ▼<br>0038 module-28 none ▼<br>0039 module-29 none ▼<br>0040 module-30 none ▼<br>0041 module-31 none ▼<br>0042 module-32 none ▼<br>0044 module-32 none ▼<br>0044 ssembly Input Size<br>弊助<br>004 Assembly Input Size<br>弊助<br>004 Assembly Input Size<br>章範返回到默认<br>確定 取消                                                                                                    | 0036 module-26           | none  |          |  |  |  |  |
| 0038 module-28 none ▼<br>0039 module-29 none ▼<br>0040 module-30 none ▼<br>0041 module-31 none ▼<br>0042 module-32 none ▼<br>0044 Assembly Input Size<br>默认 : 512 最小 : 0 最大 : 512<br>Input_CP : 101<br>全部返回到默认<br>确定 取消                                                                                                    | 0037 module-27           | none  |          |  |  |  |  |
| 0039 module-29 none ▼<br>0041 module-31 none ▼<br>0042 module-32 none ▼<br>abp 0004 Assembly Input Size<br>默认 : 512 最小 : 0 最大 : 512<br>Input_CP : 101<br>全部返回到默认<br>确定 取消                                                                                                    | 0038 module-28           | none  |          |  |  |  |  |
| 0040 module-30 none ▼<br>0042 module-32 none ▼<br>0042 module-32 none ▼<br>7 帮助<br>0004 Assembly Input Size<br>默认 : 512 最小 : 0 最大 : 512<br>Input_CP : 101<br>全部返回到默认<br>确定 取消                                                                                                    | 0039 module-29           | none  |          |  |  |  |  |
| 0041 module-31 none ▼<br>0042 module-32 none ▼<br>7 帮助<br>0004 Assembly Input Size<br>默认、512 月か:0 最大: 512<br>Input_CP:101<br>全部返回到默认<br>确定 取消                                                                                                    | 0040 module-30           | none  |          |  |  |  |  |
| 0042 module-32 inone 1 1 1 1 1 1 1 1 1 1 1 1 1 1 1 1 1 1 1                                                                                                    | 0041 module-31           | none  |          |  |  |  |  |
| 16-00<br>2004 Assembly Input Size<br>默认 : 512 最小 : 0 最大 : 512<br>Input_CP : 101<br>全部返回到默认<br>确定 取消                                                                                                    | まり<br>車り<br>動 日<br>か     | none  |          |  |  |  |  |
|                                                                                                    | 0004 Assembly Input Size |       |          |  |  |  |  |
| Input_CP:101<br>全部返回到默认<br>确定 取消                                                                                                    | 默认:512 最小:0 最大:5         | 512   |          |  |  |  |  |
| 全部返回到默认 後定 取消                                                                                                    | Input_CP : 101           |       |          |  |  |  |  |
|                                                                                                    |                          |       |          |  |  |  |  |
| 全部返回到默认 通行 取消                                                                                                    |                          |       |          |  |  |  |  |
| 确定取消                                                                                                    | 全部返回到默认                  |       |          |  |  |  |  |
|                                                                                                    | 确定                       |       | 取消       |  |  |  |  |

(4) 按下图步骤添加目标设备,选中对应的变量,目标变量和字节大小

| 。<br>P 内置EtherN | Net/IP端口设置         | EtherNet/IP设备列  | N表 内置EtherN       | et/IP端口设置 道  | E ×  |        |      |        |                  |         | *       |
|-----------------|--------------------|-----------------|-------------------|--------------|------|--------|------|--------|------------------|---------|---------|
| •               | ■日間 连接             |                 |                   |              |      |        |      |        |                  |         |         |
| c II            | ▼ 连接<br>连接/最大: 2 / | 32              |                   |              |      |        |      |        |                  |         |         |
| oto             | 目标设计               | ようしょう し 连接 し 注接 | 名称   连接I/O类       | 型 1輸入/輸出1    | 目标变量 | 大小 字节  | 起始变量 | 大小 字节] | I 连接类型 IRPI[毫    | 秒  超时值  |         |
|                 | 192.168.0.80 SM-   | ES120版2 default | _001 Exclusive Ow | ner 細八<br>輸出 | 100  | 14 5 N |      | 14     | Point to Point c | RPI x 4 |         |
|                 | - 4                |                 |                   |              |      |        |      |        |                  |         |         |
|                 |                    |                 |                   |              |      |        |      |        |                  |         |         |
|                 |                    |                 |                   |              |      |        |      |        |                  |         |         |
|                 |                    |                 |                   |              |      |        |      |        |                  |         |         |
|                 |                    |                 |                   |              |      |        |      |        |                  |         |         |
|                 |                    |                 |                   |              |      |        |      |        |                  |         |         |
|                 |                    |                 |                   |              |      |        |      |        |                  |         |         |
|                 |                    |                 |                   |              |      |        |      |        |                  |         |         |
|                 |                    |                 |                   |              |      |        |      |        |                  |         |         |
|                 |                    |                 |                   |              |      |        |      |        |                  |         |         |
|                 |                    |                 |                   |              |      |        |      |        |                  |         |         |
|                 |                    |                 |                   |              |      |        |      |        |                  |         |         |
|                 |                    |                 |                   |              |      |        |      |        |                  |         |         |
|                 |                    |                 |                   |              |      |        |      |        |                  |         |         |
|                 |                    |                 |                   |              |      |        |      |        |                  |         |         |
|                 |                    |                 |                   |              |      |        |      |        |                  |         |         |
|                 |                    |                 |                   |              |      |        |      |        |                  |         |         |
|                 |                    |                 |                   |              |      |        |      |        |                  |         |         |
|                 | 设备带宽               | 显示EDSp          | Ē                 |              |      |        |      |        |                  |         |         |
|                 | 重启                 |                 |                   |              |      |        |      |        |                  | 全部      | 彩返回到默认值 |
|                 |                    |                 |                   |              |      |        |      | 传送到控制  | 器 从控制器修          | 送       | 比較      |
|                 |                    |                 |                   |              |      |        |      |        |                  |         |         |

- 3. 将组态下载到 PLC 并监控
- (1)通信连接,"通信设置"->设定好连接的IP地址和电脑同一个网段后进行通信测试,点击 在线图标 \_\_\_\_\_。

| 控制器(C) 模          | <u> </u> | 工具(I)  | 窗口(W)    |
|-------------------|----------|--------|----------|
| 通信设置( <u>C</u> ). |          |        | <u>ا</u> |
| 变更设备( <u>V</u> )  |          |        |          |
| 在线(0)             |          | Ctrl+V | N        |
| 离线(E)             |          | Ctrl+S | Shift+W  |
| 同步(Y)             |          | Ctrl+N | vi.      |
| 传送中( <u>A</u> )   |          |        | · · ·    |
| 模式( <u>M</u> )    |          |        | •        |
| 监测(N)             |          |        |          |
| 停止监测(N)           |          |        |          |

6

组 态

| ■ 通信设置                                                                                                    |                   |   | - |   | ×                                                                                                    |
|----------------------------------------------------------------------------------------------------|-------------------|---|---|---|----------------------------------------------------------------------------------------------------|
| ▼ 连接类型                                                                                                    |                   | _ |   |   |                                                                                                    |
| <ul> <li>请选择一个在线时每次与控制器连接时使用的方法</li> <li>● USB-直接连接</li> <li>● Ethernet-直接连接</li> <li>● USB-远程连接</li> <li>● Ethernet-Hub连接</li> <li>● 每次在线连接时,请从以下选项中选择。</li> </ul> |                   |   |   |   | and the second second se |
| ■ USB-且按连接<br>■ USB-远程连接<br>■ Ethernet-目接连接<br>■ Ethernet-Hub连接                                                                                                    |                   |   | ∎ |   |                                                                                                    |
| ▼ 远程IP地址                                                                                                    |                   | _ | _ | _ |                                                                                                    |
| 指定远程IP地址。                                                                                                    |                   |   |   |   |                                                                                                    |
|                                                                                                    | 192.1680.100      |   |   |   |                                                                                                    |
| USE                                                                                                    | 通信测试 Ethernet通信测试 |   |   |   |                                                                                                    |
| 测试成功                                                                                                    |                   |   |   |   |                                                                                                    |
| ▼选项                                                                                                    |                   |   |   |   |                                                                                                    |
| ✓ 在线时确认序列ID。 ✓ 离线时检查强制刷新。                                                                                                    |                   |   |   |   |                                                                                                    |
| ▼ 响应监测时间                                                                                                    |                   |   |   |   |                                                                                                    |
| 在与控制器的通信中设置响应监视时间。(1-3600)<br>当通过多个网络(如VPN连接)连接到控制器时,请<br>2(秒)                                                                                                    | 沙)<br>设置足够大的值。    |   |   |   |                                                                                                    |
|                                                                                                    | 确定    取消          |   |   |   |                                                                                                    |

(2)依次点击"控制器"→"传送中"→"传送到控制器",也可以点击同步按钮 行程序下载操作。

| )   | 控制器(C) 模拟(S)       | []][[]]][[]]][[]]][[]]][[]]][[]]][[]] | ](W) | 帮助( <u>H</u> )         |       |
|-----|--------------------|---------------------------------------|------|------------------------|-------|
|     | 通信设置( <u>C</u> )   |                                       |      | 🗾 🗛 🔉 🗛 🛼              | e     |
|     | 变更设备(V)            |                                       |      |                        |       |
| ·C. | 在线( <u>O</u> )     | Ctrl+W                                |      |                        | I     |
| ۱Þ  | 离线(E)              | Ctrl+Shift                            | +W   | 1                      | Ī     |
| 1   | 同步(Y)              | Ctrl+M                                |      |                        |       |
|     | 传送中( <u>A</u> )    |                                       | •    | 传送到控制器(T) Ctrl+T       |       |
| _   | 模式( <u>M</u> )     |                                       | •    | 从控制器传送(E) Ctrl+Shift+T | á     |
|     | 监测(N)              |                                       |      | 从设备                    |       |
|     | 停止监测(N)            |                                       |      | PDO通<br>PDO通           | 100   |
|     | 设置/重置( <u>S</u> )  |                                       | •    | 传送颈                    | E     |
|     | 强制刷新(F)            |                                       | •    | <u>参考</u> 取            | 1     |
|     | MC试运行( <u>U</u> )  |                                       | •    | 电缆总                    | l     |
|     | MC监测表( <u>T</u> )  |                                       |      | 故障部                    |       |
|     | CNC坐标系监控表(         | <u>Z</u> )                            | •    | PDO通                   | 1.111 |
|     | SD内存卡(D)           |                                       |      | 版本格                    |       |
|     | 控制器时钟(K)           |                                       |      |                        | 2     |
|     | 释放访问权限( <u>C</u> ) |                                       |      |                        |       |
|     | 更新CPU单元名称(         | <u>P</u> )                            |      |                        |       |
|     | 安全性(E)             |                                       | •    |                        |       |
|     | 清除所有内存(L)          |                                       |      |                        |       |
|     | 重置控制器(R)           |                                       |      |                        |       |
|     |                    |                                       |      |                        | ſ     |

0 ,执

| 传送[到控制器]                                                                      | x            |
|-------------------------------------------------------------------------------|--------------|
| 下列数据将被传送。                                                                     |              |
| - 配置和设置<br>EtherCAT, CPU/扩展机架, I/O映射, 控制器设置<br>运动控制设置, Cam轮数据设置, 事件设置<br>任务设置 |              |
| - 程序<br>POU, 数据, 库                                                            |              |
| ┌选项                                                                           | _            |
| │ ■ 用保持属性清除变量的当前值。                                                            |              |
| ↓ 不传送POU程序源。当此选项被更改时,所有数据将被重新传送。                                              |              |
| ↓ ● 不要传送以下内容。(所有项目不被传送。) ↓ ○ ○ ○ ○ ○ ○ ○ ○ ○ ○ ○ ○ ○ ○ ○ ○ ○ ○ ○              |              |
| - 从设备终端单元操作设置和NX单元应用数据。                                                       |              |
| ■ 请不要传送EtherNet/IP连接设置(内置端口和单元)。                                              |              |
|                                                                               | ( <u>C</u> ) |

(3) 视图->监视窗口,在监视窗口输入变量和输出变量,例子输入第6个模块,输出第1个模块

| 视图(⊻)          | 插入())           | 工程(P)      | 控制器(C) | 模拟( <u>S</u> ) |
|----------------|-----------------|------------|--------|----------------|
| 多视图            | 浏览器解》           | 央方案(山)     | Alt+1  |                |
| 工程快            | 捷方式视时           | 뢴(J)       | Alt+Si | hift+1         |
| 工具箱            | Œ               |            | Alt+2  |                |
| 3D可视           | 化器(3)           |            | Alt+Si | hift+2         |
| 輸出窗            | 口(0)            |            | Alt+3  |                |
| 监视窗            | □( <u>₩</u> )   |            | Alt+4  | _              |
| 监视标            | 签页(表)(          | <u>i</u> ) | Alt+S  | hift+4         |
| 交叉索            | 引窗口( <u>C</u> ) |            | Alt+5  |                |
| 编译窗            | □( <u>B</u> )   |            | Alt+6  |                |
| 查找和            | 替换结果酶           | 笥□(E)      | Alt+7  |                |
| 模拟画            | 面( <u>S</u> )   |            | Alt+8  |                |
| 微分监            | 视器(D)           |            | Alt+9  |                |
| 编程组            | 标签页( <u>U</u> ) |            |        |                |
| 变量表            | (V)             |            | Ctrl+S | hift+V         |
| 变量管:           | 理器(⊻)           |            |        |                |
| 智能工            | 程搜索(P)          |            | Ctrl+S | hift+F         |
| 最近关            | 闭的窗口(           | <u>N</u> ) | Ctrl+S | hift+H         |
| 清除最            | 近关闭窗[           | 口的历史记      | 录(Y)   |                |
| 缩放( <u>Z</u> ) | )               |            |        | •              |
| 管理窗            | 口布局模構           | 反(上)       |        |                |
| 重置窗            | 口布局             |            |        |                |
|                |                 |            |        |                |

| 监视(工程)1 ************************************ |             |           |    |    |      |     |          | - <b>џ</b> > |
|----------------------------------------------|-------------|-----------|----|----|------|-----|----------|--------------|
| 设备名称                                         | 名称          | □ 在线值     | 修改 | 注释 | 数据类型 | 分配到 | 显示格式     |              |
| new_Controller_0                             | INPUT1[10]  | 0000 1111 |    |    | BYTE |     | Binary 🔻 |              |
| new_Controller_0                             | OUTPUT1[0]  | 0000 1111 |    |    | BYTE |     | Binary 🔻 |              |
| new_Controller_0                             | <i>輸入名称</i> |           |    |    |      |     |          |              |
|                                              |             |           |    |    |      |     |          |              |
|                                              |             |           |    |    |      |     |          |              |
|                                              |             |           |    |    |      |     |          |              |
|                                              |             |           |    |    |      |     |          |              |

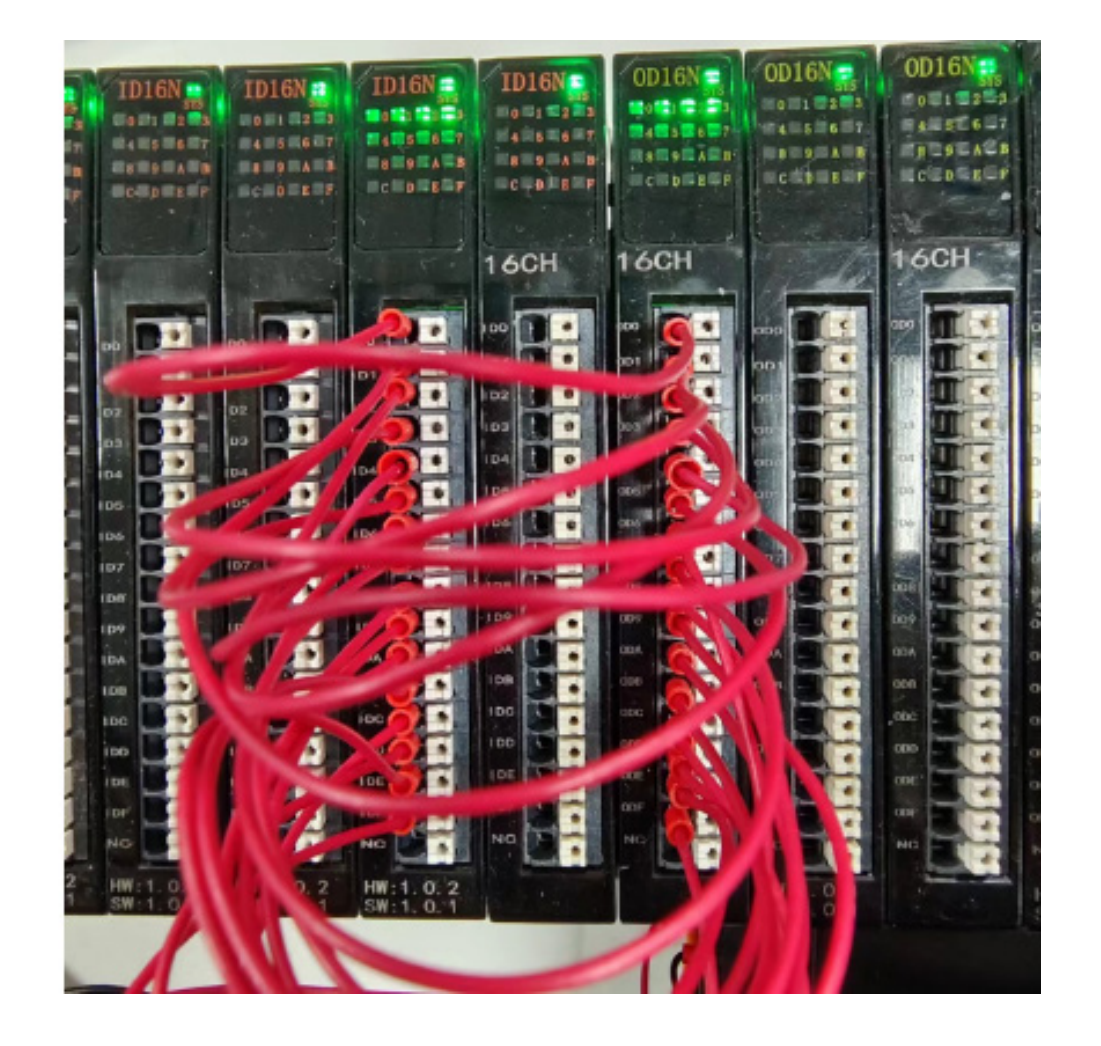

# ≥ 6.4 在汇川AutoShop软件环境下的应用

1、准备工作

硬件环境

- ●模块型号SM-ES120、7个ID16N,8个OD16N
- ●计算机一台,预装AutoShop软件
- ●汇川PLC一台

本说明以型号H5U-A8为例

- EtherCAT专用屏蔽电缆
- ●开关电源一台
- ●IO设备配置文件

### 2、组态连接

#### 一、创建工程

打开AutoShop 软件,菜单栏"文件"->"新建工程",填写"工程名",选择设备系列和型号,点击确定

| 新建工程                                                                                                    |                                                                                                    | × |
|----------------------------------------------------------------------------------------------------|----------------------------------------------------------------------------------------------------|---|
| ○ 新建工程                                                                                                    | ○临时工程                                                                                                    |   |
| 工程设定                                                                                                    |                                                                                                    |   |
| 工程名:                                                                                                    |                                                                                                    |   |
| 保存路径:                                                                                                    | D:\AutoshopProject\                                                                                                    |   |
| 编辑器:                                                                                                    | 梯形图 ∨                                                                                                    |   |
| 工程描述:                                                                                                    |                                                                                                    |   |
| 设备选型                                                                                                    |                                                                                                    |   |
| 系列与型号:                                                                                                    | H5U系列 ~ - H5U-A8 ~                                                                                                    |   |
| (1> BtherCAT)<br>(2> 支持自定)<br>(3> 最大支持8<br>(3) 最大支持8<br>(4) 支持4軸20<br>(5> 1路以太网<br>Socket、1路CA<br>持Modbus和自日 | 总线高性能小型PLC<br>义变里和FB/FC<br>潮油运动控制(含EtherCAT和本地脉<br>立、插补和电子凸轮<br>DOKHz脉冲输出,4路200KHz高速输入<br>支持EtherNet/IP、Modbus TCP和<br>NK支持CANlink和CANopen,1路485支<br>由协议 |   |
|                                                                                                    | 确定 取消                                                                                                    |   |

- 二、安装EDS文件
- (1) 工具箱 "EtherNet/IP Devices",右键显示"导入EDS"

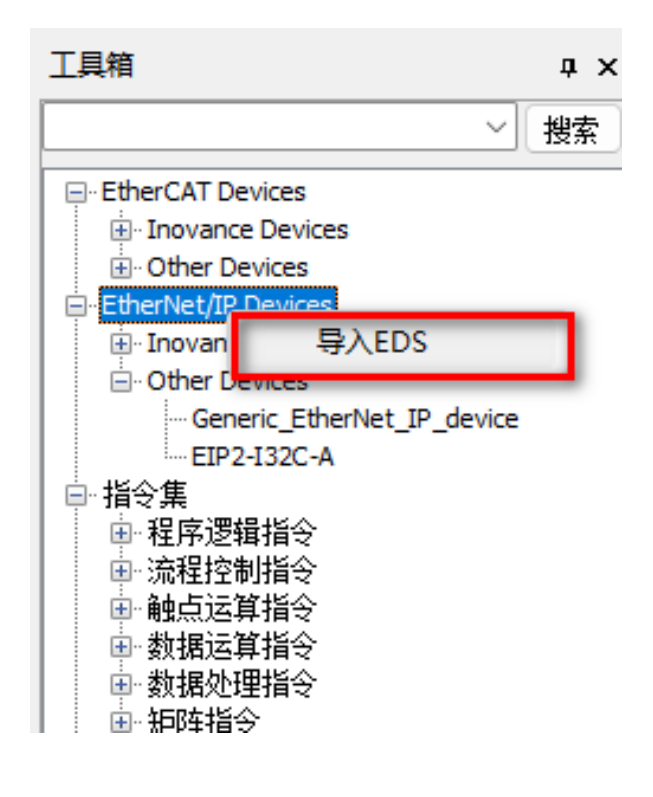

(2) 选择对应EDS文件

|                | 名称 ^              | 修改日期           | 类型     | 大小      |
|----------------|-------------------|----------------|--------|---------|
| Ľ              | SM-ES120_V1.2.EDS | 2023/5/4 14:43 | EDS 文件 | 76 KB   |
|                |                   |                |        |         |
|                |                   |                |        |         |
|                |                   |                |        |         |
|                |                   |                |        |         |
|                |                   |                |        |         |
|                |                   |                |        |         |
|                |                   |                |        |         |
|                |                   |                |        |         |
|                |                   |                |        |         |
| 名( <u>N</u> ): | SM-ES120_V1.2.EDS |                |        | ✓ eds F |
|                |                   |                |        | [t]     |

三、组态连接

(1) 依次点击"工具"→"通讯设置",如下图所示:

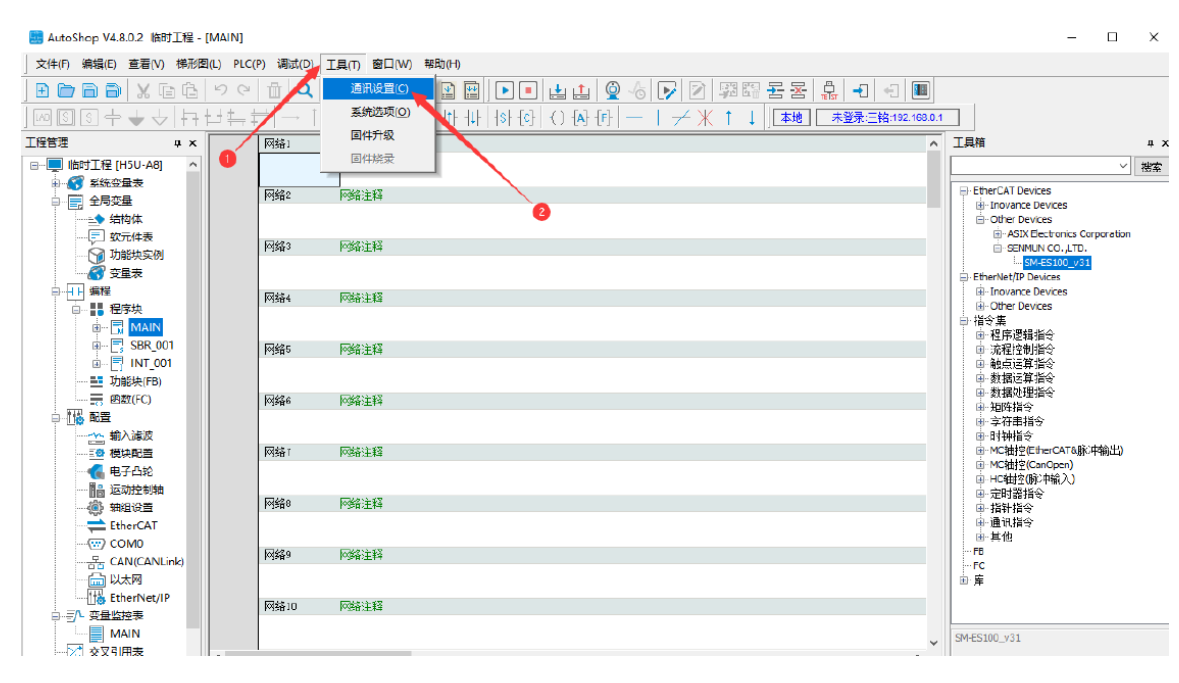

(2) 修改"PLC 通讯设置"后,点击测试,PLC 面板上"00"交替闪烁后,点击"确定",如下图所示:

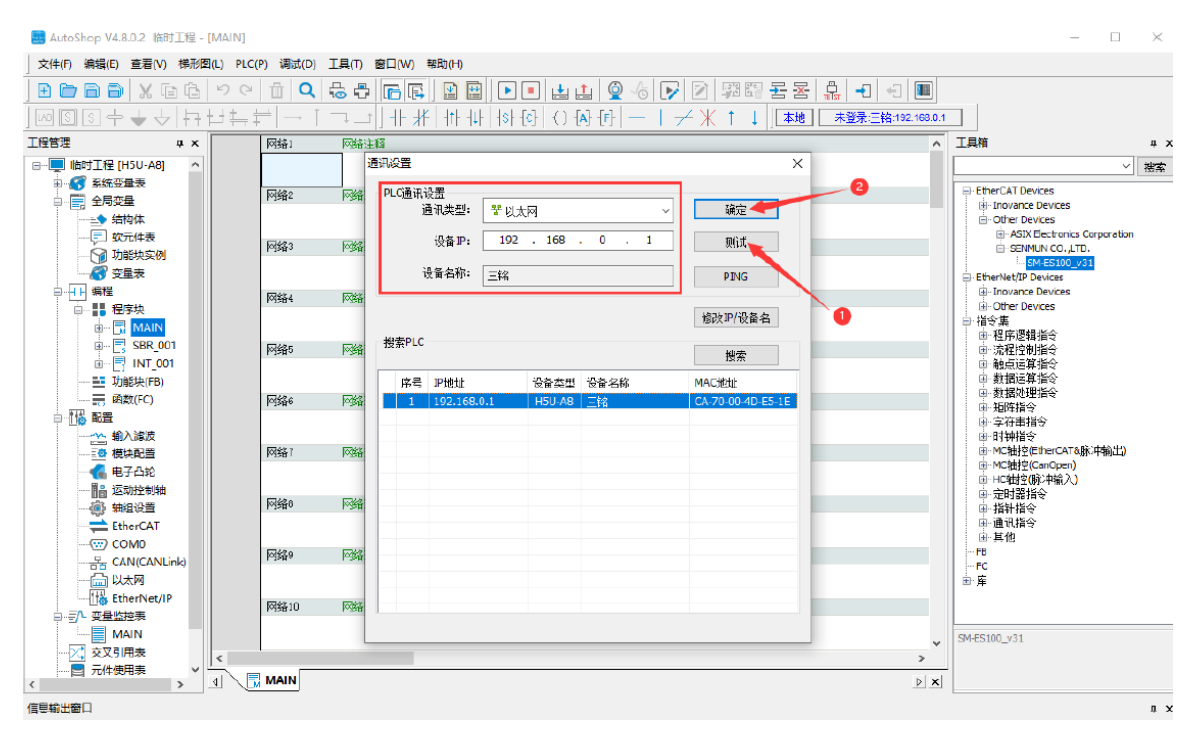

6

组

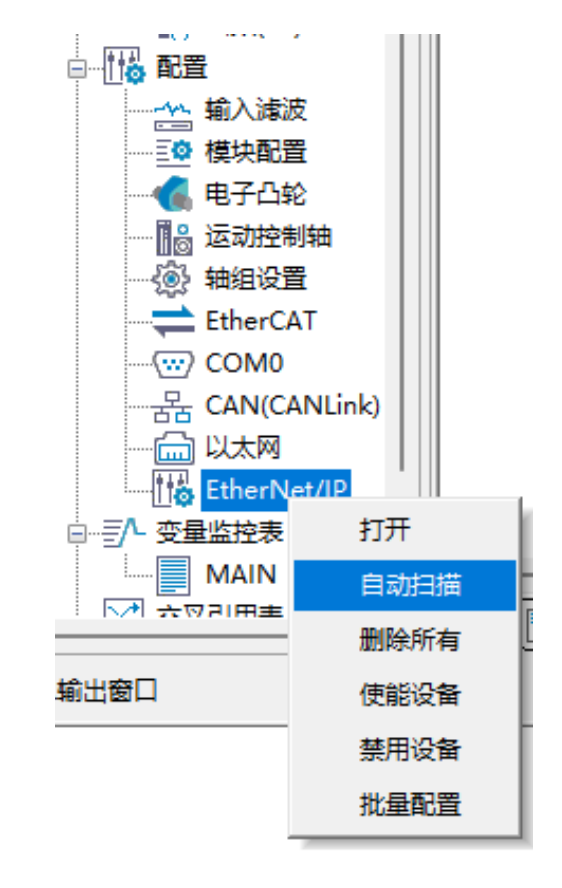

(3) 右键单击"工程管理"下的"EtherNet/IP",点击"自动扫描",如下图所示:

(4) 点击"开始扫描",确认扫描出的从站与实际组态的从站一致后,点击"更新组态"

 自动扫描
 P
 所号
 打描从站列表
 P

 1
 SM-ES120
 192.168.0.80

 1
 SM-ES120
 192.168.0.80

 1
 SM-ES120
 192.168.0.80

 1
 SM-ES120
 192.168.0.80

 1
 SM-ES120
 192.168.0.80

 1
 SM-ES120
 192.168.0.80

 1
 SM-ES120
 192.168.0.80

 1
 SM-ES120
 192.168.0.80

 1
 SM-ES120
 192.168.0.80

 1
 SM-ES120
 192.168.0.80

 1
 SM-ES120
 192.168.0.80

 1
 SM-ES120
 192.168.0.80

 1
 SM-ES120
 192.168.0.80

 1
 SM-ES120
 192.168.0.80

 1
 SM-ES120
 192.168.0.80

 1
 SM-ES120
 192.168.0.80

 1
 SM-ES120
 192.168.0.80

 1
 SM-ES120
 192.168.0.80

 1
 SM-ES120
 192.168.0.80

 1
 SM-ES120
 192.168.0.80

 1
 SM-ES120
 192.168.0.80

 1
 SM-ES120
 192.168.0.8

#### (5) 配置参数的设置

| ÷ ~                             |                   | 连接名称 RPI                                                  | I(ms) 0—>T大小(i   | byte) T—>O大小(by               | te) 代理大小(b                                     | yte)目标大小(byte) | 连接路径                 |
|---------------------------------|-------------------|-----------------------------------------------------------|------------------|-------------------------------|------------------------------------------------|----------------|----------------------|
| 0-test [H5U-A8]<br>F始亦局事        | 连接 🔼              | Exclusive Owner 50                                        | 512              | 512                           | 0                                              | 72             | 20 04 24 66 2C 64 2C |
| 約7支重次<br>2局变量                   | •                 |                                                           |                  |                               |                                                |                |                      |
| ◆ 结构体                           | 服务消息标答            |                                                           |                  |                               |                                                |                |                      |
|                                 |                   |                                                           |                  |                               |                                                |                |                      |
| 🗑 功能块实例                         | **12/#            |                                                           |                  |                               |                                                |                |                      |
| 🎖 变量表                           | \$7.19.44         |                                                           |                  |                               |                                                |                |                      |
| <b></b> 辑程                      |                   |                                                           |                  |                               |                                                |                |                      |
| 程序块                             | Ethernet/IP I/0映射 |                                                           |                  |                               |                                                |                |                      |
| MAIN                            |                   |                                                           |                  |                               | •                                              |                |                      |
|                                 | 信息                |                                                           |                  |                               | 3                                              |                |                      |
| Thasta(FR)                      |                   | 漆加连接 添加标                                                  | 签连接              | 删除连接                          | 编辑连接                                           |                |                      |
| の助(FC)                          | 状态                |                                                           |                  | a1224540                      |                                                |                |                      |
| 置                               |                   |                                                           |                  |                               |                                                |                |                      |
|                                 |                   | 十六进制显示当前值                                                 |                  |                               |                                                |                |                      |
| ◎ 模块配置                          |                   |                                                           |                  |                               |                                                |                | 默                    |
| 电子凸轮                            |                   | án 45                                                     | 体                | м— +\-!#+л/                   | 8.I. 8                                         | 1 9421         | 加トークロ                |
| 运动控制轴                           |                   | 三日行動業物権                                                   | IB               | 十八 就确先至                       | 40/J· 40                                       | 7. 30.W        | 中助子竹中                |
| 2 抽组设置                          |                   | Condiabook                                                | 1                | 10000                         | 0 1                                            | 1              |                      |
| EtherCAI                        |                   | vil al p                                                  |                  | VENT                          | • •                                            | 1              |                      |
| CAN(CANIER)                     |                   | Hold or Llear Faranter                                    | U                | UINI                          | U I                                            | U              |                      |
| h Lu+m                          |                   | Digtal Input Filter Config                                | 10               | UINT                          | 1 255                                          | 10             | Filter Unit:ms       |
| EtherNet/IP                     |                   | Analog Input Filter Config                                | 10               | UINT                          | 1 255                                          | 10             | Filter Unit:ms       |
|                                 |                   | module-1                                                  | 0                | UINT                          | 0 1000                                         | 0              |                      |
| 量监控表                            |                   | nodule-2                                                  | 0                | UINT                          | 0 1000                                         | 0              |                      |
| and a state of the state of the |                   | 1                                                         |                  | 100100                        |                                                | 0              |                      |
| MAIN                            |                   | nodule-3                                                  | 0                | UINI                          | 0 1000                                         | 0              |                      |
| MAIN<br>叉引用表                    |                   | nodule-3<br>nodule-4                                      | 0                | UINT                          | 0 1000                                         | 0              |                      |
| MAIN<br>交引用表<br>件使用表            |                   | nodule-3<br>nodule-4<br>nodule-5                          | 0<br>0           | UINI<br>VINT<br>VINT          | 0 1000<br>0 1000<br>0 1000                     | 0              |                      |
| MAIN<br>叉引用表<br>件使用表<br>ace     |                   | anodule-3<br>nodule-4<br>nodule-5<br>nodule-6             | 0 0 0 0 0        | UINI<br>VINT<br>VINT<br>VINT  | 0 1000<br>0 1000<br>0 1000<br>0 1000           | 0              |                      |
| MAIN<br>交引用表<br>5件使用表<br>race   |                   | a odule-3<br>nodule-4<br>nodule-5<br>nodule-6<br>nodule-7 | 0<br>0<br>0<br>0 | UINT UINT UINT UINT UINT UINT | 0 1000<br>0 1000<br>0 1000<br>0 1000<br>0 1000 | 0<br>0<br>0    |                      |

编辑连接 ③:设置输出字节数大小和输入字节数大小

字节大小对应实际安装模块的字节数,

字节长度计算公式: (数字量位数÷8) + (模拟量位数X2) ,例如ID16N的字节数 16÷8=2字节。本示例 7个ID16N=14 byte ,8个OD16N=16 byte

| ■ 编辑连接        |       |                  |    |   |          |       |        |      |   | ×  |
|---------------|-------|------------------|----|---|----------|-------|--------|------|---|----|
| 通用参数          |       |                  |    |   |          |       |        |      |   | 确定 |
| 连接路径          | 20 04 | 24 66 2C 64 2C ( | 65 |   |          |       |        |      |   | 取消 |
| 触发类型          | 循环的   | ļ                | •  |   | RPI(ms)  | 50    |        | ]    |   |    |
| 传输类型          | 专有所   | 有者               | •  |   | 超时倍增     | 16    | •      | *RPI |   |    |
| 扫描到目标(输出)     |       |                  |    |   | 从目标到扫描   | (輸入)  |        |      |   |    |
| 0—>T大小(Bytes) | )     | 16               |    |   | T—>0大小(I | ytes) | 14     |      |   |    |
| 代理配置大小(Byt    | tes)  | 0                |    |   |          |       | _      |      |   |    |
| 目标配置大小(Byt    | tes)  | 72               |    |   |          |       |        |      |   |    |
| 连接类型          |       | 点对点              |    | • | 连接类型     |       | 点对点    | ī    | • |    |
| 连接优先级         |       | Scheduled        |    | • | 连接优先级    |       | Schedu | ıled | • |    |
| 固定/变量         |       | 固定               |    | • | 固定/变量    |       | 固定     |      | • |    |
| 转换格式          |       | 纯数据              |    | • | 转换格式     |       | 纯数捷    | ŝ    | • |    |
| 禁止时间(ms)      |       | 0                |    |   | 禁止时间(ms  | ;)    | 0      |      |   |    |

实际安装的模块编号 ④ 的值对应如

| 1 : IDO8N                                                                                                    |
|----------------------------------------------------------------------------------------------------|
| 2 : ID08P                                                                                                    |
| 3 : ODO8N                                                                                                    |
| 4 : ODO8P                                                                                                    |
| 5 : ODO8R                                                                                                    |
| 6 : LUI6N                                                                                                    |
| / : ID16P                                                                                                    |
| 0 : UDION<br>9 : ODICE                                                                                                    |
| 9. UDIOF<br>10 · TD32C                                                                                                    |
| 11 · TB32C                                                                                                    |
| 12 · 0D32N                                                                                                    |
| 13 : OD32P                                                                                                    |
| 14 : IA04V(0~10V)                                                                                                    |
| 15 : IAO4V(-10~10V)                                                                                                    |
| 16 : IAO4V(0~5V)                                                                                                    |
| 17 : IAO4V(-5~5V)                                                                                                    |
| 18 : IAO4A(0 <sup>2</sup> 20mA)                                                                                                    |
| 19 : IAO4A(4 20mA)                                                                                                    |
| 20 : 0A04V(0 10V)                                                                                                    |
| 21 : 0A049 (-10 109)<br>$22 : 0A04A (A^2 20 - A)$                                                                                                    |
| $22 \cdot 0A04R(4 20mR)$<br>$23 \cdot 0A04A(0^{2}0mA)$                                                                                                    |
| $24 + T_{4} = T_{4} =$ |
| $25 : IA08V(-10^{\circ}10V)$                                                                                                    |
| 26 : IA08V(0~5V)                                                                                                    |
| 27 : IAO8V(-5~5V)                                                                                                    |
| 28 : IAO8A(0~20mÅ)                                                                                                    |
| 29 : IAO8A(4~20mA)                                                                                                    |
| 30 : OAO8V(0~10V)                                                                                                    |
| 31 : OAO8V(-10 10V)                                                                                                    |
| 32 : 0A08A(4 20mA)                                                                                                    |
| 33 : OAO8A(0~20mA)                                                                                                    |
| 34 : OD32N1                                                                                                    |
| 35 : UD32P1                                                                                                    |

### 例如ID16N对应值为6,OD16N对应值为8

| modul e-1 | 6 | UINT | 0 | 1000 | 0 |  |
|-----------|---|------|---|------|---|--|
| module-2  | 6 | UINT | 0 | 1000 | 0 |  |
| module-3  | 6 | UINT | 0 | 1000 | 0 |  |
| module-4  | 6 | UINT | 0 | 1000 | 0 |  |
| module=5  | 6 | UINT | 0 | 1000 | 0 |  |
| module=6  | 6 | UINT | 0 | 1000 | 0 |  |
| module-7  | 6 | UINT | 0 | 1000 | 0 |  |
| module-8  | 8 | UINT | 0 | 1000 | 0 |  |
| module-9  | 8 | UINT | 0 | 1000 | 0 |  |
| module-10 | 8 | UINT | 0 | 1000 | 0 |  |
| module-11 | 8 | UINT | 0 | 1000 | 0 |  |
| module-12 | 8 | UINT | 0 | 1000 | 0 |  |
| module-13 | 8 | UINT | 0 | 1000 | 0 |  |
| module-14 | 8 | UINT | 0 | 1000 | 0 |  |

四、程序下载与监控

(1) 依次点击"PLC"→"下载",如下图所示

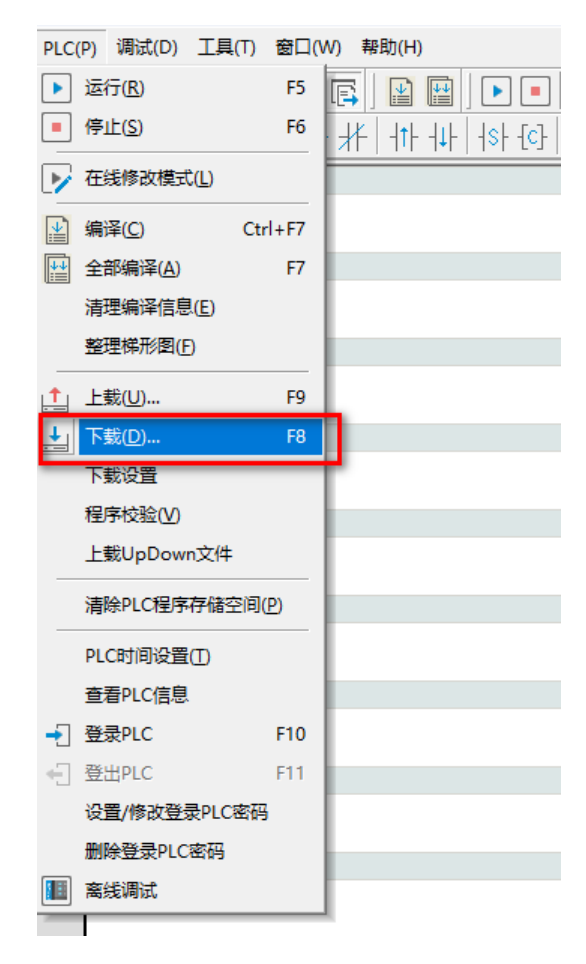

(2) 下载完成后,依次点击"运行"图标和"监控"图标

| 🔡 AutoSho      | op V4.8.2.4 D:\Au | toshopF | roject\TES    | T100 - [MAIN               | N]                                     |
|----------------|-------------------|---------|---------------|----------------------------|----------------------------------------|
| 文件(F)          | 論辑(E) 查看(V)       | 梯形图     | (L) PLC(      | P) 调试(D)                   | 工具(T) 窗口(W) 帮助(H)                      |
| E 🗁 🛙          | 9 <b>8</b>   X [  |         | 50            | 1 Q                        | \$ \$ [66] 🛯 🔲 🕒 🔄 🖉 🖉 🖓 🕅 🛱 🛱 🕄 4 🗐 🔲 |
| LAD S          | 3+++              | ++      | ĿJ <u>↓</u> ‡ | $=   \rightarrow \uparrow$ | │                                      |
| 工程管理           |                   | φ×      |               | 网络1                        |                                        |
| ⊡ <b>I</b> TES | T100 [H5U-A8]     |         |               |                            |                                        |
| ÷ 3            | 系统变量表             |         |               | 网络2                        |                                        |
| ₽              | 全同受量<br>-▲ 结約は    |         |               | 1 324-                     | I MHATHA                               |
|                | ➡ 201914 ➡ 软元件表   |         |               |                            |                                        |
|                | 🎧 功能块实例           |         |               | 网络3                        | 网络注释                                   |
|                | ኛ 变量表             |         |               |                            |                                        |
| <b>⊨-+ -</b>   | 编程                |         |               | 网络4                        | 网络注释                                   |
|                |                   |         |               |                            |                                        |
|                |                   | 1       |               | M42 E                      | 12343:十-122                            |
|                | INT_00            | - 11    |               | Mag                        | Pyst/土林                                |
|                | 📑 功能块(FB)         |         |               |                            |                                        |
|                | 函数(FC)            |         |               | 网络6                        | 网络注释                                   |
| ₽-∐ <b>ö</b>   | 記査                |         |               |                            |                                        |
|                |                   |         |               | 网络7                        | 网络注释                                   |
|                |                   |         |               |                            |                                        |
|                | 🔒 运动控制轴           |         |               |                            | 网络注释                                   |
|                | 🛞 轴组设置            |         |               | 阿铅8                        | 网络汪粹                                   |
|                | EtherCAT          |         |               |                            |                                        |
|                | 문 CAN(CANL)       | nk)     |               | 网络9                        | 网络注释                                   |
|                |                   |         |               |                            |                                        |
|                | therNet/IP        | 1       |               | 网统10                       | 网络注义                                   |
| <u>⊨</u> …≣∧_  | 变量监控表             |         |               | L-Jat 10                   | NTRA INF                               |

 (3) 连接成功后, "工程管理"下的"SM-ES120"显示绿色的√,失败则会显示红色的×,如
 ①所示,点击Ethernet/IP I/O映射,分别会有 Produced Data 生产数据代表输入信 号, Consumed Date 消费数据代表输出。

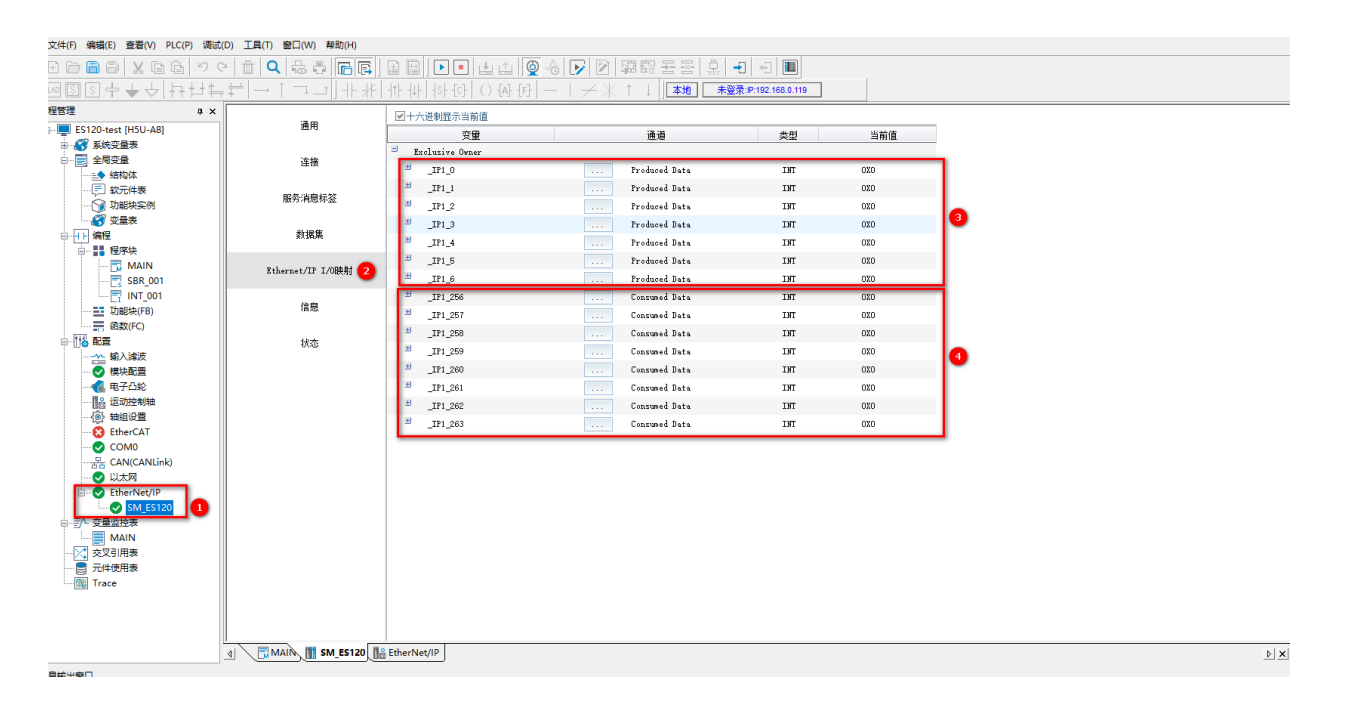

### 强制输出OD16N为15,对应前4bit为ON,

| 通用                | 空母                    | 通道            |     | 当前值    |
|-------------------|-----------------------|---------------|-----|--------|
|                   | Exclusive Owner       |               |     | -11/12 |
| 连接                | □ _IP1_0              | Produced Data | INT | OXO    |
| no to skip i stat |                       | Produced Data | INT | OXO    |
| 服务消息标签            | .IP1_2                | Produced Data | INT | 0%0    |
| 45.40.40          | .IP1_3                | Produced Data | INT | 0%0    |
| <b>겘</b> 頕耒       | ± _IP1_4              | Produced Data | INT | OXO    |
|                   | ± _IP1_5              | Produced Data | INT | OXF    |
| ernet/ir i/upegy  | ≝ _IP1_6              | Produced Data | INT | OXO    |
| 信白                | <sup>±</sup> _IP1_256 | Consumed Data | INT | OXF    |
| 旧密                | ≝ _IP1_257            | Consumed Data | INT | 0X0    |
| 快杰                | ■ _IP1_258            | Consumed Data | INT | 0X0    |
| 17,563            |                       | Consumed Data | INT | 0X0    |
|                   | ≝ _IP1_260            | Consumed Data | INT | OXO    |
|                   | IP1_261               | Consumed Data | INT | 0X0    |
|                   | ≝ _IP1_262            | Consumed Data | INT | 0X0    |
|                   | IP1_263               | Consumed Data | INT | OXO    |

| 写入元件                   |                           |                  |  |
|------------------------|---------------------------|------------------|--|
| 位软元件                   |                           |                  |  |
| 软元件:                   |                           | ~                |  |
| 强制 ON                  | 强制OFF                     | 温制ON/OFF取反       |  |
| 软元件:<br>数据类型:<br>值: 15 | _JP1_256<br>16位整数 ~ 显示格式: | ✓<br>十进制 ✓<br>设置 |  |
|                        |                           |                  |  |

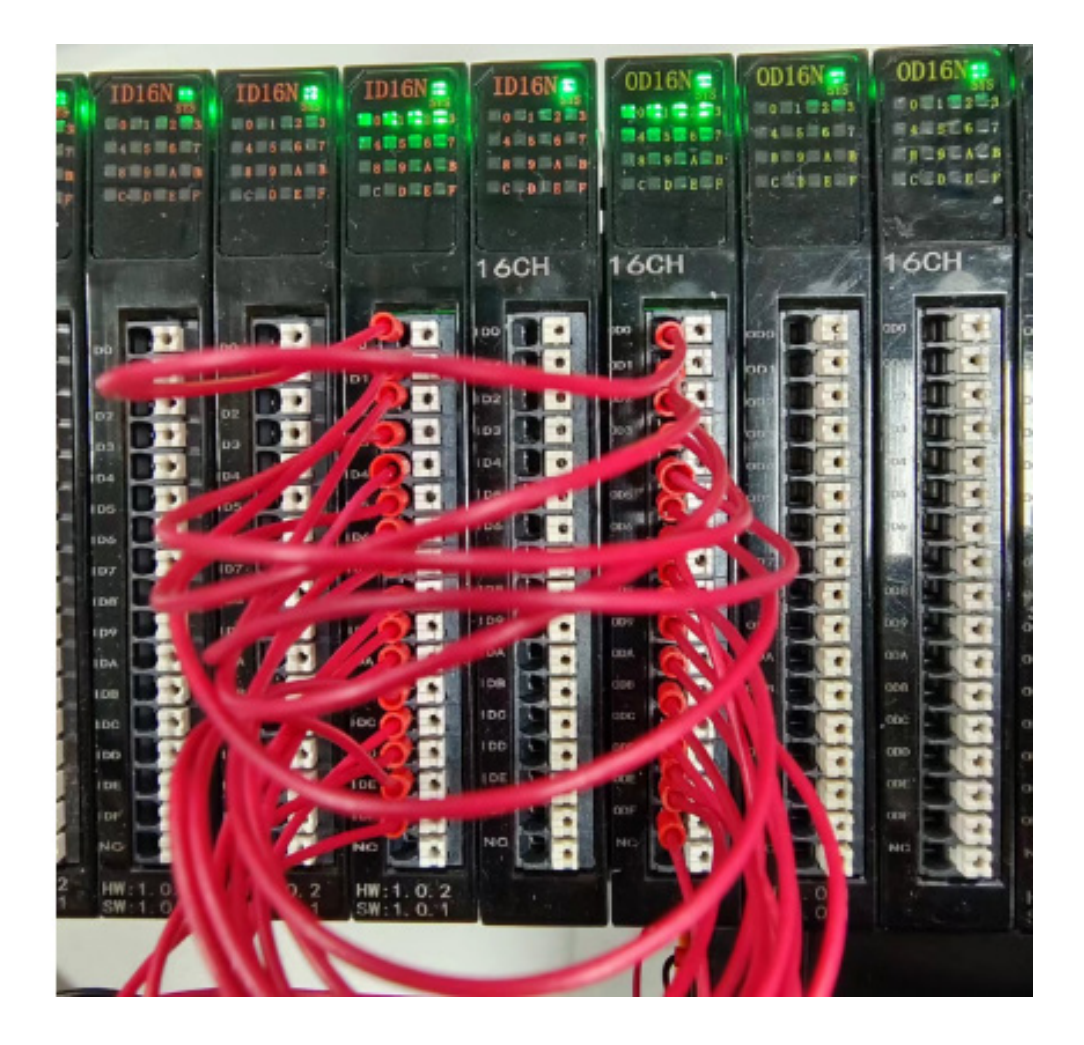

6

组

态连接使用

### ≥ 6.5 在KV STUDIO Ver.11软件环境下的应用

1、准备工作

硬件环境

- ●模块型号 SM-ES120、7个ID16N,8个OD16N
- ●计算机一台,预装KV STUDIO Ver.11G软件
- ●基恩士PLC一台

本说明以型号KV7000为例

- EtherCAT专用屏蔽电缆
- ●开关电源一台
- ●IO设备配置文件
- 一、新建工程

(1) 打开KV STUDIO Ver.11G 软件,依次点击"文件"→"新建项目",如下图所示:

|     | KV STUDIO                                                                                                    | _ | ٥ | × |
|-----|----------------------------------------------------------------------------------------------------|---|---|---|
| 文   | 40-4-1-1-1-1-2-2-2-2-2-2-2-2-2-2-2-2-2-2-2                                                                                                    |   |   |   |
|     | ###78100. Col+N bs8 ・ ●● ● 相 ● 点 型 紙 単 低 毎 国   早 単 牛 草 冬 草 早 早 中 中                                                                                                    |   |   |   |
| -   |                                                                                                    |   |   |   |
|     |                                                                                                    |   |   |   |
|     | 神像作(M)・                                                                                                    |   |   |   |
|     | estinetwo-                                                                                                    |   |   |   |
| 4   | atuo                                                                                                    |   |   |   |
|     |                                                                                                    |   |   |   |
|     |                                                                                                    |   |   |   |
|     |                                                                                                    |   |   |   |
|     |                                                                                                    |   |   |   |
|     |                                                                                                    |   |   |   |
|     |                                                                                                    |   |   |   |
|     |                                                                                                    |   |   |   |
|     |                                                                                                    |   |   |   |
|     |                                                                                                    |   |   |   |
|     |                                                                                                    |   |   |   |
|     |                                                                                                    |   |   |   |
|     |                                                                                                    |   |   |   |
|     |                                                                                                    |   |   |   |
|     |                                                                                                    |   |   |   |
|     |                                                                                                    |   |   |   |
|     |                                                                                                    |   |   |   |
|     |                                                                                                    |   |   |   |
|     |                                                                                                    |   |   |   |
|     |                                                                                                    |   |   |   |
|     |                                                                                                    |   |   |   |
|     |                                                                                                    |   |   |   |
|     |                                                                                                    |   |   |   |
|     |                                                                                                    |   |   |   |
|     |                                                                                                    |   |   |   |
|     |                                                                                                    |   |   |   |
|     |                                                                                                    |   |   |   |
|     |                                                                                                    |   |   |   |
|     |                                                                                                    |   |   |   |
|     |                                                                                                    |   |   |   |
|     |                                                                                                    |   |   |   |
| 407 | hard the second second s |   |   |   |

(2) 填写完项目信息后点击"OK",如下图所示:

| KV STUDIO -                                                                                                    | × c    |
|----------------------------------------------------------------------------------------------------|--------|
| 这件母 规则 的 建盐酸水糖医酸 医神经溃疡 医耳白 使口服 草塑店                                                                                                    |        |
| 2   日は時間後後の100 BB ・   時間後期後回後の時間  2   2   4                                                                                                    |        |
| Image: Add to a the image: Add to a the image: Add to a |        |
|                                                                                                    |        |
| 508                                                                                                    | +& USB |

- 二、安装EDS文件
- (1) "否",如下图所示:

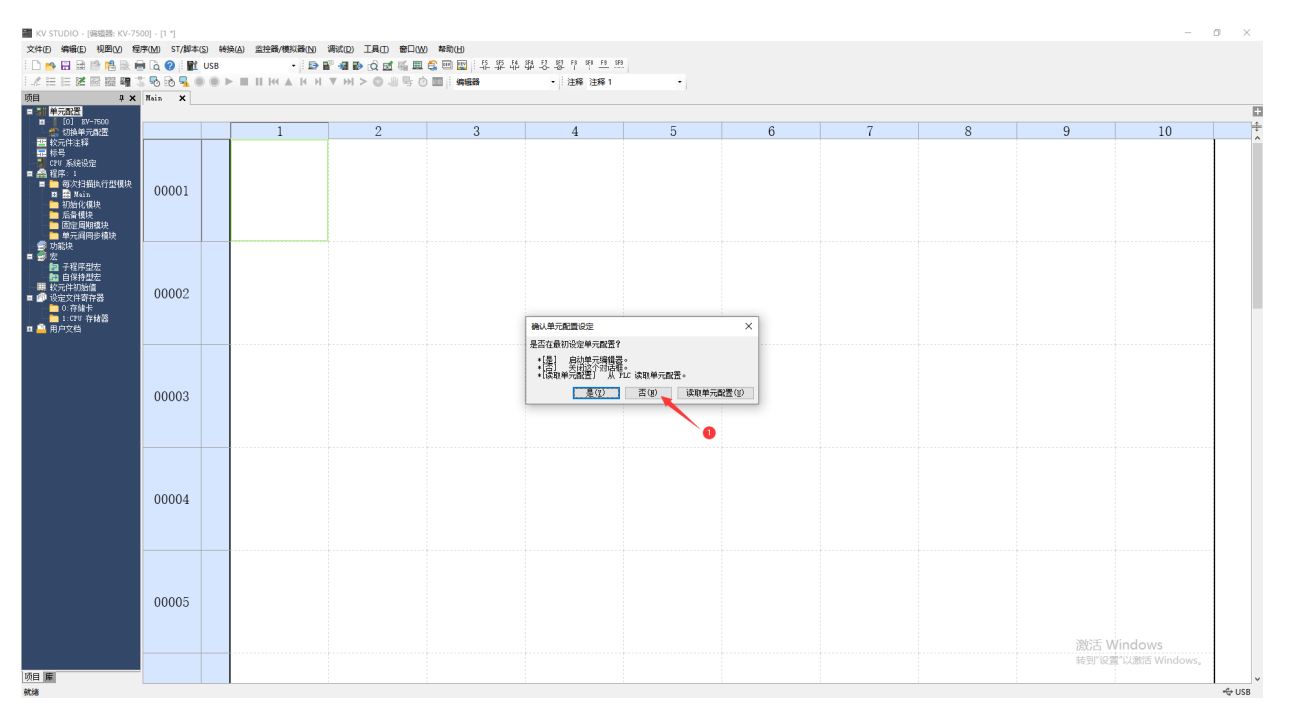

6

组 态

## (2) 依次点击 "KV-7500" → "EtherNet/IP" → "手动",如下图所示:

|                      |     |                          | (H ⊻ H) > ©<br>19 H, 40 H9 (Q H       |                         | (1995年)<br>(1997年)<br>(1997<br>)<br>(1997年)<br>(1997年)<br>(1997年)<br>(1997<br>)<br>(1997<br>)<br>(197 | 949-85-88-11 11-<br>- 注释 注释 | ₩ 1         | •        |                        |                    |                            |                                          |            |
|----------------------|-----|--------------------------|---------------------------------------|-------------------------|----------------------------------------------------------------------------------------------------|-----------------------------|-------------|----------|------------------------|--------------------|----------------------------|------------------------------------------|------------|
|                      | ×   |                          |                                       |                         |                                                                                                    |                             |             |          |                        |                    |                            |                                          |            |
| KV-7500<br>her%et/IP |     | 1                        | 2                                     |                         | 3                                                                                                    | 4                           |             | 5        | 6                      | 7                  | 8                          | 9                                        | 10         |
| に元配置<br>27           |     | 📛 单元编辑器 - 编              | 網模式                                   |                         |                                                                                                    | -                           | - 0 ×       | 📕 Etherl | Net/IP 设定              |                    |                            | - 0                                      | ×          |
| т.<br>Л.т.           |     | 文件(E) 编辑(E)              | 转换(P) 视题(V) 逆                         | 项(Q) 窗口(W)              | 帮助(H)                                                                                                    |                             |             | 文件(E)    | 编辑(E) 没定(S) 视图(V)      | 转换(C) EDS 文件(D) 通信 | (N) 工具① 帮助(H)              |                                          |            |
| <sup>876</sup>       | 001 | 🗃 🝙 😭 🕺                  | 5 6 C II 🖗                            | of 😿 😚 🗒 🖷              | n (n (n (n (n (                                                                                                    | <b>a</b>                    |             | 📲 🛈 🖁    | r 🗞 😹 🛍 🖍 🖷            | 1 🖉 😚 🖓 🖓 💌 🖿      | 1 🕜                        |                                          |            |
| E次扫描执行型模块 00001      |     |                          | ٥                                     |                         | ^ 单元                                                                                                    |                             |             | N N      | 7500[0] : 192.168.0.10 |                    | EtherNet/IP设备              |                                          | ą          |
| (模块<br>)油            |     | 衆: 55mm<br>第1 90mm       | KV-7500                               |                         | 选择单元(1)                                                                                                    | 设定单元(2)                     |             |          |                        |                    | 设备列表(1) 设备设                | 定(2)   设备查找(3)                           |            |
| m 保快<br>定周期模块        |     | 170 - 95mm<br>177 - 95mm |                                       |                         | \$T ₽= 🖂                                                                                                    | '을 된 🛋 👫 된                  | [0] KV-7500 |          |                        |                    | 📑 📷 💱 👎 🛄                  |                                          |            |
| 间步模块                 |     | ±±: 270g                 |                                       |                         | □ 功能<br>充法字:                                                                                                    | 市街 不使用                      | 1(*)        |          |                        |                    | 设备名标<br>= 1 Keyence Corpor | Rev. EDS 文件注                             | <u>a</u> ^ |
| (用)中                 |     |                          | R30000<br>-33915                      |                         | 日基本                                                                                                    | */80 */*/k//                |             |          |                        |                    | KV-6500                    | 1.1 KV-6500 CPU Un                       | t          |
| 回転 000               | 02  | Ether                    | Net/IP 设定                             |                         | We mar 40                                                                                                    | 10100                       | ×           |          |                        |                    | KV-8000 Series             | 1.1 KV-8000 Series                       | C          |
| 何國<br>存存器            |     |                          |                                       |                         |                                                                                                    |                             |             |          |                        |                    | E DI KV-EP02               | 1.1 EtherNet/IP Co                       | M          |
| 卡<br>存储器             |     |                          | 未设定EtherNet/<br>* 手动」 从话              | 198定。请法操设定<br>遭列表中没定构成。 | 方法。<br>2月19日                                                                                                    |                             | · 30年,《存金   |          |                        |                    | EV-B16ET+                  | 1.1 16-point trans                       | is         |
|                      |     |                          | * 目初開(五)                              | 查找连播的设备并且               | 目初況定。                                                                                                    |                             | 通用"各物       |          |                        |                    | RV-B16EX                   | 1.1 16-point input<br>1.1 2+1ch analog I | /0         |
|                      |     |                          |                                       | 手动图)                    | 自动調査(1)                                                                                                    |                             |             |          |                        |                    | RV-BSER                    | 1.1 8-point relay                        | ML V       |
|                      |     | 消息                       |                                       |                         |                                                                                                    |                             |             | 1        |                        |                    | <                          |                                          | >          |
| 000                  | 003 | 处理                       | 行 编号                                  | 代码                      | 消息                                                                                                    |                             |             | 1        |                        |                    |                            |                                          |            |
|                      |     |                          |                                       |                         | 3                                                                                                    |                             |             |          |                        |                    |                            |                                          |            |
|                      |     |                          |                                       |                         |                                                                                                    |                             |             |          |                        |                    |                            |                                          |            |
|                      |     |                          |                                       |                         |                                                                                                    |                             |             | 輸出       |                        |                    |                            |                                          | 4          |
|                      |     | н + > н 湖泉               | · · · · · · · · · · · · · · · · · · · |                         | <                                                                                                    |                             | >           |          |                        |                    |                            |                                          |            |
|                      |     |                          |                                       | 编辑器                     | 1行,1列                                                                                                    | ок Жл                       | 应用          | 节点       | 节点名称                   | IP地址               | 连接名称                       | RPI[IN] RPI[OUT]<br>(ms) (ms)            | 相相         |
| 000                  | 004 |                          |                                       |                         |                                                                                                    |                             |             |          |                        |                    |                            |                                          |            |
|                      |     |                          |                                       |                         |                                                                                                    |                             |             |          | \30.00 /4120\3010760#  |                    | 1.4                        |                                          |            |
|                      |     |                          |                                       |                         |                                                                                                    |                             |             |          | (MACE / DEALE 7944     |                    | 1 × 1                      | OK 10% 07                                | <b></b>    |
|                      |     | 1                        |                                       |                         |                                                                                                    |                             |             |          |                        |                    | - COLUM                    | 404 /11                                  | •          |
|                      |     |                          |                                       |                         |                                                                                                    |                             |             |          |                        |                    |                            |                                          |            |
| 000                  | 0.5 |                          |                                       |                         |                                                                                                    |                             |             |          |                        |                    |                            |                                          |            |
|                      | 000 |                          |                                       |                         |                                                                                                    |                             |             |          |                        |                    |                            |                                          |            |
|                      |     |                          |                                       |                         |                                                                                                    |                             |             |          |                        |                    |                            |                                          |            |
|                      |     |                          |                                       |                         |                                                                                                    |                             |             |          |                        |                    |                            | 激活 Wind                                  | ows        |

# (3) 点击"EDS文件",点击"登录",如下图所示:

| i 💷 📑 🛗 🗟 🖬 🗟 🚱  🛍    | 」 時換( <u>A</u> ) 監控職/模拟器<br>USB ・ | 100 调款(D) I具(D) 窗口(<br>  日本 11 - 11 - 11 - 11 - 11 - 11 - 11 - 1 | AD 幕助(H)<br>11 🔩 📟 🖭 💠 黎 昂 | # \$ \$ 1 <b>1 1</b>        |             |                           |                        |                                                                                                    |                                              |                      |
|-----------------------|-----------------------------------|------------------------------------------------------------------|----------------------------|-----------------------------|-------------|---------------------------|------------------------|----------------------------------------------------------------------------------------------------|----------------------------------------------|----------------------|
| i izi 🖂 📾 📲 🖫 💀 🔂 🖳 ( |                                   | н н <b>v</b> н > <b>о</b> 5                                      | ) 🔟 🙀 🙀 🖓 🕅                | <ul> <li>注释 注释 1</li> </ul> |             |                           |                        |                                                                                                    |                                              |                      |
| 4 × Nain ×            |                                   |                                                                  |                            |                             |             |                           |                        |                                                                                                    |                                              |                      |
| 置                     |                                   |                                                                  |                            |                             |             |                           | 1                      |                                                                                                    |                                              |                      |
| EtherNet/IP R         | 1                                 | 2                                                                | 3                          | 4                           | 5-          | 6                         | 7                      | 8                                                                                                    | 9                                            | 10                   |
| 後单元爲置<br>(14)25       | 👘 🛗 单元编辑器 - 🕼                     | <b>麻绸模式</b>                                                      |                            | -                           |             | LefterNet/IP 设定           |                        |                                                                                                    | - 0                                          | ×                    |
| -214                  | 文件(E) 銅鑽(E)                       | 转换(2) 视器(2) 透现(2)                                                | 窗口(W) 帮助(H)                |                             |             | 文件(图编辑)(图) 设定(3) 视图(1) 制  | 换(C) EDS 文件(D) 通信(N)   | 工具(1) 帮助(11)                                                                                                    |                                              |                      |
| .统设定<br>1             | 🔁 💣 🚰 🐰                           | - Sa da   12 💷   🖓 🗹 🗹 🤅                                         | も見取る応問 🔧                   | <b>a</b>                    |             | 🦛 🕕 🏦 💫 👗 👘 🖄             | 7 😪 🛛 登录() 🔪           |                                                                                                    |                                              |                      |
| 次扫描执行型模块 00001        |                                   |                                                                  | ^ 単元                       |                             | 9           | xv-7500[0] : 192.168.0.10 | 制除(D)                  | herNet/IP设备                                                                                                    |                                              | 4                    |
| Nain<br>始化模块          | R: 55mm                           | KV-7500                                                          | 选择单元(1                     | ) 设定单元(2)                   |             |                           | 查找( <u>S</u> )         | 2备列表(1) 设备设定(                                                                                                   | 2)   设备查找(3)                                 |                      |
| 新模块<br>               | (A): 90mm<br>(R: 95mm             |                                                                  | PE ₽= ⊡                    | 😭 🔁 🖬 🚮 🖏                   | [0] KV-7500 |                           | 19938/±2++( <u>C</u> ) | 1 mil 1 mil 1 mil 1 mil 1 mil 1 mil 1 mil 1 mil 1 mil 1 mil 1 mil 1 mil 1 mil 1 mil 1 mil 1 mil 1 mil 1 mil 1 m |                                              |                      |
| E周明現状<br>元间同步模块       | 湯発电流: 200mA<br>重量: 270g           |                                                                  | □ 功能                       |                             | ^           |                           | 添加到扫描列表(A)             | 设备名称                                                                                                    | Rev. EDS 文件注释                                | ^                    |
|                       |                                   | R30000                                                           | 名指字 日本                     | 功能 不使用(大)                   |             |                           | 显示最新版本(型)              | KV-5500                                                                                                    | 1.1 KV-5500 CPU Unit                         |                      |
| 星序型宏                  |                                   |                                                                  | 日本<br>首 11 (1)             | 1号 IM10000                  | _           |                           | 雁性(P)                  | W-7500                                                                                                    | 1.1 KV-7500 CPU Unit                         |                      |
| 3月型法<br>40%/// 00002  |                                   |                                                                  | 占用 DM                      | 數 230                       |             |                           |                        | EV-6000 Series                                                                                                  | 1.1 EV-6000 Series C<br>1.1 EtherNet/IP Comm | <u></u>              |
| 件寄存器                  |                                   |                                                                  | 首继电器                       | \$编号(按 R30000               | ~           |                           |                        | RV-N16ER                                                                                                    | 1.1 16-point relay o                         |                      |
| 新建卡<br>217 存储器        |                                   |                                                                  | 雪雅学 現 使用 書 指 字             | 166<br>: 功能时,可使用如下功能。;      | 9定。"畫搖      |                           |                        | RV-N16ET*                                                                                                    | 1.1 16-point transis<br>1.1 16-point input u | nit                  |
| 档                     |                                   |                                                                  | 字 0" - ";                  | 官振字 15","KV 奮振字通)           | ŧ"          |                           |                        | RV-N3AM                                                                                                    | 1.1 2+1ch analog I/0                         |                      |
|                       |                                   |                                                                  | ~                          |                             |             |                           |                        | RV-NBER                                                                                                    | 1.1 8-point relay ou                         | ···· •               |
|                       | 消息                                |                                                                  |                            |                             | 0           |                           |                        | <b>C</b>                                                                                                    |                                              | ,                    |
| 00000                 | 处理                                | 里一行「编号」作                                                         | (码 消息                      |                             |             |                           |                        |                                                                                                    |                                              |                      |
| 00003                 |                                   |                                                                  |                            |                             |             |                           |                        |                                                                                                    |                                              |                      |
|                       |                                   |                                                                  |                            |                             |             |                           |                        |                                                                                                    |                                              |                      |
|                       |                                   |                                                                  |                            |                             | 5           | ê出                        |                        |                                                                                                    |                                              |                      |
|                       | H + > H (満島)                      | /                                                                | <                          |                             | >           | à 🛍 🛤 🖅 💌 🐴 🔛             |                        |                                                                                                    |                                              |                      |
|                       |                                   |                                                                  | 編編器 1行,1列                  | OK ROM                      | 应用 [        | 节点 节点名称                   | IP地址                   | 连接名称                                                                                                    | RPI[IN] RPI[OUT]                             | 超时                   |
|                       |                                   |                                                                  |                            |                             | L //3       |                           |                        |                                                                                                    | 0887 (887                                    |                      |
|                       |                                   |                                                                  |                            |                             |             |                           |                        |                                                                                                    |                                              |                      |
| 00004                 |                                   |                                                                  |                            |                             | 1           | < < > H ∖消息 ∕校验 ∕ 设定列表 ∕  | (                      |                                                                                                    |                                              | >                    |
| 00004                 |                                   |                                                                  |                            |                             | 3           | 取EDS文件,并登录到设备列表。          | 编辑                     | § 0                                                                                                    | K 取満 应用                                      |                      |
| 00004                 |                                   |                                                                  |                            |                             |             |                           |                        |                                                                                                    |                                              |                      |
| 00004                 |                                   |                                                                  |                            |                             |             |                           |                        |                                                                                                    |                                              |                      |
| 00004                 |                                   |                                                                  |                            |                             |             |                           |                        |                                                                                                    |                                              |                      |
| 00004                 |                                   |                                                                  |                            |                             |             |                           |                        |                                                                                                    |                                              |                      |
| 00004                 |                                   |                                                                  |                            |                             |             |                           |                        |                                                                                                    |                                              |                      |
| 00004                 |                                   |                                                                  |                            |                             |             |                           |                        |                                                                                                    |                                              |                      |
| 00004                 |                                   |                                                                  |                            |                             |             |                           |                        |                                                                                                    | 激活 Windo                                     | ws                   |
| 00004                 |                                   |                                                                  |                            |                             |             |                           |                        |                                                                                                    | 激活 Windo                                     | WS<br>≦∙Windows₀···· |

6

组

### (4) 选择合适的EDS 文件,点击"打开",如下图所示:

| 名称                              | ^ | 修改日期           | 类型     | 大小                |   |
|---------------------------------|---|----------------|--------|-------------------|---|
| SM-ES120_V1.2.ED                | S | 2023/5/4 14:43 | EDS 文件 | 76 KB             |   |
|                                 |   |                |        |                   |   |
|                                 |   |                |        |                   |   |
|                                 |   |                |        |                   |   |
|                                 |   |                |        |                   |   |
|                                 |   |                |        |                   |   |
|                                 |   |                |        |                   |   |
|                                 |   |                |        |                   |   |
|                                 |   |                |        |                   |   |
| ≤( <u>N</u> ): SM-ES120_V1.2.ED | S |                |        | eds Files (*.eds) | _ |
|                                 |   |                |        | 打开(0)             | I |

三、拓扑组态和参数设置

拓扑组态可采用手动添加和自动配置两种方式。本次组态采用手动配置,双击或拖拽产 品型号至工程区。

(1) 点击"ES120",填写模块IP 地址后点击"OK",如下图所示:

| 适配器初始设定         | ×                                              |   |
|-----------------|------------------------------------------------|---|
| 节点地址(A)         | 1                                              |   |
| IP地址(I)         | 192 . 168 . 0 . 80                             |   |
| Exclusive Owner | 连接名称             ·             ·             · | ] |
|                 |                                                |   |
|                 | OK 取消                                          |   |

6

组态连接使

用

(2) 进入参数设定,主要是设置输出字节数大小和输入字节数大小。

字节大小对应实际安装模块的字节数,

字节长度计算公式: (数字量位数÷8)+(模拟量位数X2),例如ID16N的字节数 16÷8=2字节。本示例 7个ID16N= 14 byte,8个OD16N=16 byte

| 🛼 EtherNet/IP 设定                                 |                 |                                        |                         | – 🗆 ×           |
|--------------------------------------------------|-----------------|----------------------------------------|-------------------------|-----------------|
| 文件(F) 編輯(F) 沿完(S) 初周(M) 转換(C) FDS 文件(D) 通信(N) 丁目 | 连接设定 - 1:SM-ES1 | 20 ? ×                                 |                         |                 |
|                                                  | 连接列表(L)         |                                        |                         |                 |
|                                                  | No.             | 连接名称 应用类型                              |                         |                 |
| KV-7500[0] : 192.168.0.10                        | 1 Exclusive Own | her [IN_101,0VT_100] 🐒 exclusive owner | EtherNet/IP设备           | ą.              |
|                                                  |                 |                                        | 设备列表(1) 设备设定(2)         | 设备查找(3)         |
|                                                  |                 |                                        | PE 9=   🖌               |                 |
| 1 · sw-ss120 · 192 168 0 80                      |                 |                                        | 日话配罢设定                  |                 |
| Exclusive Owner                                  | 追加(A) 删除        | ř( <u>Ε</u> )                          | 节点地址                    | 1               |
| 1                                                | 连接名称(C)         | Exclusive Owner $\checkmark$           | 11地址                    | 192.168.0.80    |
| -                                                | 超8时(T)          | RPI×16                                 | 节点名称                    | SM-ES120        |
|                                                  | 刷新优先权 (F)       | -62 ~                                  | 供应商名称                   | Senmun Co., LTD |
|                                                  | THE PERCENT     | 参数辺空(p) <b>の</b> 物二件公司(p)              | 版本                      | 1.1             |
|                                                  | -IN(从话配器输入)-    | 参数版定(ビバー) 2 私力計力車(ビバー)                 | 连接设定                    | 〈设定〉            |
|                                                  | 连接类型            | 点对点                                    | 传输适即器论定<br>4502译两2學     | (设定)<br>        |
|                                                  | 连接占             | IN_101 ~                               | 隐式(I/0)报文通信错误           |                 |
|                                                  |                 | 256 🚖                                  | □ 传感器应用                 |                 |
|                                                  | <b>烈鴉</b> 大小    | 250 7                                  | 传感器设定备份                 | 否               |
|                                                  | 发送触发器           | 循环 ~                                   | 作励者监控<br>田 <b>美容性於杏</b> | 音               |
|                                                  | RPI(通信周期)       | 50.0 ms (0.5 - 10000.0ms)              | 话图类设定                   |                 |
|                                                  | 最小发送间隔          | — ns                                   |                         |                 |
|                                                  | L               |                                        |                         |                 |
|                                                  | _QUT(輸出到适配器)    |                                        |                         |                 |
|                                                  | 连接类型            | 点对点 ~                                  |                         | *               |
| 结果 项目 校验源                                        | 连接点             | 0VT_100 ~                              |                         |                 |
|                                                  | 数据大小            | 256 字                                  |                         |                 |
|                                                  | RPI(通信周期)       | 50.0 ms (0.5 - 10000.0ms)              |                         |                 |
|                                                  |                 | ✓与IN保持一致                               |                         |                 |
|                                                  |                 |                                        |                         |                 |
| I I I I I I I I I I I I I I I I I I I            |                 | OK 取消                                  |                         |                 |
|                                                  |                 |                                        | 信告器の人                   | 取満 応用           |

注意事项:输入字节和输出字节必须要和实物的占用的字节数一致,模块型号顺序和实际安装型号要一致。

| 安列的  | 夜(上)           | 连接夕称                   |                  | 応田悉         | .刑   |
|------|----------------|------------------------|------------------|-------------|------|
| 1    | Exclusive Ow   | ner IN 101.00          | 1001             | exclusive o | wner |
| - ,  |                |                        |                  |             |      |
|      | 参数设定           |                        |                  |             | ×    |
|      |                |                        |                  |             | ~    |
|      | 参数( <u>P</u> ) | SM-H                   | S120             |             | ~    |
| 追力   | No             | <del></del>            | 근                | 之信 3        | _    |
| ≩≴   | 0003 Car       | d check                | 1 : cheo         | ck R.       |      |
|      | 0004 Ass       | embly Input Size       | 14               | R.          | . –  |
| 13 C | 0005 Ass       | embly Output Size      | 16               | R.          | .    |
| 新伊   | 0006 Hol       | d or Clear Para        | . 0 : Clea       | ar R.       |      |
|      | 0007 Dig       | tal Input Filte        | . 10             | R.          |      |
| N () | 0008 Ana       | log input filte<br>1-1 | . 10<br>6 · TD16 | N R         |      |
| 接    | 0012 mod       | ше 1<br>це-2           | 6 : ID16         | SN R.       |      |
| 4    | 0013 mod       | ile-3                  | 6 : ID16         | SN R.       |      |
| 接!   | 0014 mod       | ıle−4                  | 6 : ID16         | SN R.       | . –  |
| 据    | 0015 mod       | <del>م</del> -دار      | 6 · TD16         | N R         |      |
| Ψŧ   |                |                        |                  |             |      |
|      | 说明             |                        |                  |             |      |
| IQ   | 新い1   <br>     | U<br>0 - 1000          |                  |             |      |
| 小打   | 当前的设定值         | i 6                    |                  |             |      |
|      | 备注             | =                      |                  |             | _    |
| UT ( |                |                        |                  |             |      |
| 接    |                |                        |                  |             |      |
| 接    | ,<br>          |                        |                  |             |      |
|      | 恢复为默认的         | 1(D)                   | OK               | し 取消        |      |
| 据入   | 211            |                        |                  |             |      |
| 1(通  | (信周期)          | 50.0 ms                | (0.5 - 100       | 00.0ms)     |      |
|      |                |                        |                  |             |      |
|      |                | ── 与IN保持一致             |                  |             |      |

软元件分配是和PLC的地址进行IO映射,可自动或者手动进行分配。

| 连接设定 - 1:SM-ES12 | 0               |             |              | ?              | ×      |
|------------------|-----------------|-------------|--------------|----------------|--------|
|                  |                 |             |              |                |        |
| No.              | 连接名称            |             | 应用           | 类型             |        |
| 1 Exclusive Own  | er [IN_10:      | 1, OVT_100] | 🛊 exclusive  | owner          |        |
|                  |                 |             |              |                |        |
|                  |                 |             |              |                |        |
|                  | ( <u>E</u> )    |             |              |                |        |
| 连接名称(C)          | Exclusive       | Owner       |              |                | $\sim$ |
| 超时(I)            | $RPI \times 16$ | (IN:800.0)  | ms / OVT:800 | Oms)           |        |
| 刷新优先权(E)         | 一般              |             |              |                | $\sim$ |
|                  | 参数设             | 定(P)        | 软元件分         | )配( <u>D</u> ) |        |
| -IN(从适配器输入)      |                 |             |              |                |        |
| 连接类型             | 見どうに            |             |              |                |        |
| 连接点              | 101_101         |             |              |                | ~      |
| 数据大小             | 7               | 字           |              |                |        |
| 发送触发器            | 循环              |             |              |                | ~      |
| RPI(通信周期)        | 50.0            | ms (0.5 -   | 10000.Oms)   |                |        |
| 最小发送间隔           | _               | ms          |              |                |        |
|                  |                 |             |              |                |        |
| 连接类型             | 点对点             |             |              |                | $\sim$ |
| 连接点              | 0VT_100         |             |              |                | $\sim$ |
| 数据大小             | 8               | 字           |              |                |        |
| RPI(通信周期)        | 50.0            | ms (0.5 -   | 10000.Oms)   |                |        |
|                  | ☑与Ⅱ₩保排          | 寺——致        |              |                |        |
|                  |                 | (           | OK           | 取消             | ۴ i    |

| 软元件分配设定                                                 |            |              | ×          |
|---------------------------------------------------------|------------|--------------|------------|
| IN(从适配器输入) OUT(向适配器输出)<br>分配设定<br>● 泊茄芬酮(A) ○ ① 位約元件(B) | IN_101 [7력 | 之]           |            |
|                                                         | 偏置         | 软元件分配<br>₩00 | 名称         |
|                                                         | 1          | W01          |            |
| 软元件分配区域(型)                                              | 2          | W02          |            |
|                                                         | 3          | W03          |            |
|                                                         | 4          | W04          |            |
|                                                         | 6          | *05<br>₩06   |            |
|                                                         |            |              |            |
| 设定(S) 刪除(E)                                             |            |              | 登录到分配区域(B) |
| ·····································                   |            |              | 确定 取消      |

#### 参数设置好后,注意要点击应用和OK确认。如下图所示

| Land Steel Land Steel Land Stee |                                                 | - 0           | × |
|----------------------------------------------------------------------------------------------------|-------------------------------------------------|---------------|---|
| 文件(E)编辑(E) 设定(S) 视图(V) 转换(C) EDS 文件(D) 通信(N) 工具(T) 帮助(H)                                                                                                    |                                                 |               |   |
| - # ① 第 唱 👗 唱 💼 1 🐘 🖻 🔗 🙃 @ @ 💌 🗽 智 🥝                                                                                                    |                                                 |               |   |
| xv-7500[0] : 192.168.0.10                                                                                                    | EtherNet/IP设备                                   |               | ņ |
|                                                                                                    | 设备列表(1) 设备设定(2)                                 | 设备查找(3)       |   |
|                                                                                                    | ₽E ₽=   🛃                                       |               |   |
| 1: gw+E8120 : 122.168.0.80                                                                                                    | □ 适配器设定<br># 5 kkl                              |               | _ |
| Exclusive owner                                                                                                    | 12月11日11日11日11日11日11日11日11日11日11日11日11日11日      | 1             |   |
|                                                                                                    | 林ら々物                                            | CH_EC100      |   |
|                                                                                                    | 立品をお                                            | SW-ES120      |   |
|                                                                                                    | 日本商会投                                           | Samue Co. 17D |   |
|                                                                                                    | 而太                                              | 1 1           |   |
|                                                                                                    | 连接设定                                            | (過完)          |   |
|                                                                                                    | 佐輸活配器设定                                         | (设定)          |   |
|                                                                                                    | 16 新聞 16 10 10 10 10 10 10 10 10 10 10 10 10 10 | 否             |   |
|                                                                                                    | 隐式(I/0)报文通信错误                                   | 作为单元错误        | I |
|                                                                                                    | 日後感罢应用                                          | 117917700005  |   |
|                                                                                                    | 传感器设定备份                                         | 否             |   |
|                                                                                                    | 传感器监控                                           | 否             |   |
|                                                                                                    | □ 葡容性检查                                         |               |   |
|                                                                                                    | 话配器设定                                           |               |   |
|                                                                                                    | ALL OF ALL                                      |               |   |
|                                                                                                    |                                                 |               |   |
| 物出                                                                                                    |                                                 |               | ņ |
| [ 女里                                                                                                    |                                                 |               |   |
| 39.** 次日 17.32.37 17.32.07                                                                                                    |                                                 |               |   |
|                                                                                                    |                                                 |               |   |
|                                                                                                    |                                                 |               |   |
|                                                                                                    |                                                 |               |   |
|                                                                                                    |                                                 |               |   |
| ( ( ) ) / jē2 (收验 / 设定列表 / [] ∢                                                                                                    |                                                 |               |   |
|                                                                                                    | ER OK                                           | 取当 应          |   |
|                                                                                                    |                                                 | 1.1.1         |   |

- 四、组态下载及监控
- (1) 依次点击"监控器/模拟器"→"通信设定"→"通信设定",如下图所示:

|   | 监控       | 器/模拟器( <u>N)</u> 调试( <u>D</u> ) | 工具(T) 窗口(W)           | )帮助( <u>H</u> )                 |   |
|---|----------|---------------------------------|-----------------------|---------------------------------|---|
|   | -8-      | 返回编辑器(X)                        | Ctrl+F1               | EE EFS SF5 F4 SF4 F7 SF7 F8 SF8 | F |
| l |          | 通信设定(T)                         | 1) ,                  | • 配通信设定(C) 2                    | ₽ |
|   |          | 监控器模式( <u>B</u> )               | Ctrl+Shift+F3         | 全局软元件注释传输范围设定[]                 |   |
|   | <b>B</b> | PLC 传輸 -> 监控器模式                 | ;( <u>C</u> ) Ctrl+F8 |                                 |   |
|   | 2        | 读取 PLC -> 监控器模式                 | с( <u>М</u> ) Ctrl+F1 | 2 3                             |   |
|   |          | PLC 传输( <u>W</u> )              |                       |                                 |   |
|   |          | 读取 PLC ( <u>R</u> )             | Ctrl+F5               |                                 |   |
|   | Q        | PLC 校验/同步(V)                    |                       |                                 |   |

(2) 根据实际的连接方式连接PLC,这里以以太网为例,点击"以太网",输入PLC 的IP,点击"OK",如下图所示:

| 通信设定<br>PC 傾通信端口<br>い医B(U) 単行(2)<br>●以太网(2) ●Bluetooth(H)<br>以太网设定<br>IP地址(1) 192、168、0、10 置执连<br>端口号(2) 8500 连接 |                |      | amily Controller<br>2<br>行查找 (S)<br>¥単元。(仅限KV)<br>受大。 | 中断(2) | × |
|----------------------------------------------------------------------------------------------------|----------------|------|-------------------------------------------------------|-------|---|
| □经由说宝(1)<br>PC 例通信端口-1503<br>好田的常子不经由<br>连接机型:<br>                                                               | ¥细设定 (4)<br>取消 | 连接机型 | IF地址                                                  | 项目名称  |   |

(3) 依次点击"监控器/模拟器"→ "PLC 传输—>监控器模式",如下图所示:

| 🎆 KV STUDIO - [编辑器: KV-75                                                                                          | 00] - [1 *]         |          |      |                                                                       | -0                              |                   |                                                                                                    |                                                                 |                                               |                       |                      |                                                |                                    |                                                                                             |                                                                                                    |                                                                                                    | -           | σ | ×   |
|----------------------------------------------------------------------------------------------------|---------------------|----------|------|-----------------------------------------------------------------------|---------------------------------|-------------------|----------------------------------------------------------------------------------------------------|-----------------------------------------------------------------|-----------------------------------------------|-----------------------|----------------------|------------------------------------------------|------------------------------------|---------------------------------------------------------------------------------------------|----------------------------------------------------------------------------------------------------|----------------------------------------------------------------------------------------------------|-------------|---|-----|
| 文件(1)编辑(1)视图(2)程                                                                                                   | 序( <u>M</u> ) ST/脚本 | (5) 转换(4 | A) 🖀 | 計控器/模拟器(N) 一词试(D                                                      | 工具(D) 窗口(W)                     | 帮助(出              | )                                                                                                    |                                                                 |                                               |                       |                      |                                                |                                    |                                                                                             |                                                                                                    |                                                                                                    |             |   |     |
| i 🗅 🤭 🔛 📾 👘 🕵 🖲                                                                                                    | i 🗟 🕜 i 🛍           | 以太网      | -8   | 《 返回编辑器(X)                                                            | Ctrl+F1                         |                   | 1 : 타 똬 타                                                                                            | 報告書『                                                            | SFB FB SFB                                    |                       |                      |                                                |                                    |                                                                                             |                                                                                                    |                                                                                                    |             |   |     |
| 12日日第回日期間                                                                                                    | i 🗞 🗟 🖳 (           | ● ● ►    |      | 通信设定①                                                                 | •                               | 1 9               | 編編                                                                                                   | <ul> <li>注释</li> </ul>                                          | 注释 1                                          |                       | -                    |                                                |                                    |                                                                                             |                                                                                                    |                                                                                                    |             |   |     |
| 项目 🛛 🗘 🗙                                                                                                    | Nain 🗙              |          |      | 监控飜模式(B)                                                              | Ctrl+Shift+F3                   |                   |                                                                                                    |                                                                 |                                               |                       |                      |                                                |                                    |                                                                                             |                                                                                                    |                                                                                                    |             |   |     |
| ■ 副 単元配置                                                                                                    |                     |          | E    | ➢ PLC 传输 → 监控器模                                                       | đ( <u>C</u> ) Ctrl+F8 ┥         |                   | - 0                                                                                                  |                                                                 |                                               |                       |                      |                                                |                                    |                                                                                             |                                                                                                    |                                                                                                    |             |   | ÷   |
| EtherSet/IP E                                                                                                    |                     |          |      | 资取 PLC -> 监控器模                                                        | €C( <u>M</u> ) Ctrl+F1          |                   | 3                                                                                                    | 4                                                               |                                               | 5                     |                      | 6                                              | 7                                  | 8                                                                                           | 9                                                                                                    |                                                                                                    | 10          |   | ÷   |
| <ul> <li>■ 秋元件注释</li> <li>■ 校元件注释</li> <li>■ 探号</li> <li>■ CFU 系统设定</li> <li>■ 森 程序:1</li> </ul>                   | 00001               | ą,       | ×    | PLC 传輸(W)                                                             | Ctrl+F5                         | <b>20 帮</b><br>風殿 | <b>助田</b><br>合称団 へ                                                                                   | s 🐜 🔞                                                           | -                                             |                       | 民 Ether<br>文件の       | Net/IP 没走<br>编辑自设走的视频图M<br>1P 1%   从后间   新   日 | 转换。 EDS 文件回通的                      | 言心 工具口 帮助出<br>注1 🕜                                                                          |                                                                                                    | - 0                                                                                                    | ×           |   |     |
| <ul> <li>■ 每次扫描與行盤視決</li> <li>■ 初始化復块</li> <li>■ 后旨權快</li> <li>■ 后旨權快</li> <li>■ 固定周期模块</li> <li>■ 戶言權快</li> </ul> | 00001               |          |      | ◎ 停止监控器(E) ◎ 停止监控器(E) ▲ 启动在线编辑(D) ◎ 传输在线编辑(P) ◎ 定在线编辑(P)              | Shift+F4<br>F10<br>F11          |                   | ▲ 単元<br>选择単元<br>1日 功能                                                                                | 1) 设定单元(2)<br>2 😭 🐏 🛋 🏪                                         | e<br>1                                        | 0<br>[0] KV-7500<br>^ |                      | -7500[0] : 192.168.0.10                        |                                    | EtherNet/P设备<br>设备列表(1)  <br> 1]                                                            | 设备设定(2)   设备查                                                                                                    | 找(3) I<br>EDS 文件注释<br>Mare 200 Sarri                                                                          |             |   |     |
|                                                                                                    | 00002               |          | Ċ    |                                                                       | Ctrl+F2<br>Ctrl+Shift+F2<br>F11 |                   | 哲按字 目 基本     首 画     古用 回     首 油电     首 油电     首 油电     有指电     年格字 1     世田客指     常把     名伯子     书 | 功能 不<br>指号 10<br>(1.放 2:<br>器编号(技 E:<br>为能时,可使用的<br>教祭室15", "10 | (使用(大)<br>M10000<br>30<br>30000<br>小<br>如下功能。 | •<br>没定。"套接           | ·                    | Exclusive Owner                                |                                    | Dataman<br>Dataman<br>Dataman<br>Dataman<br>In-Sight<br>Din-Sight<br>Din-Sight<br>Din-Sight | 00 Seri 1.5 Data<br>00 Seri 1.5 Data<br>000 Ser 1.5 Data<br>2000 Se 11.1 In-S<br>5700 Se 11.1 In-S<br>5700-75 11.1 In-S<br>5000 Se 11.1 In-S<br>5000 Se 11.1 In-S | Man 300 Seri<br>Man 400 Seri<br>ight 2000 Ser<br>ight 5700 Se<br>ight 5700 Se<br>ight 8000 Se<br>ight 9000 Se |             |   |     |
|                                                                                                    | 00003               |          |      | <ul> <li>(1) (1) (1) (2) (2) (2) (2) (2) (2) (2) (2) (2) (2</li></ul> | 審口(D)<br>引 Alt+3                | - 7               | ×                                                                                                    |                                                                 |                                               | 4                     | 输出                   |                                                |                                    | Senseus Co<br>ZIPI-Ji6)<br>C<br>EUS-File for Ether                                          | ., LTD<br>F-0163 I.1 205-<br>W[1.1]<br>SarHet/IP Adapter                                                                                                    | file for Ith                                                                                                  | <b>a</b>    |   |     |
|                                                                                                    |                     |          |      | (I) Martin with                                                       | •                               | 1                 |                                                                                                    |                                                                 |                                               |                       | Ra 10a   A           | t 🍠 🗷 🖏 🔛                                      |                                    |                                                                                             |                                                                                                    |                                                                                                    |             |   |     |
|                                                                                                    | 00004               |          |      | ・ H \過恩/                                                              | 98                              | 1988<br>1988      | <<br> 1行, 1列                                                                                         | ок 1                                                            | Rim                                           | > 应用 /                | 节点<br>1<br>H + + + 1 | 节点名称<br>EIP1-I16N-016N<br>\消息人校验入 <b>设定列表</b>  | IP地址<br>192.168.0.111 <b>届→</b> Ex | 连接名称<br>cclusive Owner [IN_10<br>[<                                                         | RPI[IN] 1<br>(ms)<br>)1,0U 50.0                                                                                                    | UPI[OUT]<br>(ns)<br>50.0 RF                                                                                   | 超时<br>PI×16 |   |     |
|                                                                                                    |                     |          |      |                                                                       |                                 |                   |                                                                                                    |                                                                 |                                               |                       |                      |                                                |                                    | 開始路                                                                                         | OK 取消                                                                                                    | 应用                                                                                                    |             |   |     |
| 9/(F2 JB)                                                                                                    |                     |          |      |                                                                       |                                 |                   |                                                                                                    |                                                                 |                                               |                       |                      |                                                |                                    |                                                                                             |                                                                                                    |                                                                                                    |             |   | ~   |
| 1234                                                                                                    |                     |          |      |                                                                       |                                 |                   |                                                                                                    |                                                                 |                                               |                       |                      |                                                |                                    |                                                                                             |                                                                                                    |                                                                                                    |             |   | ÷ * |
|                                                                                                    |                     |          |      |                                                                       |                                 |                   |                                                                                                    |                                                                 |                                               |                       |                      |                                                |                                    |                                                                                             |                                                                                                    |                                                                                                    |             |   |     |
|                                                                                                    |                     |          |      |                                                                       |                                 |                   |                                                                                                    |                                                                 |                                               |                       |                      |                                                |                                    |                                                                                             |                                                                                                    |                                                                                                    |             |   |     |
|                                                                                                    |                     |          |      |                                                                       |                                 |                   |                                                                                                    |                                                                 |                                               |                       |                      |                                                |                                    |                                                                                             |                                                                                                    |                                                                                                    |             |   |     |

激活 Windows <sup>转到"设置"</sup>以激活 Wind

**益**以太网 192.168.0.10

(4) 监视与输出

转换梯形图,传输到 PLC 后,转到监控器

PLC处于运行状态下,双击模块,弹出下面对话框,查看输入通道"当前值";修改输出通道"当前值"进行输出控制,观察实际IO模块对应指示灯。

| I KV STUDIO - [监控器: KV-75                        | i00] - [1 *]                      |                   |                       |             |                                  |   |   |       |   |       | -                 | o ×        |
|--------------------------------------------------|-----------------------------------|-------------------|-----------------------|-------------|----------------------------------|---|---|-------|---|-------|-------------------|------------|
| 文件图 编辑图 视图图 程                                    | 9字(M) ST/脚本(S) 转换(A               | ) 监控器/模拟器(N) 调试(D | ) 工具(1) 窗口(12) 幕助(13) |             |                                  |   |   |       |   |       |                   |            |
|                                                  | 📄 🗟 🕜 🗄 🛍 以太网                     | - B - B - B       | d 🗹 🍕 🏛 🏐 🖻           | · 华 华 茚 朝   | 1 문 문 부 부 브 브                    |   |   |       |   |       |                   |            |
|                                                  | 5 % 10 <u>%</u> • • <b>&gt;</b> 1 |                   | > 🔘 🖑 😼 🕐 🚾 🗄 🦉       | 控器          | <ul> <li>注释 注释 1</li> </ul>      | • |   |       |   |       |                   |            |
|                                                  | A414 A                            |                   |                       |             |                                  |   |   |       |   |       |                   | Ð          |
| [0] EV-7500 EtherSet/IP ES                       |                                   | 1                 | 2                     | 3           | 4                                | 5 | 6 | 7     | 8 | 9     | 10                | ÷          |
|                                                  |                                   | 注 传感器ⅠO监控:KV-7500 | [0].EIP1-I16N-O16N[1] |             | - 0 X                            |   |   |       | - |       |                   | ^          |
|                                                  |                                   |                   |                       |             |                                  |   |   |       |   |       |                   |            |
| 10 <sup>40</sup><br>□ CPU 系统设定                   | 0                                 | 款元件 自調            | 1個 星示株式<br>0.16.位士達制教 | W-7500[0]   | 注释<br>8781-116V-016V[1]TV 101[0] |   |   |       |   |       |                   |            |
| ■ 🛤 程序: 1<br>■ 🛄 每次扫描执行型模块                       | 00001                             | ¥02               | 0 16 位十进制数            | XV-7800[0]. | BIP1-I168-0168[1]0UT_100[0]      |   |   |       |   |       |                   |            |
| ■ 🔛 Main<br>———————————————————————————————————— |                                   |                   |                       |             |                                  |   |   |       |   |       |                   |            |
| □ 后备模块 □ 固定服期模块                                  |                                   |                   |                       |             |                                  |   |   |       |   |       |                   |            |
| ■ 単元间同步模块<br>● 10%(中)                            |                                   |                   |                       |             |                                  |   |   |       |   |       |                   |            |
| ■ ● 宏<br>■ 二級成用的                                 |                                   |                   |                       |             |                                  |   |   |       |   |       |                   |            |
| 自保持型法                                            |                                   |                   |                       |             |                                  |   |   |       |   |       |                   |            |
| ■ 🚰 设定文件寄存器                                      |                                   |                   |                       |             |                                  |   |   |       |   |       |                   |            |
| 0.行降卡                                            | 00002                             |                   |                       |             |                                  |   |   |       |   |       |                   |            |
| ■ 🚢 用户文档                                         |                                   |                   |                       |             |                                  |   |   |       |   |       |                   |            |
|                                                  |                                   |                   |                       |             |                                  |   |   |       |   |       |                   |            |
|                                                  |                                   |                   |                       |             |                                  |   |   |       |   |       |                   |            |
|                                                  |                                   |                   |                       |             |                                  |   |   |       |   |       |                   |            |
|                                                  |                                   |                   |                       |             |                                  |   |   |       |   |       |                   |            |
|                                                  |                                   |                   |                       |             |                                  |   |   |       |   |       |                   |            |
|                                                  | 00003                             |                   |                       |             |                                  |   |   |       |   |       |                   |            |
|                                                  |                                   |                   |                       |             |                                  |   |   |       |   |       |                   |            |
|                                                  |                                   |                   |                       |             |                                  |   |   |       |   |       |                   |            |
|                                                  |                                   |                   |                       |             |                                  |   |   |       |   |       |                   |            |
|                                                  |                                   |                   |                       |             |                                  |   |   |       |   |       |                   |            |
|                                                  |                                   |                   |                       |             |                                  |   |   |       |   |       |                   |            |
|                                                  |                                   |                   |                       |             |                                  |   |   |       |   |       |                   |            |
|                                                  | 00004                             |                   |                       |             |                                  |   |   |       |   |       |                   |            |
|                                                  |                                   |                   |                       |             |                                  |   |   |       |   |       |                   |            |
|                                                  |                                   |                   |                       |             |                                  |   |   |       |   | 激活 V  | lindows           |            |
| < >> < >> < >> < >> < >> < >> < >> < >           |                                   |                   |                       |             |                                  |   |   |       |   | 转到"设置 | 「以助店 Windows。     |            |
| 2011年1月1日 (1011日)<br>2013年                       |                                   |                   |                       |             |                                  |   |   | / RUN |   | Scar  | = 0.04ms 🏭 以太网 19 | 2.168.0.10 |

6

组

态

连

接

使

用

### ≥ 6.6 在Codesys V3.5 SP19软件环境下的应用

1、准备工作

硬件环境

- 模块型号 SM-ES120
- ●计算机一台,预装Codesys软件
- EtherCAT专用屏蔽电缆
- ●开关电源一台
- ●IO设备配置文件

2、组态连接

一、安装EtherCAT设备描述文件ESI(EtherCAT slave Information)

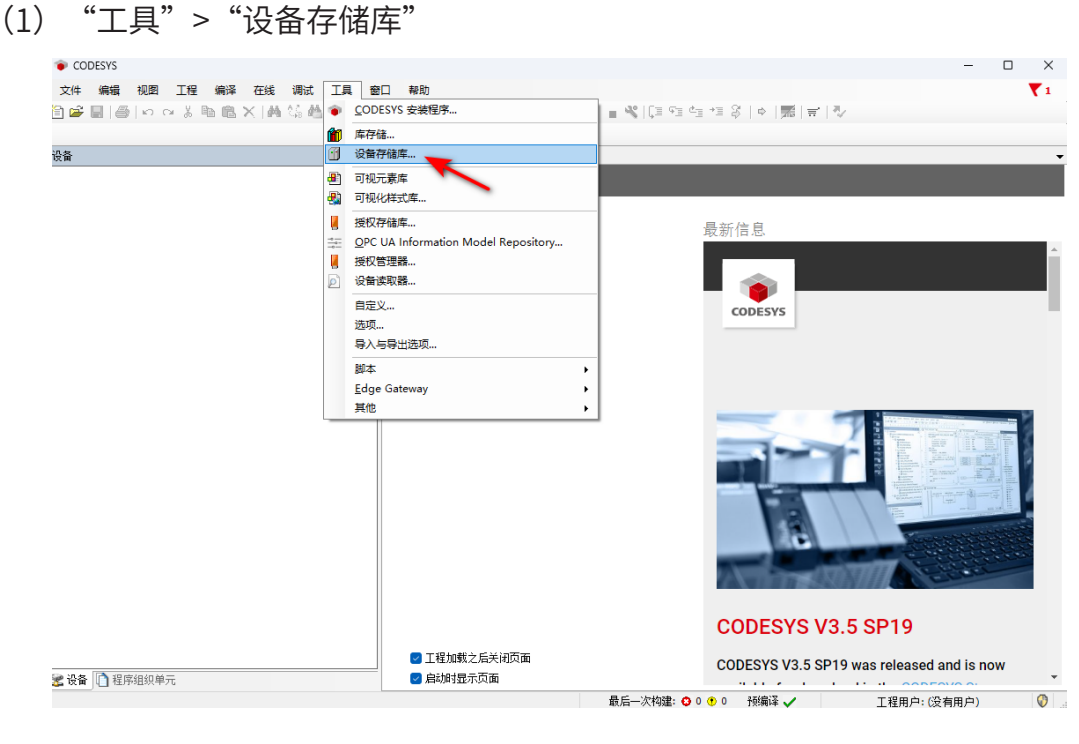

(2) 单击"安装",找到XML文件存放的路径后进行安装。

| * coi<br>• र∕म | DESYS | 抑閉                | T#2                                | 伯泽                         | 在结                    | 调试      | тв        | 密口       | ±s R      | ħ    |              |       |                                    |    |     |                              |     |     |
|----------------|-------|-------------------|------------------------------------|----------------------------|-----------------------|---------|-----------|----------|-----------|------|--------------|-------|------------------------------------|----|-----|------------------------------|-----|-----|
| ×              | 816   | 6 0               | <u>ж</u>                           | 1 B                        | ×   M                 | NS 10   | 1461      | 1        | 31.3      |      | ¥II = [      | î i 📾 | 05                                 | Qğ | )   | *                            | Ç = | i 1 |
| 设备             |       |                   |                                    |                            |                       |         | • \$      | ×        | 1         | 國政   | X            |       |                                    | 40 |     |                              |     |     |
|                |       | 🧝 设备<br>位置(L      | 時储盾                                | ¥<br>System R<br>(C:\Progr | epository<br>ramData\ | CODESYS | 5\Device  | s)       |           |      |              |       | ~~~~~~~~~~~~~~~~~~~~~~~~~~~~~~~~~~ |    | 编辑( | Ìœ∰(E                        | )   |     |
|                |       | 安装的<br>用于:<br>名称  | 9设备推<br>全文援<br>R                   | <b>苗述(⊻)</b><br>索的字符       | 串                     | 供应商     | 1<br>i 16 | 供应商<br>本 | <全i<br>描述 | 即供应商 | ₹ <b>7</b> > |       | ~                                  |    | 安都  | <b>英(1)</b><br>载( <u>U</u> ) |     |     |
|                |       | H-(<br>H-(<br>H-( | 到其他<br>■HMI<br>到PLC<br>Soft<br>到现均 | 1项<br>设备<br>Motion駆<br>秘送线 | 动器                    |         |           |          |           |      |              |       |                                    |    | ÷   | ±(€)                         |     |     |
|                |       |                   |                                    |                            |                       |         |           |          |           |      |              |       |                                    |    | 详细们 | 言息(D                         |     |     |
|                |       |                   |                                    |                            |                       |         |           |          |           |      |              |       |                                    | C  | ÷   | 关闭                           |     |     |

|                                       | 📽 设备存付                   | 诸库                                         |                |                  |                |         |
|---------------------------------------|--------------------------|--------------------------------------------|----------------|------------------|----------------|---------|
|                                       | 位置(L)                    | System Repository<br>(C:\ProgramData\CODES | SYS\Devices)   |                  | ~              | 编辑位置(E) |
|                                       | 安装的设计                    | 备描述(⊻)                                     |                |                  |                |         |
|                                       | 用于全文                     | 搜索的字符串                                     | 供应商 <全部供应商>    |                  | ~              | 安装(I)   |
| 装设备描述                                 |                          |                                            |                |                  | ×              | 卸载(U)   |
| $\rightarrow$ $\checkmark$ $\uparrow$ | <mark></mark> << 04.EIP配 | 置文件 > 卡片式                                  | ~ C            | 在 卡片式 中搜索        | م              | 导出(E)   |
| ▼ 新建文件夹                               |                          |                                            |                | ≣ •              | · 🛯 😗          |         |
| 3 图片 🔹 🖈                              | 名称                       | ^                                          | 修改日期           | 类型               | 大小             |         |
| 音乐 🔹                                  | SM-E                     | \$120_V1.2.EDS                             | 2023/5/4 14:43 | EDS 文件           | 76             |         |
| • 视频 →                                |                          |                                            |                |                  |                |         |
| 手册制作                                  |                          |                                            |                |                  |                | 详细信息(D) |
| 05防水型一体式                              |                          |                                            |                |                  |                |         |
| 外形图                                   |                          |                                            |                |                  |                |         |
| 1_三铭产品资料                              |                          |                                            |                |                  |                |         |
|                                       |                          |                                            |                |                  | -              |         |
| 此电脑                                   |                          |                                            |                |                  |                | 关闭      |
| Autodesk 36(                          |                          |                                            |                |                  |                |         |
| OS (C:)                               |                          |                                            |                |                  |                |         |
| - DATA (D:)                           | _                        |                                            |                |                  |                |         |
| 文                                     | 牛名(N): SM-ES             | 120 V1.2.EDS                               | ~              | 自动检测(*.xml:*.eds | ;;*.dcf;*.gs ∨ |         |
| ~                                     |                          |                                            |                |                  |                |         |

- 二、创建项目
- (1)新建工程,在弹出的窗口选择 "CODESYS Control Win V3 x64 (3S-Smart Software Solutions GmbH)",点击确定。

| CODESYS                           |                                 |                                          |                                        | - 0 ×                      |
|-----------------------------------|---------------------------------|------------------------------------------|----------------------------------------|----------------------------|
| 文件编辑 视图 工程 编译 在线 调试 ]             | [具窗口 帮助                         |                                          |                                        | <b>T</b> 1                 |
| 1 📽 📕   🏉   い つ 🐰 🖻 🛍 🗙   🗛 🌿 🐴 💱 | 乳乳乳剤  =  =- 6                   | ₩  <b>\$\$\$\$\$} = %</b>  €= \$         | ≡ ⁴⊒ *≣ \$   ¢   ∭   ₹                 | ₹   ₹/                     |
|                                   |                                 |                                          |                                        |                            |
|                                   | 平 ×         ▶         起始页 ×     |                                          |                                        |                            |
|                                   | CODESYS                         | V3.5 SP19                                |                                        |                            |
|                                   |                                 |                                          |                                        |                            |
|                                   | ▲本 <b>深</b> 作                   |                                          | <b></b>                                |                            |
|                                   | 新建工程                            | £                                        |                                        |                            |
|                                   | □ □ □ □ □ □ □ 打开工程 ○ 新建工程       | ž                                        |                                        | ×                          |
|                                   |                                 |                                          |                                        |                            |
|                                   | 类别(C):                          | 模板(工):                                   | 212 212                                |                            |
|                                   | Projects                        | <b>•</b>                                 |                                        |                            |
|                                   |                                 | Empty project HMI project                | Standard Standard<br>project project w |                            |
|                                   |                                 |                                          | 2                                      | 27 S                       |
|                                   |                                 |                                          | <u> </u>                               |                            |
|                                   |                                 |                                          |                                        |                            |
|                                   |                                 |                                          |                                        |                            |
|                                   |                                 |                                          |                                        |                            |
|                                   |                                 |                                          | 1 // C PLC PDC                         |                            |
|                                   | A project containing one device | e, one application, and an empty impleme | entation for PLC_PRG                   |                            |
|                                   | 名称(N): Untitled1                |                                          |                                        |                            |
|                                   | 位置(L): D:\CodesysProjec         | t                                        | ~                                      | 2 E CD10                   |
|                                   |                                 |                                          | -3                                     | 0.0 58 19                  |
|                                   |                                 | (                                        | 确定 取消                                  | 19 was released and is now |
| ■ 设备 山 程序组织单元                     |                                 |                                          |                                        |                            |
|                                   |                                 | 取后一次构建:                                  | 👽 U 😗 U 🌐 打動網 🖓 🗸 🗸                    | → 上柱用尸:(没有用尸) 🛛 🖤          |

6

组

| EC-test2.project* - CODESYS | - 0                                                                                                    | × |
|-----------------------------|----------------------------------------------------------------------------------------------------|---|
| 文件 编辑 视图 工程 编译 在线 调试        | 工具 窗口 帮助                                                                                                    | 1 |
| 〕 ☞ 📕   ●   ∽  ↔ š          | ⑥    魚  魚  圖                                                                                                    |   |
| χ <del>ά</del>              | • # X                                                                                                    |   |
| - 🗿 EC-test2                |                                                                                                    |   |
|                             | 标缸程 X                                                                                                    |   |
|                             | 即将创建一个新的标准工程.该向导将在此工程中创建以下对象: <ul> <li>小如下所指控问道程设备</li> <li>使用下面指定有言的程序.PLC_PRG</li> <li>使用下面指定有言的程序.PLC_PRG</li> <li>····································</li></ul> |   |
| ▲设备 □ 程序组织单元                |                                                                                                    |   |

(2) 点击右下角图标 "CODESYS Gateway SysTray - x64"和 "CODESYS Control Win SysTray - x64"。右键图标Start Gateway和Start

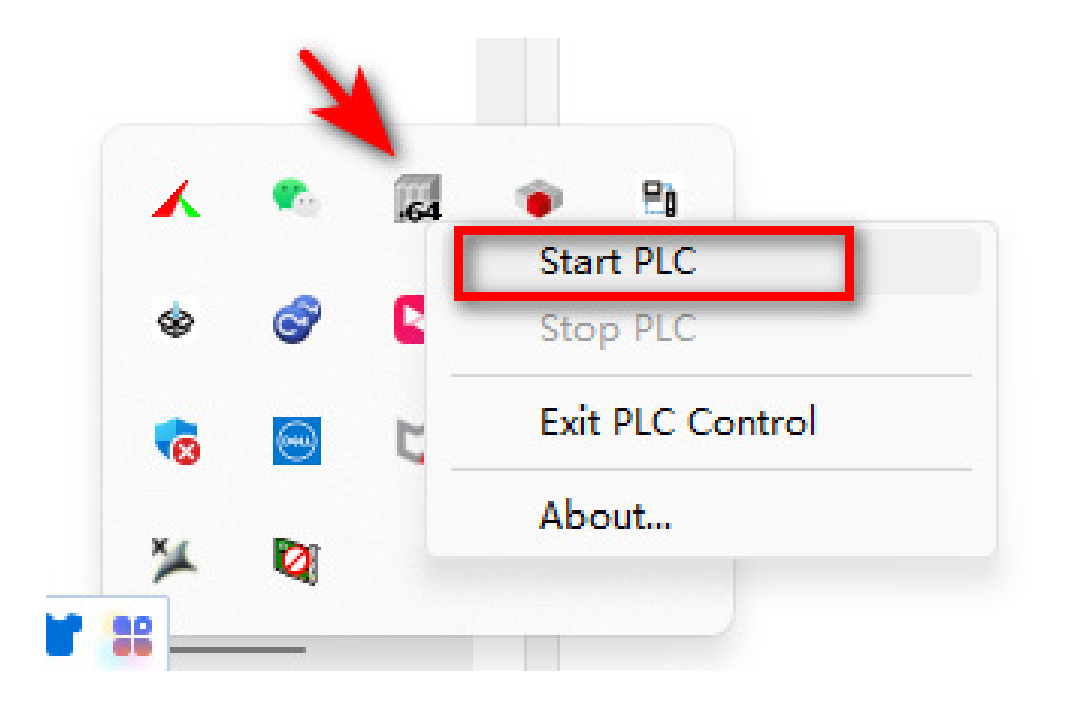

(3) 双击Device,点击右侧扫描网络,软件会自动扫描笔记本电脑(计算机名),双击 计算机名,可看见通讯设置界面电脑通讯显示绿色,通讯正常。

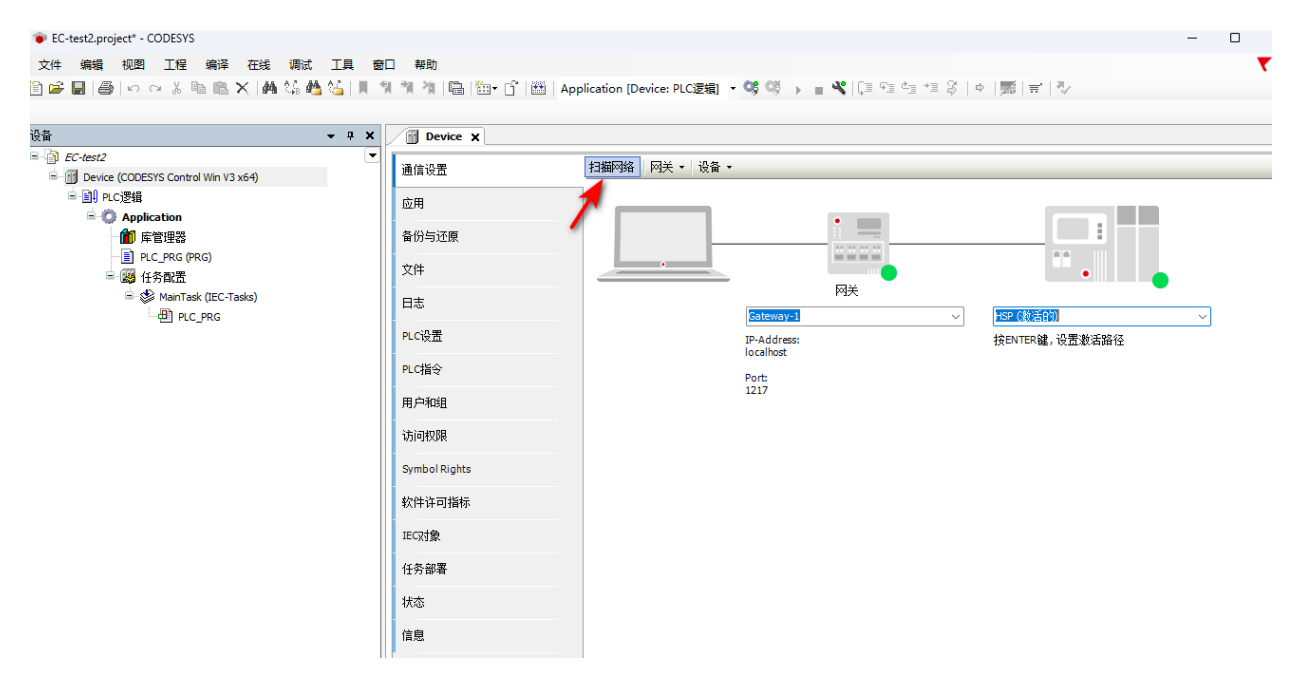

(4) 在设备树中"Device (CODESYS SoftMotionWinV3 x64)">"添加设备",
 如图所示,在添加设备窗口中选择"现场总线">"EtherNet/IP">"以太网适配器",如图所示。

|                |          | <b>→</b> ₽ >       | C Device X    |                                |
|----------------|----------|--------------------|---------------|--------------------------------|
| C-test2        | X        |                    | ■通信设置         | 扫描网络   网关・  设备・                |
| 日の Application |          | 复制                 | 应用<br>各份与还原   |                                |
|                | ×        | 删除<br>             | 文件            |                                |
| 🖻 🖑 Mair       | Ŀ.       | 属性                 | 日志            | M关<br>  Enterways]   HSP (執法的) |
|                | *in<br>👄 | 添加对象 ▶             | PLC设置         | IP-Address: 按ENTER键,设置数活路径     |
|                |          | 添加又件头<br>添加设备      | PLC指令         | Port                           |
|                | Б°       | 更新设备               | 用户和组          | 1217                           |
|                |          | 用编辑对象              | 访问权限          |                                |
|                |          | 编辑IO映射<br>MCSV导入吨时 | Symbol Rights |                                |
|                |          | 导出映射到CSV           | 软件许可指标        |                                |
|                | 4.       | 在线配置模式             | IEC对象         |                                |
|                |          | 复位原点设备[Device]     | 任务部署          |                                |
|                |          | 仿真                 | 状态            |                                |
|                | _        |                    | 信息            |                                |

| 十全文搜索的字符串                                                                                                    | · · · · · · · · · · · · · · · · · · · | 供应商                | <全部供应商>        |         |                |      |  |
|----------------------------------------------------------------------------------------------------|---------------------------------------|--------------------|----------------|---------|----------------|------|--|
| 称<br>到 现场总线<br>◆ GM CANbus<br>◆ m 是EtherCAT<br>← EtherNet/IP<br>◆ ← EtherNet/IP扫描器                                                                                                  | 供应商                                   |                    |                | 版本      | 描述             |      |  |
| Modbus     PROFIBUS                                                                                                    | 35 - Smärt                            | Sortware St        |                | 4.1.0.0 | Luternet Link. |      |  |
| <ul> <li>● ### PROFINET IO</li> <li>● S Sercos</li> <li>● ● 以太阿适配器</li> <li>● ▲ 家居&amp;楼宇自动化</li> </ul>                                                                             |                                       |                    |                |         |                |      |  |
| <ul> <li># ## PROFINET IO</li> <li>\$ Sercos</li> <li># 以太阿适配器</li> <li># 公家居\$#按宇自动化</li> <li>按类别分组 □显示所有版本(*)</li> </ul>                                                          | 仅限专家)〔                                | □显示过其              | 明版本            |         |                |      |  |
| <ul> <li>● ## PROFINET IO</li> <li>● Sercos</li> <li>● ● 以大阿适配器</li> <li>● ▲ 家居 • 被字自动化</li> <li>注意 ● ▲ 家居 • 被字自动化</li> <li>注意 ● ▲ 家居 • 被字自动化</li> <li>注意 ● ▲ 家居 • 被字自动化</li> </ul> | 仅限专家) (<br>Jultions GmbH<br>配器, 以太网達  | ] 显示过其<br>(記器, 家居) | 明版本<br>8.楼宇自动化 |         |                | <br> |  |

### (5) 点击①,在网口接口中选择本地电脑的网卡对应的IP地址

|                                                                                                    | - uu •               | ········                                                                 | ~~                |                       |                             |                 |   |  |  |
|----------------------------------------------------------------------------------------------------|----------------------|--------------------------------------------------------------------------|-------------------|-----------------------|-----------------------------|-----------------|---|--|--|
| EIP_Test                                                                                                    |                      | •                                                                        |                   |                       |                             |                 |   |  |  |
| 1 Device [连接的] (CODESYS Control Win V3 x64)                                                                                                    | 通用                   | 2                                                                        |                   | 各接口                   |                             | 浏览 3            |   |  |  |
| □ 圓 PLC逻辑                                                                                                    |                      | et DeviceI/0映射                                                           | TPH               | b+1+                  | 192 168 0 1                 |                 |   |  |  |
| <ul> <li>○ Application</li> <li>● 席管理器</li> <li>● PLC_PRG (PRG)</li> <li>● 絕 任务配置</li> <li>● ● BUPScamer10Task (IEC-Tasks)</li> <li>● ● BUPScamer10Task (IEC-Tasks)</li> <li>● ● EtherNet_IP_Scamer.IOCycle</li> <li>● ● EtherNet_IP_Scamer.ServiceTask (IEC-Tasks)</li> </ul> |                      |                                                                          |                   | 5-4L                  |                             |                 |   |  |  |
|                                                                                                    | Ethernet DeviceIEC对象 |                                                                          | τP                | 刘润屿                   | 255 . 255 . 255 . 0         |                 |   |  |  |
|                                                                                                    |                      |                                                                          | 默に                | 从网关                   | 0.0.0.0                     |                 |   |  |  |
|                                                                                                    | 口心                   |                                                                          |                   | 适配操作系统配               | 置                           |                 |   |  |  |
|                                                                                                    | 状态                   |                                                                          |                   |                       |                             |                 |   |  |  |
|                                                                                                    |                      |                                                                          |                   |                       |                             |                 |   |  |  |
|                                                                                                    | 信息                   | 网络适配器                                                                    | 络适配器 ×            |                       |                             |                 |   |  |  |
| EtherNet_IP_Scanner.ServiceCycle                                                                                                    |                      | 接口                                                                       | €□                |                       |                             |                 |   |  |  |
| G WanTask (EC-Tasks)     G PLC_PRG     G Ethernet (Ethernet)     G Ethernet (Ethernet)     G EtherNet_IP_Scanner (EtherNet/IP Scanner)                                                                                                    | (                    | 名称 描述<br>以太网 Realtek PCIe GbE Famil                                      |                   | 描述                    |                             | IP地址            |   |  |  |
|                                                                                                    |                      |                                                                          |                   | GbE Family Controller | 169. 254. 67. 5             |                 |   |  |  |
|                                                                                                    |                      | 以太网:1 Realtek P                                                          |                   |                       | GbE Family Controller       | 192. 168. 1. 30 |   |  |  |
|                                                                                                    |                      | 蓝牙网络连接                                                                   |                   | Bluetooth Devi        | ice (Personal Area Network) | 0. 0. 0. 0      |   |  |  |
|                                                                                                    |                      | 以太网 2                                                                    |                   | DIACom Etherne        | et Adapter                  | 0.0.0.0         |   |  |  |
|                                                                                                    |                      | VMware Network Adapter VMnet1 VMware Virtual Ethernet Adapter for VMnet1 |                   |                       | 192. 168. 239. 1            |                 |   |  |  |
|                                                                                                    |                      | IP地址                                                                     | 192 . 168 .       | 1 . 30                |                             |                 |   |  |  |
|                                                                                                    |                      | 子网摘码                                                                     | 网摘码 255.255.255.0 |                       |                             |                 |   |  |  |
|                                                                                                    |                      | 默认网关                                                                     | 0.0.              | 0.0                   |                             |                 |   |  |  |
|                                                                                                    |                      | MAC HATH                                                                 | CC-96-85-1        | B · WD · D2           |                             | N.              |   |  |  |
|                                                                                                    |                      | THE TETT                                                                 |                   | D.1D.DC               |                             | *               |   |  |  |
|                                                                                                    |                      |                                                                          |                   |                       |                             | ( 确认 ) 取消       |   |  |  |
|                                                                                                    |                      |                                                                          |                   |                       |                             |                 | J |  |  |
|                                                                                                    |                      |                                                                          |                   |                       |                             |                 |   |  |  |
|                                                                                                    |                      |                                                                          | L                 |                       |                             |                 |   |  |  |

(6) 右键 'Ethernet',选择"添加设备",弹出的界面选择"现场总线-Ethernet/IP 扫描器",确认后添加设备。

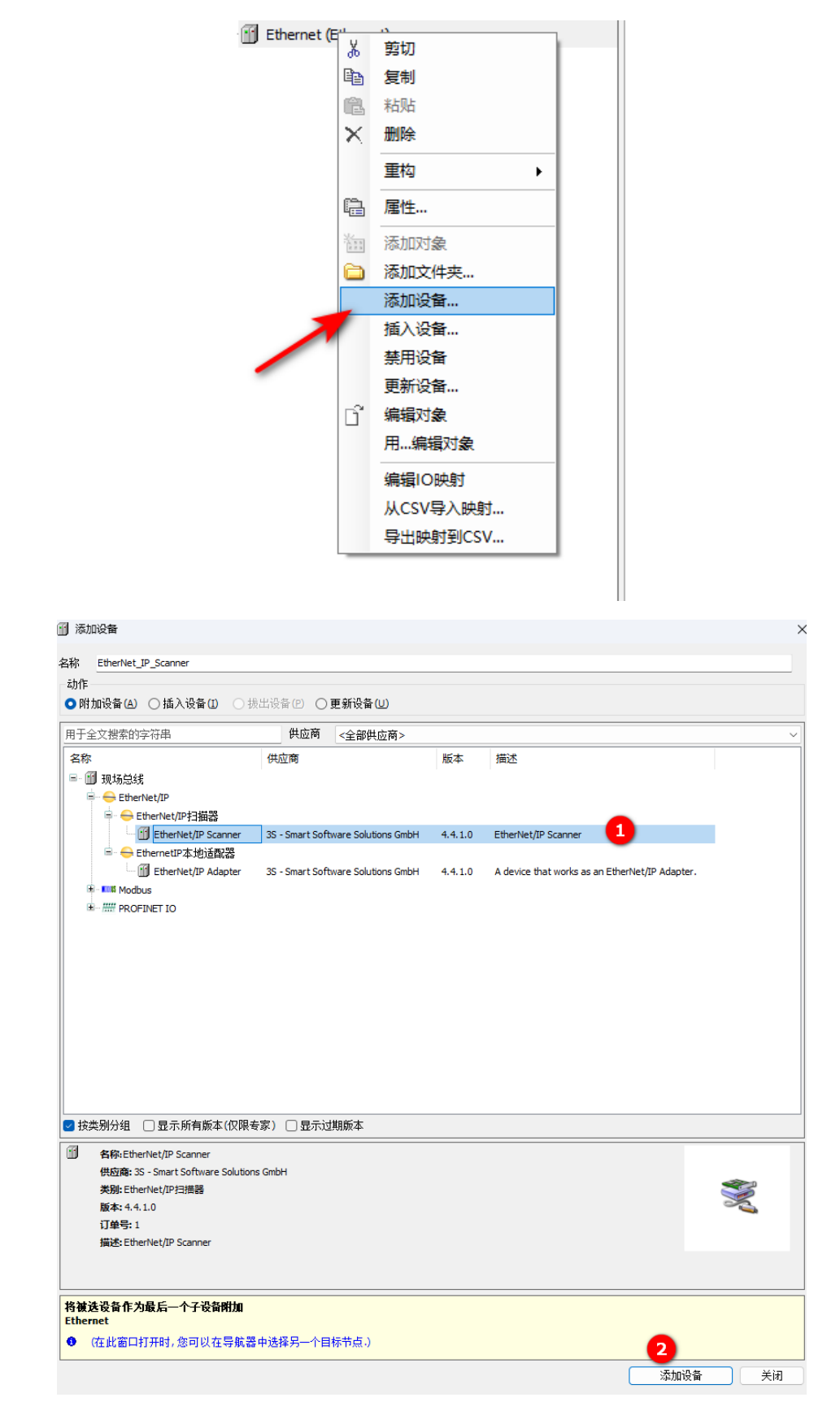
(7) 右键 "EtherNet\_IP\_Scanner", "添加设备", 选择对应模块型号进行添加

#### Ethernet (Ethernet)

| EtherNet_IP_S |                                                                                                    |
|---------------|----------------------------------------------------------------------------------------------------|
|               | 复制                                                                                                    |
| C C           | , 粘贴                                                                                                    |
| ×             | 删除                                                                                                    |
|               | 重构 ▶                                                                                                    |
| L.            | 属性                                                                                                    |
| 1000          | 添加对象                                                                                                    |
| 6             | 添加文件夹                                                                                                    |
|               |                                                                                                    |
|               | 添加设备                                                                                                    |
|               | 添加设备<br>插入设备                                                                                                    |
| L             | 添加设备<br>插入设备<br>扫描设备                                                                                                    |
|               | 添加设备<br>插入设备<br>扫描设备<br>禁用设备                                                                                                    |
|               | 添加设备<br>插入设备<br>扫描设备<br>禁用设备<br>更新设备                                                                                                    |
|               | <ul> <li>添加设备</li> <li>插入设备</li> <li>扫描设备</li> <li>禁用设备</li> <li>更新设备</li> <li>编辑对象</li> </ul>                                                  |
| L C           | 添加设备<br>插入设备<br>扫描设备<br>禁用设备<br>更新设备<br>编辑对象<br>用编辑对象                                                                                           |
| G             | <ul> <li>添加设备</li> <li>插入设备</li> <li>扫描设备</li> <li>禁用设备</li> <li>更新设备</li> <li>编辑对象</li> <li>用编辑对象</li> <li>编辑IO映射</li> </ul>                   |
| ſ             | <ul> <li>添加设备</li> <li>插入设备</li> <li>扫描设备</li> <li>禁用设备</li> <li>更新设备</li> <li>编辑对象</li> <li>用编辑对象</li> <li>编辑IO映射</li> <li>从CSV导入映射</li> </ul> |

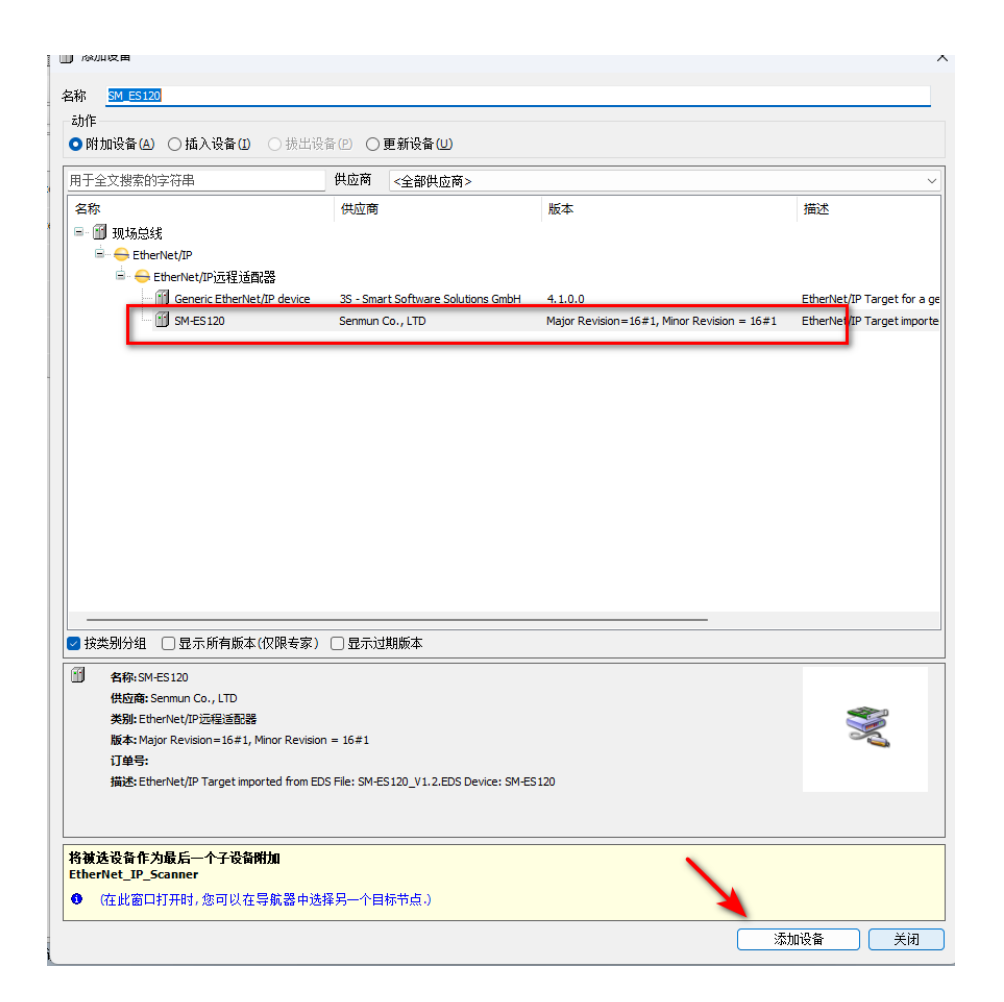

6

组

态

连

接

使

用

(8) 点击模块型号, "通用"-"地址设置"里面设置当前模块的IP地址,需要设置和本 地电脑同一个网段,比如电脑IP地址是192.168.1.10,那么模块的IP地址前三位是一样 的,例如192.168.1.XX。

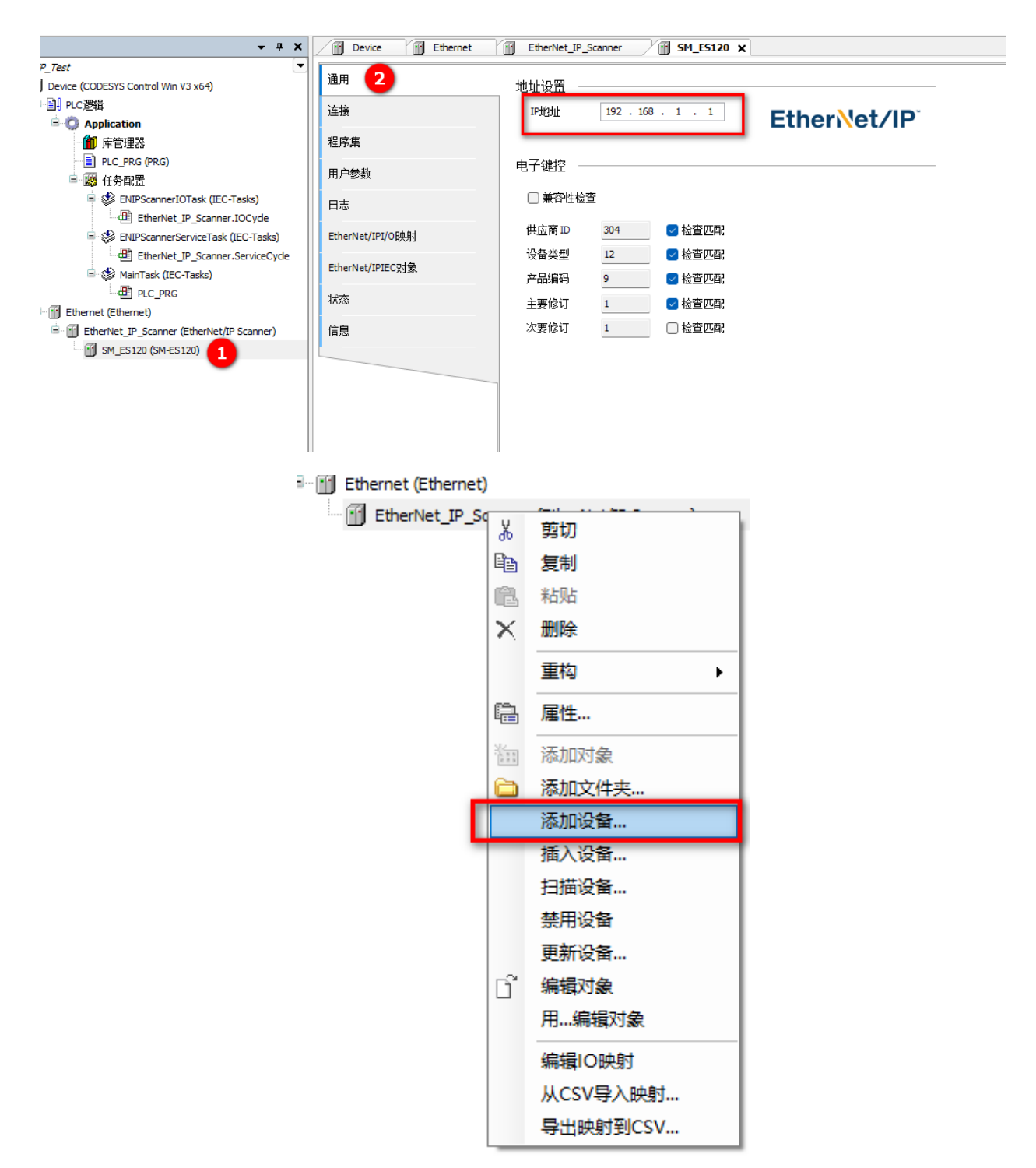

- (9) 点击"连接",
  - ③ 主要是编辑连接参数,比如输入和输出占用字节,RPI通信周期等
  - ④ 是模块相关参数,比如数字量输入滤波时间,模拟量输入滤波时间,模块选择等

|                                           | Device 🖬 Ethernet | EtherNet_I                                                                                                    | P_Scanner 🛛 🚹 SM_                                                                                                    | ES120 X                                                                                       |                                                              |                                                                                   |                                                                     |                                                                                               |                                                         |                     |
|-------------------------------------------|-------------------|----------------------------------------------------------------------------------------------------|----------------------------------------------------------------------------------------------------|-----------------------------------------------------------------------------------------------|--------------------------------------------------------------|-----------------------------------------------------------------------------------|---------------------------------------------------------------------|-----------------------------------------------------------------------------------------------|---------------------------------------------------------|---------------------|
| EIP_Test                                  |                   |                                                                                                    |                                                                                                    |                                                                                               |                                                              |                                                                                   |                                                                     |                                                                                               |                                                         |                     |
| Device (CODESYS Control Win V3 x64)       | 通用                | 连接名称                                                                                                    | RPI(ms)                                                                                                    | O>T 大小(byte)                                                                                  | T>0 大小(by                                                    | te) 代                                                                             | 理配置大小化                                                              | ovte)                                                                                         | 目标配置大小(字节)                                              | 连接路径                |
| □·副 PLC逻辑                                 | 连接 🔼              | ···· 1. Exclus                                                                                                    | ve Owner 10                                                                                                    | 512                                                                                           | 512                                                          |                                                                                   |                                                                     | - , ,                                                                                         | 72                                                      | 20.04.24.66.20.64.2 |
| 🖻 💮 Application                           |                   | 1. 2.000                                                                                                    |                                                                                                    | 512                                                                                           | 512                                                          |                                                                                   |                                                                     |                                                                                               | 12                                                      | 2001210020012       |
| 一會 库管理器                                   | 程序集               |                                                                                                    | <b>U</b>                                                                                                    |                                                                                               |                                                              |                                                                                   |                                                                     |                                                                                               |                                                         |                     |
| PLC_PRG (PRG)                             | 用白颜料              |                                                                                                    |                                                                                                    |                                                                                               |                                                              |                                                                                   |                                                                     |                                                                                               |                                                         |                     |
| ■ 瞬 任务配置                                  | л/~вж             |                                                                                                    |                                                                                                    |                                                                                               |                                                              |                                                                                   |                                                                     |                                                                                               |                                                         |                     |
| ENIPScannerIOTask (IEC-Tasks)             | 日志                |                                                                                                    |                                                                                                    |                                                                                               |                                                              |                                                                                   |                                                                     |                                                                                               |                                                         |                     |
| EVIPScannerServiceTask (IEC-Tasks)        | EtherNet/IPI/O映射  |                                                                                                    |                                                                                                    |                                                                                               |                                                              |                                                                                   |                                                                     |                                                                                               |                                                         |                     |
| ■ WainTask (IEC-Tasks)                    | EtherNet/IPIEC对象  |                                                                                                    |                                                                                                    |                                                                                               |                                                              |                                                                                   |                                                                     |                                                                                               |                                                         |                     |
|                                           | 状态                |                                                                                                    |                                                                                                    |                                                                                               |                                                              |                                                                                   |                                                                     |                                                                                               |                                                         |                     |
| EtherNet_IP_Scanner (EtherNet/IP Scanner) | 信息                |                                                                                                    |                                                                                                    |                                                                                               |                                                              |                                                                                   |                                                                     |                                                                                               |                                                         |                     |
|                                           |                   | 回 原加<br>参数                                                                                                    | 数据值 🗹 显示参数线                                                                                                    | 1<br>值 单元                                                                                     | 数据类型                                                         | 最小                                                                                | 最大                                                                  | <b>康</b> 氏认                                                                                   |                                                         |                     |
|                                           |                   |                                                                                                    |                                                                                                    |                                                                                               |                                                              |                                                                                   |                                                                     |                                                                                               | 帮助字符串                                                   |                     |
|                                           |                   | Exclusi                                                                                                    | ve Owner                                                                                                    |                                                                                               |                                                              |                                                                                   |                                                                     |                                                                                               | 帮助字符串                                                   |                     |
|                                           |                   | ■ Exclusi                                                                                                    | ve Owner                                                                                                    |                                                                                               |                                                              |                                                                                   |                                                                     |                                                                                               | 帮助字符串                                                   |                     |
|                                           |                   |                                                                                                    | ve Owner<br>家配置数据<br>Card check                                                                                                    | check                                                                                         | UINT                                                         | 0                                                                                 | 1                                                                   | 1                                                                                             | 帮助字符串                                                   |                     |
|                                           |                   | Exclusion 1                                                                                                    | ve Owner<br>家配置数据<br>Card check<br>Hold or Clear Paramter                                                                                                    | check<br>Clear                                                                                | UINT                                                         | 0                                                                                 | 1                                                                   | 1 0                                                                                           | 帮助字符串                                                   |                     |
|                                           |                   |                                                                                                    | ve Owner<br>不聞去数据<br>Card check<br>Hold or Clear Paramter<br>Digtal Input Filter Config<br>Analog Input Filter Config                                                          | check<br>Clear<br>10                                                                          |                                                              | 0 0 1 1                                                                           | 1<br>1<br>255<br>255                                                | 1<br>0<br>10                                                                                  | 帮助字符串<br>Filter Unit:ms                                 |                     |
|                                           |                   |                                                                                                    | ve Owner<br>示配否数据<br>Card check<br>Hold or Clear Paramter<br>Digtal Input Filter Config<br>Analog Input Filter Config<br>module-1                                              | check<br>Clear<br>10<br>10                                                                    | UINT<br>UINT<br>UINT<br>UINT                                 | 0 0 1 1 1 0                                                                       | 1<br>1<br>255<br>255<br>1000                                        | 1<br>0<br>10<br>10                                                                            | 帮助字符串<br>Filter Unit:ms<br>Filter Unit:ms               |                     |
|                                           |                   |                                                                                                    | ve Owner<br>示配置数据<br>Card check<br>Hold or Clear Paramter<br>Digtal Input Filter Config<br>Analog Input Filter Config<br>module-1                                              | check<br>Clear<br>10<br>10<br>none<br>none                                                    | UINT<br>UINT<br>UINT<br>UINT<br>UINT                         | 0<br>0<br>1<br>1<br>0                                                             | 1<br>1<br>255<br>255<br>1000<br>1000                                | 1<br>0<br>10<br>10<br>0<br>0                                                                  | 較助字符串<br>Filter Unitms<br>Filter Unitms                 |                     |
|                                           |                   |                                                                                                    | ve Owner<br>FRCTb&&<br>FRCTb&&<br>FRCTb&&<br>FRCTb&&<br>Card check<br>Hold or Clear Paramter<br>Digtal Input Filter Config<br>module-1<br>module-2<br>module-3                 | check<br>Clear<br>10<br>10<br>none<br>none                                                    | UINT<br>UINT<br>UINT<br>UINT<br>UINT<br>UINT                 | 0<br>0<br>1<br>1<br>0<br>0<br>0                                                   | 1<br>1<br>255<br>255<br>1000<br>1000<br>1000                        | 1<br>0<br>10<br>10<br>0<br>0<br>0<br>0                                                        | 帮助字符串<br>Filter Unitms<br>Filter Unitms                 |                     |
|                                           |                   |                                                                                                    | ve Owner<br>로자문教部<br>Card check<br>Hold or Clear Paramter<br>Digtal Input Filter Config<br>module-1<br>module-2<br>module-4                                                    | check<br>Clear<br>10<br>10<br>none<br>none<br>none<br>none                                    | UINT<br>UINT<br>UINT<br>UINT<br>UINT<br>UINT<br>UINT<br>UINT | 0<br>0<br>1<br>1<br>0<br>0<br>0<br>0                                              | 1<br>1<br>255<br>255<br>1000<br>1000<br>1000<br>1000                | 10<br>10<br>10<br>0<br>0<br>0<br>0<br>0                                                       | 帮助字符串<br>Filter Unitans<br>Filter Unitans               |                     |
|                                           |                   | Exclusion     Exclusion     Exclusion | ve Owner<br>FRE 25 AFK<br>FRE 25 AFK<br>Hold or Clear Paramter<br>Digtal Input Filter Config<br>module-1<br>module-2<br>module-3<br>module-5                                   | check<br>Clear<br>10<br>10<br>none<br>none<br>none<br>none                                    | UINT<br>UINT<br>UINT<br>UINT<br>UINT<br>UINT<br>UINT<br>UINT | 0<br>0<br>1<br>1<br>0<br>0<br>0<br>0<br>0<br>0                                    | 1<br>1<br>255<br>255<br>1000<br>1000<br>1000<br>1000<br>1000        | 1<br>0<br>10<br>10<br>0<br>0<br>0<br>0<br>0<br>0<br>0                                         | 帮助字符串<br>Filter Unitms<br>Filter Unitms                 |                     |
|                                           |                   |                                                                                                    | ve Owner<br>FRETEX<br>FRETEX<br>Hold or Clear Paramter<br>Digital Input Filter Config<br>module-1<br>module-3<br>module-4<br>module-5<br>module-6                              | check Clear 10<br>10 10 10 10 10 10 10 10 10 10 10 10 10 1                                    | UINT<br>UINT<br>UINT<br>UINT<br>UINT<br>UINT<br>UINT<br>UINT | 0<br>0<br>1<br>1<br>0<br>0<br>0<br>0<br>0<br>0<br>0<br>0                          | 1<br>1<br>255<br>255<br>1000<br>1000<br>1000<br>1000<br>1000        | 1<br>0<br>10<br>10<br>0<br>0<br>0<br>0<br>0<br>0<br>0<br>0<br>0<br>0                          | 帮助字符串<br>Filter Unitims<br>Filter Unitims               |                     |
|                                           |                   |                                                                                                    | ve Owner<br>FRZTB45<br>Card check<br>Hold or Clear Paramter<br>Digtal Input Filter Config<br>module-1<br>module-2<br>module-4<br>module-5<br>module-5<br>module-7              | heck<br>Clear<br>10<br>10<br>10<br>10<br>none<br>none<br>none<br>none<br>none<br>none<br>none | UINT<br>UINT<br>UINT<br>UINT<br>UINT<br>UINT<br>UINT<br>UINT | 0<br>0<br>1<br>1<br>0<br>0<br>0<br>0<br>0<br>0<br>0<br>0<br>0<br>0                | 1<br>1<br>255<br>255<br>1000<br>1000<br>1000<br>1000<br>1000<br>100 | 1<br>0<br>10<br>10<br>0<br>0<br>0<br>0<br>0<br>0<br>0<br>0<br>0<br>0<br>0<br>0                | 帮助学符单<br>Filter Unitims<br>Filter Unitims               |                     |
|                                           |                   |                                                                                                    | ve Owner<br>FRETABL<br>Card check<br>Hold or Clear Paramter<br>Digital Input Filter Config<br>module-1<br>module-2<br>module-3<br>module-4<br>module-6<br>module-6<br>module-8 | heck clear 10 10 10 10 10 10 10 10 10 10 10 10 10                                             | UINT<br>UINT<br>UINT<br>UINT<br>UINT<br>UINT<br>UINT<br>UINT | 0<br>0<br>1<br>1<br>0<br>0<br>0<br>0<br>0<br>0<br>0<br>0<br>0<br>0<br>0<br>0<br>0 | 1<br>1<br>255<br>255<br>1000<br>1000<br>1000<br>1000<br>1000<br>100 | 1<br>0<br>10<br>10<br>0<br>0<br>0<br>0<br>0<br>0<br>0<br>0<br>0<br>0<br>0<br>0<br>0<br>0<br>0 | 帮助学符单<br>Filter Unit <i>ms</i><br>Filter Unit <i>ms</i> |                     |

#### <9.1>根据实际安装子卡模块选择对应型号

| 连接名称                    |                   | RPI(ms)      | O>T 大小(by                                                                                                    | te) T- | ->O 大小(byte) | 代理 | 配置大小(by | rte) | 目标配置大小(字节)     | 连接路径                    |
|-------------------------|-------------------|--------------|----------------------------------------------------------------------------------------------------|--------|--------------|----|---------|------|----------------|-------------------------|
| 1. Exdu                 | usive Owner       | 10           | 512                                                                                                    | 51     | 2            |    |         | 7    | 72             | 20 04 24 66 2C 64 2C 65 |
|                         |                   |              | ID 16N<br>ID 16P<br>OD 16N<br>ID 32C<br>ID 32C 1<br>OD 32P<br>ID 32P<br>ID 32P<br>ID 34V(0-11<br>IA 04V(0-11<br>IA 04V(0-5-5 |        |              |    |         |      |                |                         |
| 添加)<br>配置数据             |                   | 刪除连接         | IA04A(0~2)<br>IA04A(4~2)<br>OA04V(0~1<br>OA04V(-10,<br>OA04A(4~2)                                                            | 扁辑连接   |              |    |         |      |                |                         |
| 」    际<br>参数<br>■ Exclu | sive Owner        | 显示変数组        | IA08V(0~1<br>IA08V(0~1<br>IA08V(-10~<br>IA08V(0~5)<br>IA08V(-5~5                                                             | 单元     | 数据类型         | 最小 | 最大      | 默认   | 帮助字符串          |                         |
| <u> </u>                | 标配置数据             |              | IA08A(0~2                                                                                                    |        |              |    |         |      |                |                         |
|                         | Card check        |              | OA08V(0~1                                                                                                    |        | UINT         | 0  | 1       | 1    |                |                         |
|                         | Hold or Clear P   | aramter      | OA08V(-10)                                                                                                    |        | UINT         | 0  | 1       | 0    |                |                         |
|                         | Digtal Input Filt | ter Config   | OA08A(0~2                                                                                                    |        | UINT         | 1  | 255     | 10   | Filter Unit:ms |                         |
|                         | Analog Input F    | ilter Config | OD32N1<br>OD32P1                                                                                                    |        | UINT         | 1  | 255     | 10   | Filter Unit:ms |                         |
|                         | module-1          |              | ID16N V                                                                                                    |        | UINT         | 0  | 1000    | 0    |                |                         |
|                         | module-2          |              | ID 16N                                                                                                    |        | UINT         | 0  | 1000    | 0    |                |                         |
|                         | module-3          | 1            | ID 16N                                                                                                    |        | UINT         | 0  | 1000    | 0    |                |                         |
|                         | - module-4        |              | OD 16N                                                                                                    |        | UINT         | 0  | 1000    | 0    |                |                         |
|                         | module-5          |              | OD 16N                                                                                                    |        | UINT         | 0  | 1000    | 0    |                |                         |
|                         | module-6          |              | none                                                                                                    |        | UINT         | 0  | 1000    | 0    |                |                         |
|                         | module-7          |              | none                                                                                                    |        | UINT         | 0  | 1000    | 0    |                |                         |
|                         | - module-8        |              | none                                                                                                    |        | UINT         | 0  | 1000    | 0    |                |                         |
|                         |                   |              | none                                                                                                    |        | UINT         | 0  | 1000    | 0    |                |                         |

<9.2>选择连接名称, "编辑连接", 在弹出设置界面分别设置输入占用字节和输出占用 字节。

注明: 1个字节8bit,例如16位输入模块就占2个字节,模拟量单元1个通道占用2个字节。 字节长度计算公式: (数字量位数÷8)+(模拟量位数X2)

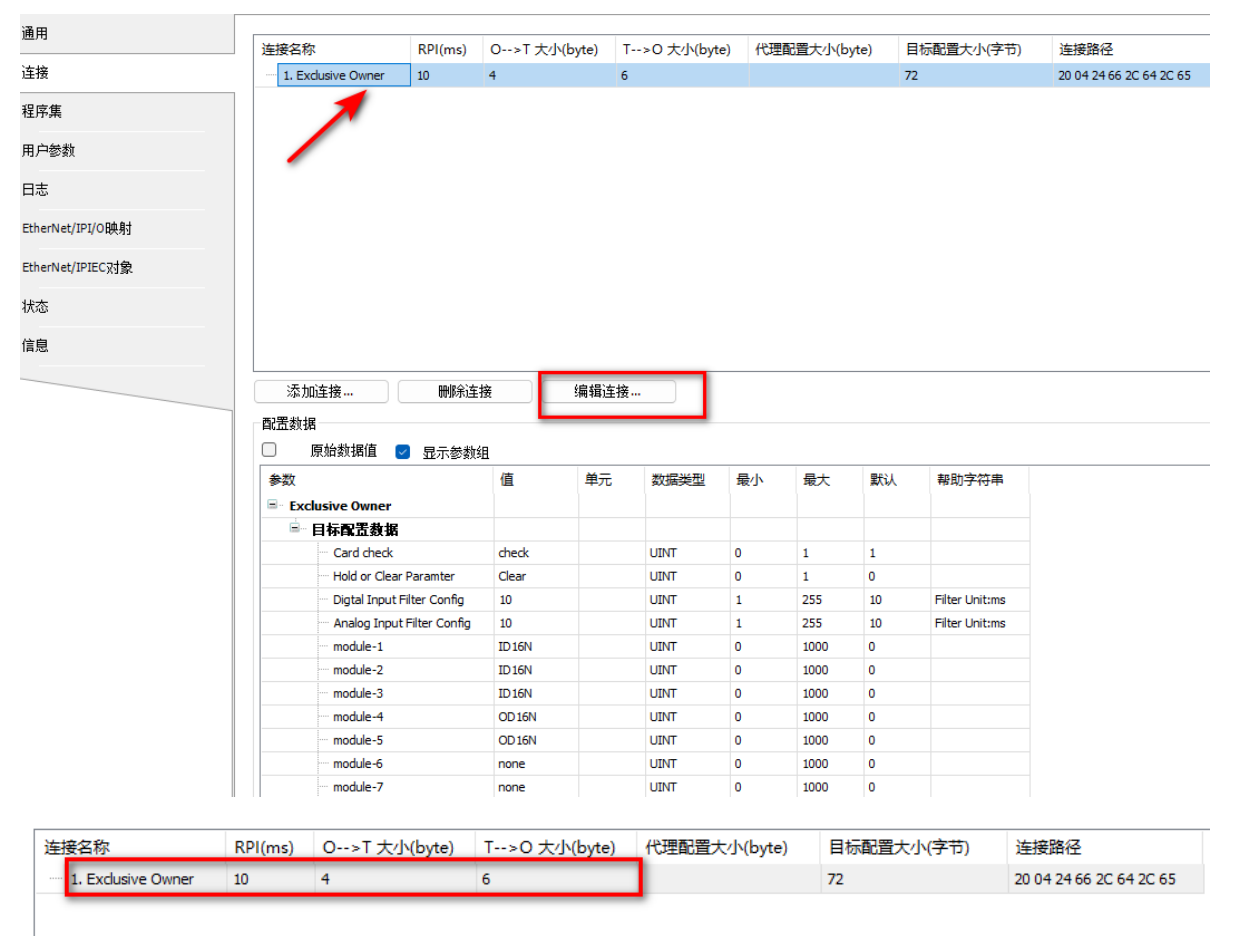

| 最连接                     |                         |           |       |    |
|-------------------------|-------------------------|-----------|-------|----|
| 用参数                     |                         |           |       | 确定 |
| 连接路径                    | 20 04 24 66 2C 64 2C 65 |           |       | 取消 |
| 触发类型                    | 循环                      | RPI (ms)  | 10    |    |
| 传输类型                    | 专有所有者                   | 超时乘数      | 4 ~   |    |
| 描到目标 <mark>(</mark> 输出) |                         | 目标扫描仪(输入) |       |    |
| 0>T 大小(字节)              | 4                       | ▼>0 大小(字节 | ) 6   | 2  |
| 代理配置大小(字                | 节) 0                    |           |       | -  |
| 目标配置大小(字)               | 节) 72                   |           |       |    |
| 连接类型                    | 点对点                     | 连接类型      | 点对点 ~ |    |
| 连接优先                    | 预订                      | 连接优先      | 预订    |    |
| 固定 <mark>/</mark> 变量    | 固定                      | 固定/变量     | 固定    |    |
| 转换格式                    | 纯数据                     | 转换格式      | 纯数据   |    |
| 禁止时间(ms)                | 0                       | 禁止时间(ms)  | 0     |    |
| 心理化研究                   | 1                       |           |       |    |

6

组

6

组

态

连

接

使

用

(10) 单击"Ethernet/IP IO映射",可以在这里关联变量,是按照输入和输出字节数的顺序对应

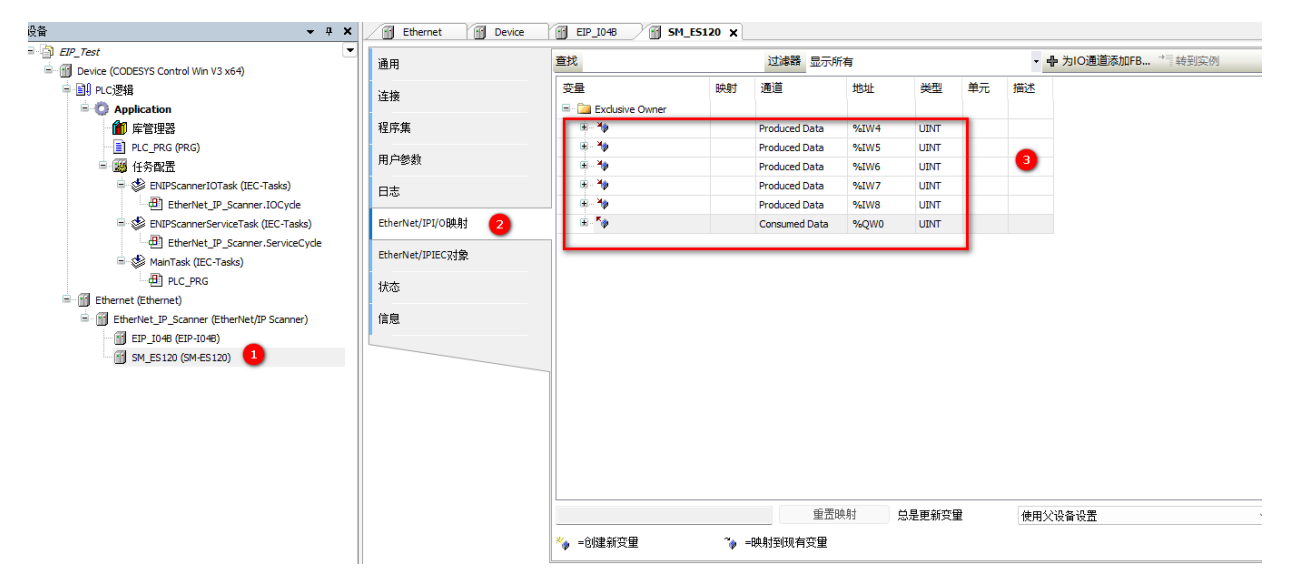

#### 选择"使能1"(主要为了方便测试用,实际可以程序中通过任务去调用)

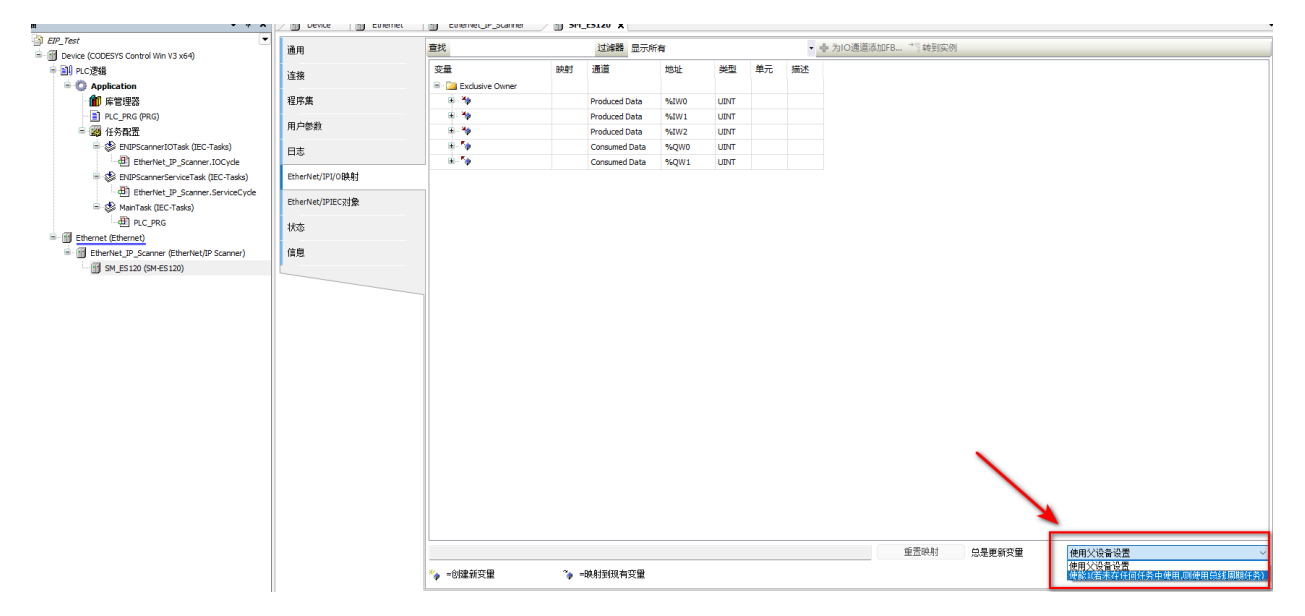

#### 三、程序下载并启动监控

## (1) 点击"登录",下载后进行启动并就监控实际模块是否有输出。

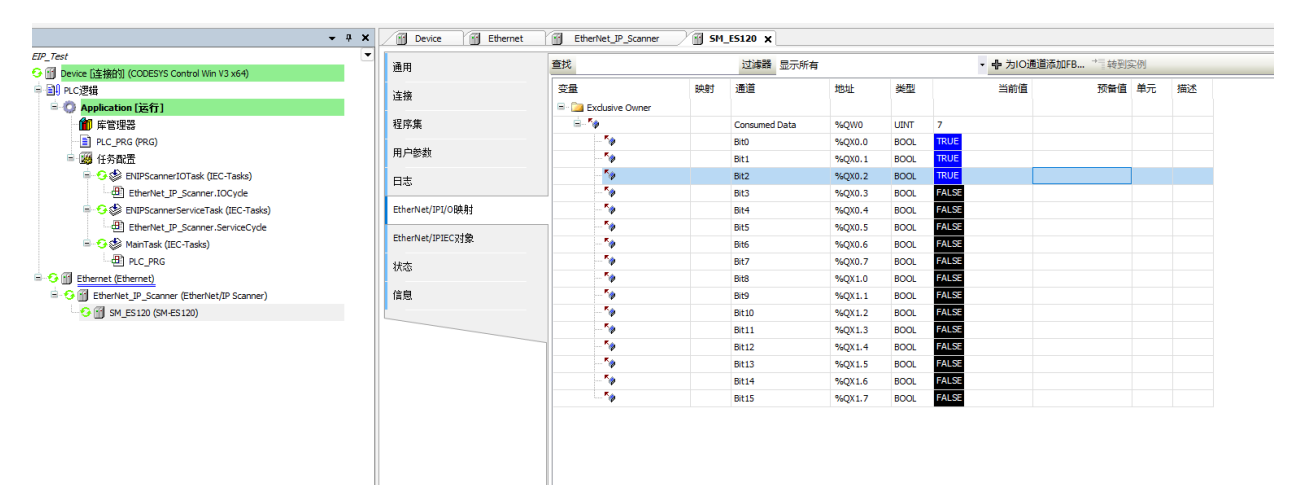

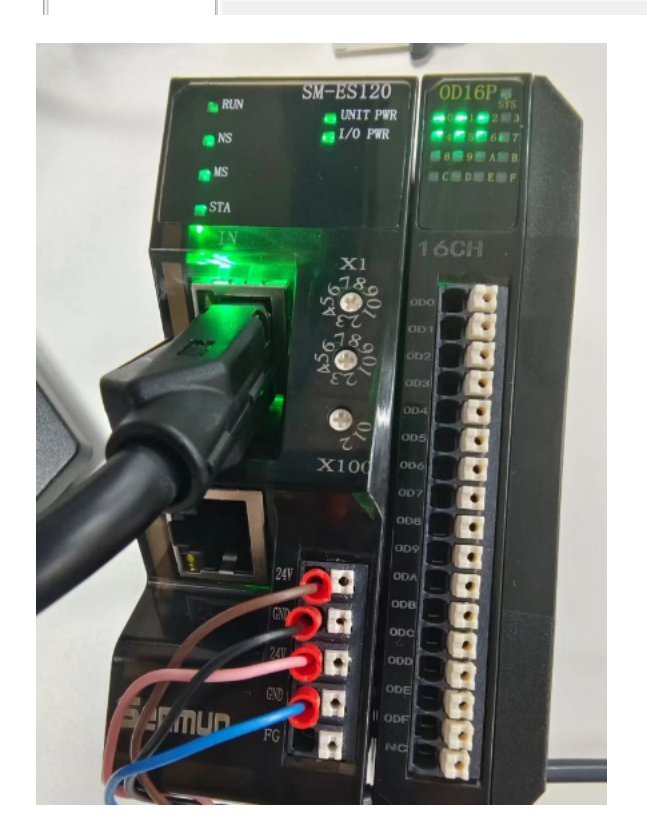

#### ≥ 6.7 在Control FPWIN Pro 7软件环境下的应用

1、准备工作

硬件环境

- ●模块型号 SM-ES120、7个ID16N,8个OD16N
- ●计算机一台,预装Control FPWIN Pro 7软件
- ●松下PLC一台

本说明以型号AFP7CPS31E为例

- EtherCAT专用屏蔽电缆
- ●开关电源一台
- ●IO设备配置文件

6 组态连接

> 使 用

#### 一、新建工程

(1) 打开Control FPWIN Pro 软件,依次点击"文件"→"新建项目",如下图所示:

| 向导 - 创建一个新项目                                                                                                    |                                                                              |          | ×               |
|----------------------------------------------------------------------------------------------------|------------------------------------------------------------------------------|----------|-----------------|
| Control FPWIN Pro - The IEC 61131-3 Program                                                                                                    | PLC类型:<br>FP7 CPS3RE/CPS31E<br>定义一个程序 (PRG):<br>名称( <u>N</u> ):<br>Program_1 |          | 改变PLC机型①<br>帮助① |
| Image: Second Second | 语言(L):<br>LD (梯形图)<br>ST (结构化文本)<br>SFC (顺序流程图)<br>FBD (功能块图)<br>LL (指令列表)   |          |                 |
| Ready C-NET(RS232C); COMI, 19200, 8,,;f                                                                                                    |                                                                              |          |                 |
|                                                                                                    | 创建项目®                                                                        | 创建空项目(E) | 取消(C)           |

(2) 设定PLC的IP地址,本示例设置PLC的IP地址为192.168.0.5,禁用自动获取IP地址

| 1月                                                      | P IP地址  | <mark>: = ×</mark> ■ Program_1 |                         |    |          |
|---------------------------------------------------------|---------|--------------------------------|-------------------------|----|----------|
| ) 🗄 🔁 🔚 🗐 🗟 📲                                           | No      | 项目名称                           | 数据类型                    | 尺寸 | 范围       |
| □ 项目 [无标题]                                              | 846     | 使用IPv4地址                       | 是                       |    | 是        |
| PLC (FP7 CPS3RE/CPS31E)                                 | 847     | 自动获取IPv4地址                     | No                      |    | No       |
| ∨ ■ル 系统寄存器                                              | 857     | IPv4地址 2                       | 192.168.0.5             |    | -        |
| ▶ 存储容量                                                  | 859     | IPv4子网掩码                       | 255.255.255.0           |    | -        |
| ▶ 保持/非保持                                                | 861     | IPv4默认网关                       | 192.168.0.1             |    | -        |
| ▶ 异常时处理                                                 | 846     | 使用IPv6地址                       | No                      |    | 是        |
| ▶ 时间设置                                                  | 847     | 自动获取IPv6地址                     | No                      |    | No       |
|                                                         | 881     | IPv6地址                         | fe80::1234:5678:1234:56 |    | -        |
| ▼ 篇 以太网                                                 | 873     | IPv6子网前缀长度                     | 64                      |    | 4 到: 128 |
|                                                         | 897     | IPv6默认网关                       | fe80::1                 |    | -        |
|                                                         | 921     | 自动获取DNS服务器IP地址                 | No                      |    | No       |
| Web服务器                                                  | 925/922 | 首选DNS服务器IPv4/IPv6地址            | 0.0.0.0                 |    | -        |
|                                                         | 933     | 备用DNS服务器IPv4/IPv6地址            | 0.0.0.0                 |    | -        |
|                                                         |         |                                |                         |    |          |
| 回冊 FIF音/// jing<br>──────────────────────────────────── |         |                                |                         |    |          |
|                                                         |         |                                |                         |    |          |
|                                                         |         |                                |                         |    |          |
| ↓ / / / / / / / / / / / / / / / / / / /                 |         |                                |                         |    |          |
|                                                         |         |                                |                         |    |          |
| ② TCP时间设置                                               |         |                                |                         |    |          |
|                                                         |         |                                |                         |    |          |
|                                                         |         |                                |                         |    |          |
| ◎ 操作记录                                                  |         |                                |                         |    |          |
|                                                         |         |                                |                         |    |          |
| <b>一一一时中国</b> (1)377                                    |         |                                |                         |    |          |

二、组态连接

□□ 完时中断代码

## (1) 双击打开 "EtherNet/IP",打开对应的EtherNet/ip设置画面

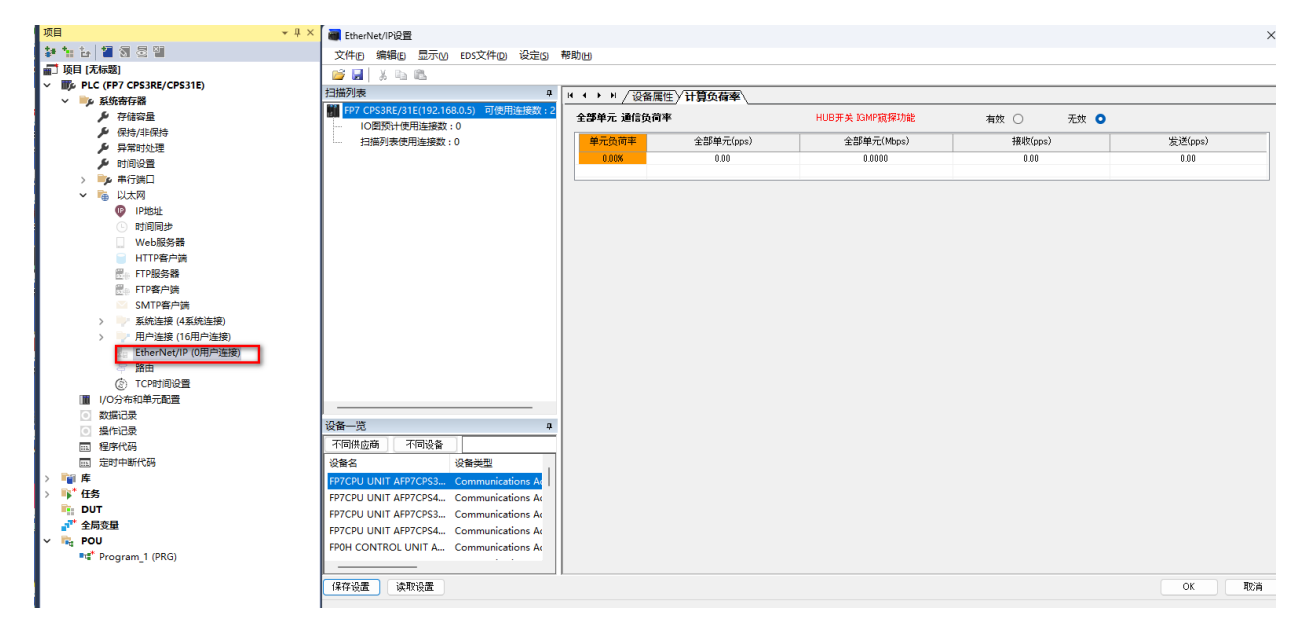

菜单栏"EDS文件"->"登录",选择对用的EDS文件

|                   | 🗑 E     | ther               | let/IP设置                           | t                   |                                                                               |            |        |                 |                                 |  |
|-------------------|---------|--------------------|------------------------------------|---------------------|-------------------------------------------------------------------------------|------------|--------|-----------------|---------------------------------|--|
|                   | 文作      | 4(E)               | 编辑(E)                              | 显示()                | EDS文件回                                                                        | 设定(5)      | 帮助止    | Ð               |                                 |  |
|                   |         | 日<br>別表<br>IO<br>扫 | ¥<br>■<br>PS3RE/31<br>图预计使<br>描列表使 | E(192.168) 用连接数:    | 登录(m)           删除(m)           注释编           追加至           设备属           导入谈 | 》          | A)<br> | ▶<br>爭单元<br>0.( | ▶ <u></u><br>〒 通信<br>页荷率<br>10% |  |
| 名称<br>SM-ES120_V1 | I.2.EDS |                    |                                    | 修改日期<br>2023/5/4 14 | 类<br>1:43 EE                                                                  | 型<br>DS 文件 | 大小     | 76 KB           |                                 |  |
| N): SM-FS120 V1   |         |                    |                                    |                     |                                                                               |            |        |                 | 'l (* - d                       |  |

(3) 在设备一览里面选择对应型号ES120, 右键选中"追加到扫描列表"

| 设备—览                    |                            |                                | <b>џ</b> |
|-------------------------|----------------------------|--------------------------------|----------|
| 不同供应商                   | 不同设备                       |                                |          |
| 设备名                     |                            | 设备类型                           |          |
| EIP2-I32C-A             |                            | Communications                 | Ac       |
| EIP1-O08V               |                            | Communications                 | Ac       |
| EIP2-I16C-O1            | 6P-A                       | Communications                 | Ac       |
| EIP-O32N                |                            | Communications                 | Ac       |
| EIP-I16C-O16            | р                          | Communications                 | Ac       |
| EIP1-O04V               |                            | Communications                 | Ac       |
| SM-ES120<br>EIP2-I16C-( | 登录EDS文<br>删除EDS文<br>编辑EDS文 | C件®<br>C件®<br>C件(D)<br>C件注释(E) | Ac       |
| 保存设置                    | 追加到扫描                      | 描列表(A)                         |          |
|                         | 设备属性                       |                                |          |
| •                       | 导入设备<br>导出设备               | 数据库<br>数据库                     | _        |

三、拓扑组态和参数设置

拓扑组态可采用手动添加和自动配置两种方式。本次组态采用手动配置,双击或拖拽产 品型号至工程区。

(1) 选择"SM-ES120",设置模块的IP地址,具体设置模块IP地址可参考 IP地址的设置 和修改

| 🐻 EtherNet/IP设置                                      |         |                    |
|------------------------------------------------------|---------|--------------------|
| 文件(E)编辑(E)显示(M) EDS文件(D)设定(S)                        | 帮助田     |                    |
| 💕 🛃 🛛 🐰 🗈 🛍                                          |         |                    |
| 扫描列表 ユ                                               |         |                    |
| FP7 CPS3RE/31E(192.168.0.5) 可使用连接数:2<br>IO图预计使用连接数:0 | 有效·无效标志 | 有效 ~               |
| □ 扫描列表使用连接数:1                                        | 节点名     | SM-ES120           |
| Exclusive Owner                                      | IP地址    | 192 . 168 . 0 . 80 |
|                                                      |         |                    |
|                                                      |         |                    |
|                                                      |         |                    |
|                                                      |         |                    |
|                                                      |         |                    |
|                                                      |         |                    |
|                                                      |         |                    |
|                                                      |         |                    |

(2) 进入"参数设置",主要是设置输出字节数大小和输入字节数大小 字节大小对应实际安装模块的字节数, 字节长庇计算公式:(数字是位数:9)+(模拟是位数2)。例如U

字节长度计算公式: (数字量位数÷8) + (模拟量位数X2),例如ID16N的字节数 16÷8=2字节。本示例 7个ID16N= 14 byte,8个OD16N=16 byte

| 扫描列表 #                               | <b>₩ • • • / / 连接设定</b> ( 谜 | 备属性〈设备设定〉       |        |                 |                       |  |
|--------------------------------------|-----------------------------|-----------------|--------|-----------------|-----------------------|--|
| FP7 CPS3RE/31E(192.168.0.5) 可使用连接数:2 | 通用信息                        |                 |        |                 |                       |  |
| IO图预计使用连接数:0                         |                             |                 |        |                 |                       |  |
| □… 扫描列表使用连接数:1                       | 节点名                         | SM-ES120        |        | 设备名             | SM-ES120              |  |
| Evelusive Owner                      | 连接名                         | Exclusive Owner | ~      | 应用类型            | Exclusive Owner       |  |
|                                      | 兼容性检查                       | 遵照适配器规则         | ~      | COS的不可发送时间      | ms                    |  |
|                                      | 通信方式                        | 实例              | $\sim$ | 超时时间            | RPI × 4 v             |  |
|                                      | 输入发送触发                      | Cyclic          | ~      | 参数设置 2          | (輸入:200ms / 輸出:200ms) |  |
|                                      | <b>输入信息 (T&gt;0)</b>        |                 |        | -               |                       |  |
|                                      | RPI (0.5~10000ms)           | 50.0            | ms     | 设备分配            |                       |  |
|                                      | 连接类型                        | Point to Point  | ~      | 起始设备            | 大小偏置                  |  |
|                                      | 实例 ID                       | 101             |        | 1 LD0           | 256 0                 |  |
|                                      | *****                       | 056             | 10     | 2               | I                     |  |
|                                      | 数据八小                        | 200             | Word   | 3               |                       |  |
| )<br>2Л.Арт IV-с                     | 刷新方式                        | 一并              | $\sim$ | 4               |                       |  |
| 以留一见 4                               |                             |                 |        | 合计数据大小: 256 Wor | d 剩余数据大小:0Word        |  |
| 不同供应商 不同设备                           |                             |                 |        |                 |                       |  |

6

组 态 注意事项:输入字节和输出字节必须要和实物的占用的字节数一致,模块型号顺序和实际安装型号要一致。

| MAR                                                                                                    |                           |                                                        |     | ,        |
|----------------------------------------------------------------------------------------------------|---------------------------|--------------------------------------------------------|-----|----------|
| <b>输入信息 (T&gt;0)</b>                                                                                                    |                           |                                                        |     |          |
| 数据大小                                                                                                    | (默认值:512、范围               | :0-512)                                                | 14  | Byte     |
| 实例 ID                                                                                                    |                           |                                                        | 101 |          |
| 输出信息(O>T)                                                                                                    |                           |                                                        |     |          |
|                                                                                                    | <mark>(</mark> 默认值:512、范围 | :0-512)                                                | 16  | Byte     |
| 实例 ID                                                                                                    |                           |                                                        | 100 |          |
| 实例通信连接路径                                                                                                    | 信息                        |                                                        |     |          |
| 和罢灾例                                                                                                    |                           |                                                        |     |          |
|                                                                                                    |                           |                                                        | 102 |          |
| 间显为例                                                                                                    |                           |                                                        | 102 |          |
| 山山大門                                                                                                    |                           |                                                        | 102 |          |
| 副 显 关 例<br><b>配 置 教 据</b>                                                                                                 |                           |                                                        | 102 |          |
| 副。五关的<br>配置数据<br>EDS的参数                                                                                                   |                           | 设定值                                                    | 102 |          |
| 副显头的<br><b>配置数据</b><br>EDS的参数<br>Digtal Input Filt                                                                        | ter Config                | 设定值<br>10                                              | 102 |          |
| w血头的<br><b>緊括数据</b><br>EDS的参数<br>Digtal Input Filt<br>Analog Input Filt                                                   | ter Config<br>ter Config  | 设定值<br>10<br>10                                        | 102 |          |
| 申Lの大内<br><b>聖芸教撰</b><br>EDS的参数<br>Digtal Input Filt<br>Analog Input Filt<br>module-1                                      | ter Config<br>ter Config  | 设定值<br>10<br>10<br>6 : 1D16¥                           | 102 |          |
| w正大が<br><b>緊告数据</b><br>EDS的参数<br>Digtal Input Filt<br>Module-1<br>module-2                                                | ter Config<br>ter Config  | 设定值<br>10<br>10<br>6 : ID168<br>6 : ID168              | 102 |          |
| w正大内<br><b>緊告教据</b><br>EDS的参数<br>Digtal Input Filt<br>module=1<br>module=3                                                | ter Config<br>ter Config  | 设定值<br>10<br>10<br>6 : ID168<br>6 : ID168<br>6 : ID168 | 102 |          |
| w正大内<br><b> SETE 数据</b><br>EDS的参数<br>Digtal Input Filt<br>Module=1<br>module=2<br>module=3<br>module=3                    | ter Config<br>ter Config  | 设定值<br>10<br>10<br>6 : ID168<br>6 : ID168<br>6 : ID168 | 102 |          |
| au広大内<br><b> 留告教報</b><br>EDS的参数<br>Digtal Input Filt<br>Analog Input Filt<br>module-1<br>module-2<br>module-3<br>module-3 | ter Config<br>ter Config  | 设定值<br>10<br>6 : ID16H<br>6 : ID16H<br>6 : ID16H       | 102 | <b>~</b> |
| au広大内<br><b>緊告教据</b><br>EDS的参数<br>Digtal Input Filt<br>Analog Input Filt<br>module-1<br>module-2<br>module-3<br>范围0~1000  | ter Config<br>ter Config  | 设定值<br>10<br>6 : ID16¥<br>6 : ID16¥<br>6 : ID16¥       | 102 | V        |
| au 広大内<br>なままま<br>EDS的参数<br>Digtal Input Filt<br>Module-1<br>module-2<br>module-3<br>范围0~1000<br>默认値0<br>属性R/W            | ter Config<br>ter Config  | 设定值<br>10<br>10<br>6 : ID16¥<br>6 : ID16¥<br>6 : ID16¥ | 102 |          |
| au 広大内<br>電告数据<br>EDS的参数<br>Digtal Input Filt<br>Module-1<br>module-2<br>module-3<br>范围0~1000<br>默认值0<br>属性R/W            | ter Config<br>ter Config  | 设定值<br>10<br>6 : ID16¥<br>6 : ID16¥                    | 102 |          |

软元件分配是和PLC的地址进行IO映射,可自动或者手动进行分配,可以在"设定->"EtherNet/IP基本设定->"自动分配,默认是自动分配,用的是LD的地址

| 🗃 Etheri          | Net/IP设置         |                         |                  |       |                 |
|-------------------|------------------|-------------------------|------------------|-------|-----------------|
| 文件①               | 编辑(E)            | 显示()                    | EDS文件(D)         | 设定(S) | 帮助(出)           |
| 💕 📕               | ХЪ               | <b>1</b>                |                  | Ethe  | erNet/IP基本设定    |
| 扫描列表              |                  |                         |                  | Д     | I ↓ ↓ ↓ / 连接设定\ |
| FP7 C             | PS3RE/31<br>图输计使 | E(192.168<br>田连接数・      | 3.0.5) 可使用;<br>0 | 连接数:2 |                 |
| <u>⊨</u> <u>1</u> | 描列表使用            | 前 <u>主</u> 陵数:<br>用连接数: | 1                |       | <br>            |

| 文件匠 编辑区 显示⊻            | EDS文件(D) 设定(S)      | 帮助( <u>H</u> )         |                      |         |                  |      |
|------------------------|---------------------|------------------------|----------------------|---------|------------------|------|
| 📂 🛃 🕺 🖻 🛍              |                     |                        |                      |         |                  |      |
| 扫描列表                   | д                   | └                      |                      |         |                  |      |
| FP7 CPS3RE/31E(192.168 | 8.0.5) 可使用连接数:2<br> | 通用信息                   |                      |         |                  |      |
| □ 扫描列表使用连接数:           | 1                   | + EtherNet/IP基本        | 设定                   |         |                  | ×    |
| Ė-∰ [1] SM-ES120 (1    | 92.168.0.80)        | 17                     |                      |         |                  |      |
| Exclusive Own          | ner                 | <sup>2</sup> 自动分配      |                      |         | 不执行 ~            |      |
|                        |                     | TD设备起始编号               | ; (设定范围 :0~16383)    |         | <u>現行</u><br>不执行 |      |
|                        |                     | <sup>2</sup> 刷新单位 (设定  | 范围:0~65535)          |         | 252              | Word |
|                        |                     | <sup>新</sup> 循环通信的RUN  | I/IDLE位的动作           |         | 通常 ~             |      |
|                        |                     | 🛔 循环通信的开始              | <b></b>              |         | 自动 ~             |      |
|                        |                     | B 循环通信节点运              | [接等待时间 (设定范围:1~300s] | )       | 60               | s    |
|                        |                     | 译 循环通信连接B              | 时动再连接等待时间(设定范围:1∕    | ~ 120s) | 5                | s    |
|                        |                     | ☐ 信息通信超时(              | 设定范围:10~65530ms)     |         | 10000            | ms   |
|                        |                     |                        | 设定范围:1~10s)          |         | 1                | s    |
|                        |                     |                        | 范围:1~255)            |         | 1                |      |
| 设备一览                   | Д                   | 4 组播地址指定方              | 远                    |         | 自动 ~             |      |
| 不同供应商 不同设备             |                     | 组播地址数 <mark>(</mark> 设 | 定范围:1~256)           |         | 256              |      |
| 设备名                    | 设备类型                |                        | t                    |         | 239.255.0.0      | ]    |
| EIP2-I32C-A            | Communications A    | R IGMP查询发送和            | ī效                   |         | 无效 ~             |      |
| EIP1-008V              | Communications Ac   | 习 IGMP查询发送间            | I隔(设定范围:1~18000s)    |         | 60               | s :  |
| EIP-O32N               | Communications Ac   | ÷.                     |                      |         |                  |      |
| EIP-I16C-O16P          | Communications A    | 屌                      |                      | (       | ж 取消             |      |
| EIP1-O04V              | Communications A    |                        |                      |         | 4                |      |

### 参数设置好后,注意要点OK确认。如下图所示

| 扫描列表 単                                 | ▪ • ▶ ▶ / 连接设定 < ] | 设备属性 🗸 设备设定 🔪       |               |                                       |                 |         |
|----------------------------------------|--------------------|---------------------|---------------|---------------------------------------|-----------------|---------|
| ₩ FP7 CPS3RE/31E(192.168.0.5) 可使用连接数:2 | 通用信息               |                     |               |                                       |                 |         |
| □ 扫描列表使用连接数:1                          | 节点名                | SM-ES120            |               | 设备名                                   | SM-ES120        |         |
| in [1] SM-ES120 (192.168.0.80)         | 连接名                | Exclusive Owner 🗸 🗸 |               | 应用类型                                  | Exclusive Owner |         |
| Exclusive Owner                        | 兼容性检查              | 違照這配器规则             | ~             | COS的不可发送时间                            |                 | ms      |
|                                        | 通信方式               | 实例                  | ~             | 超时时间                                  | RPI × 4         | ~       |
|                                        | 输入发送触发             | Cyclic              | ~             | 参数设置                                  | (输入:200ms / 输出  | :200ms) |
|                                        | 输入信息 (T>0)         |                     |               |                                       |                 |         |
|                                        | RPI (0.5~10000ms)  | 50.0                | ms            | 设备分配                                  |                 |         |
|                                        | 连接类型               | Point to Point      | $\overline{}$ | 起始设备                                  | 大小 偏置           | 添加      |
|                                        | 实例 ID              | 101                 |               | 1 LD0                                 | 7 0             | 1048    |
|                                        | 数据大小               | 7                   | Word          | 3                                     |                 | . 通祖    |
| 20.42 1/45                             | 刷新方式               | <b>一</b> 并          | ~             | 4                                     |                 | 冊際      |
|                                        |                    |                     | _             | 合计数据大小:7 Word 剩                       | 余数据大小: O Word   |         |
| 设备名 设备类型                               | 输出信息(0>T)          |                     |               |                                       |                 |         |
| EIP2-I32C-A Communications Ac          | BPI (0.5~10000mc)  | 50.0                | me            | 边名公配                                  |                 |         |
| EIP1-O08V Communications Ac            | 57/6LTD            | 100                 |               | (以面の)記 わねいの名                          | 大小 /原黑          | Make    |
| EIP2-I16C-O16P-A Communications Ac     | 头1例 ID             | 100                 | = I           | 1 1 1 1 1 1 1 1 1 1 1 1 1 1 1 1 1 1 1 | 8 0             |         |
| EIP-032N Communications Ac             | <b>数据</b> 大小       | 8                   | Word          | 2                                     |                 | 编辑      |
| EIP-110C-010P Communications A         | 刷新方式               | <b>→</b> #          | ~             | 3                                     |                 | an.124  |
| SM-ES120 Communications Ac             |                    |                     |               | -                                     |                 | UTIP#   |
| EIP2-I16C-O16N-A Communications Ac     |                    |                     |               | 合计数据大小:8 Word 剩                       | 余数据大小:0Word     |         |
|                                        |                    |                     |               |                                       | -               |         |
| (经存识罢) 读取识罢                            | I                  |                     |               |                                       |                 |         |
|                                        |                    |                     |               |                                       |                 | OK      |

- 四、组态下载及监控
- (1) 菜单栏"在线->"通信设置,选择USB下载,也可以打开一个系统连接的端口号 32769,后面可以通过以太网进行通信

|                                                                                                    | 142.00       |                                                                                                    |                             |
|----------------------------------------------------------------------------------------------------|--------------|----------------------------------------------------------------------------------------------------|-----------------------------|
| 1                                                                                                    | ۴            | 在线模式(L) Shift+Esc                                                                                                    |                             |
|                                                                                                    | 1            | 在线编辑模式(1)                                                                                                    |                             |
|                                                                                                    |              | 通信设置(U)                                                                                                    |                             |
|                                                                                                    |              | 网络参数( <u>N</u> )                                                                                                    |                             |
| c                                                                                                    |              | 11/2(1)                                                                                                    |                             |
|                                                                                                    | sto          |                                                                                                    |                             |
|                                                                                                    | an<br>Va     |                                                                                                    |                             |
|                                                                                                    | 1a           | 从PLC中上载程序代码和配置(P)                                                                                                    |                             |
|                                                                                                    | _            | 清除PLC( <u>A</u> )                                                                                                    |                             |
|                                                                                                    |              | 全部数值解除强制(E)                                                                                                    |                             |
|                                                                                                    |              | 核对程序代码和PLC配置(V)                                                                                                    |                             |
| d<br>R                                                                                                    |              | 内存传送(E)                                                                                                    |                             |
| -<br>F                                                                                                    |              | 将项目从SD卡传输到PLC(R)                                                                                                    |                             |
| 4                                                                                                    |              | IC存储卡管理( <u>C</u> )                                                                                                    |                             |
| 1                                                                                                    |              |                                                                                                    |                             |
| 海岸沿空 工程時                                                                                                    | КЦМ          | KOCF LOGELU(IM)                                                                                                    | ~                           |
| 地信收走 - 九你趣                                                                                                    |              |                                                                                                    | ^                           |
|                                                                                                    |              |                                                                                                    |                             |
| 计算机的通信端口 ————                                                                                                    |              |                                                                                                    | UN                          |
| 计算机的通信端口<br>使用端口: COM(1)                                                                                                    | SB)          |                                                                                                    |                             |
|                                                                                                    | SB)          |                                                                                                    | 取消                          |
| 计算机的通信端口<br>使用端口: COM(U<br>使用端口(No.): 通信端                                                                                                    | SB)<br>¦□ (C | COM1)                                                                                                    | 取消<br>初始化①                  |
| 计算机的通信端口<br>使用端口: COM(U<br>使用端口(No.): 通信端<br>通信条件设定                                                                                                    | SB)<br>¦□ (C | COM1)                                                                                                    | 取消<br>初始化(I)<br>            |
| 计算机的通信端口<br>使用端口: COM(U<br>使用端口(№.): 通信端<br>通信条件设定<br>通信速率: 115200                                                                                                    | SB)<br>(口 (C | COM1) ~                                                                                                    | 取消<br>初始化(I)<br>帮助(H)       |
| <ul> <li>计算机的通信端口</li> <li>使用端口: COM(U</li> <li>使用端口(No.): 通信端</li> <li>通信条件设定</li> <li>通信速率: 115200</li> <li>数据长度: 8位</li> </ul>                                                                              | SB)<br> 口 (C | ✓                                                                                                    | 取消<br>初始化(I)<br>-<br>帮助(H)  |
| <ul> <li>计算机的通信端口</li> <li>使用端口: COM(U</li> <li>使用端口(No.): 通信端</li> <li>通信条件设定</li> <li>通信速率: 115200</li> <li>数据长度: 8位</li> <li>停止位: 1位</li> </ul>                                                             | SB)<br>[□ (C | COM1) ~                                                                                                    | 取消<br>初始化(1)<br>帮助(H)       |
| <ul> <li>计算机的通信端口</li> <li>使用端口: COM(U)</li> <li>使用端口(No.): 通信端</li> <li>通信条件设定</li> <li>通信速率: 115200</li> <li>数据长度: 8位</li> <li>停止位: 1位</li> <li>奇偶校验: 奇数</li> </ul>                                          | SB)<br>[□ (C | COM1)                                                                                                    | 取消<br>初始化(I)<br>-<br>帮助(H)  |
| <ul> <li>计算机的通信端口</li> <li>使用端口: COM(U</li> <li>使用端口(No.): 通信端</li> <li>通信条件设定</li> <li>通信速率: 115200</li> <li>数据长度: 8位</li> <li>停止位: 1位</li> <li>奇偶校验: 奇数</li> <li>超时(秒): 5</li> </ul>                         | SB)<br>(□ (C | ×<br>×<br>×<br>×<br>×<br>×<br>×<br>×                                                                                        | 取消<br>初始化(1)<br>-<br>帮助(H)  |
| <ul> <li>计算机的通信端口</li> <li>使用端口(№.): 通信端</li> <li>使用端口(№.): 通信端</li> <li>通信条件设定</li> <li>通信速率: 115200</li> <li>数据长度: 8位</li> <li>停止位: 1位</li> <li>奇偶校验: 奇数</li> <li>超时(秒): 5</li> <li>通信条件的自动搜索项目 -</li> </ul> | SB)<br>[□ (C | <pre>&gt; &gt;&gt; &gt;&gt; &gt;&gt; &gt;&gt; &gt;&gt; &gt;&gt; &gt;&gt; &gt;&gt; &gt;&gt; &gt;&gt; &gt;&gt; &gt;&gt;</pre> | 取消       初始化(1)       帮助(1) |

#### (2) 在线模式下面-下载程序代码和PLC配置

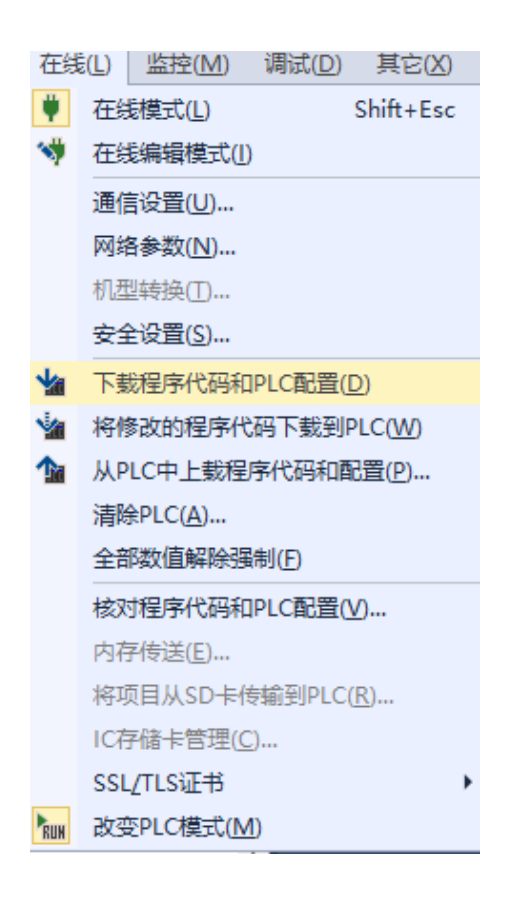

(3) 菜单栏选择"监控->"执行数据监控

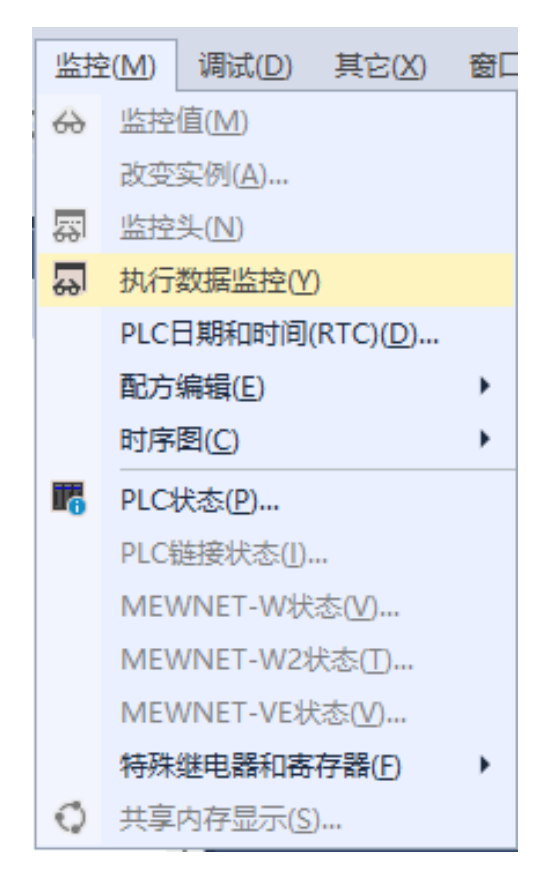

(4) 监视与输出

以本示例LD0~LD6 对应输入信号,LD7~LD14对应输出信号,强制输出LD7,LD8, 观察实物是否对应有输出

| 进入数 | 如据监控1                     |                       |      |    |  |  |
|-----|---------------------------|-----------------------|------|----|--|--|
| ÷.  | 🕫 🗙 🛛 🛃 🖌 ASCII DEC BIN I | iex dft 🌶 🌣           |      |    |  |  |
|     |                           |                       |      |    |  |  |
|     | 标识符                       | 数值                    | FP地址 | 注释 |  |  |
| 1   | LD0                       | 0                     | LD0  |    |  |  |
| 2   | LD1                       | 0                     | LD1  |    |  |  |
| 3   | LD2                       | 0                     | LD2  |    |  |  |
| 4   | LD3                       | 0                     | LD3  |    |  |  |
| 5   | LD4                       | 0                     | LD4  |    |  |  |
| 6   | LD5                       | 2#0000_0000_0000_1111 | LD5  |    |  |  |
| 7   | LD6                       | 0                     | LD6  |    |  |  |
| 8   | LD7                       | 2#0000_0000_0000_1111 | LD7  |    |  |  |
| 9   | LD8                       | 2#0000_0000_0000_1111 | LD8  |    |  |  |
| 10  | LD9                       | 2#0000_0000_0000_0000 | LD9  |    |  |  |
| 11  | LD10                      | 0                     | LD10 |    |  |  |
| 12  | LD11                      | 0                     | LD11 |    |  |  |
| 13  | LD12                      | 0                     | LD12 |    |  |  |
| 14  | LD13                      | 0                     | LD13 |    |  |  |
| 15  | LD14                      | 0                     | LD14 |    |  |  |
| 16  |                           |                       |      |    |  |  |

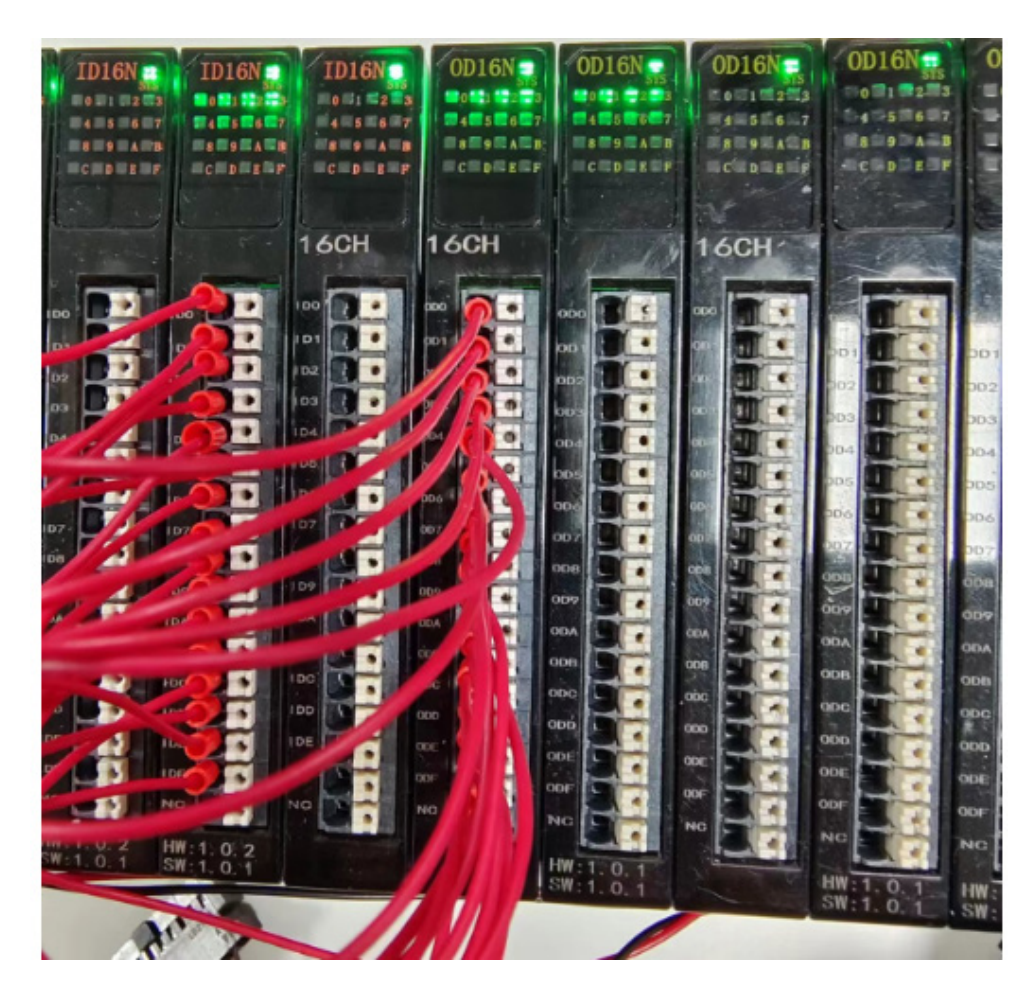

# ≥7. 附录

常规型号列表

| 说明                                       | 型号                | 型号说明                                         |  |  |
|------------------------------------------|-------------------|----------------------------------------------|--|--|
|                                          | SM-EC100          | EtherCAT适配器                                  |  |  |
| 卡片式适配器                                   | SM-MP100          | Profinet/EthernetIP/CCLink IEFB/ModbusTCP适配器 |  |  |
|                                          | SM-CL100          | CCLink 适配器                                   |  |  |
|                                          | SM-CN100          | CANOPEN适配器                                   |  |  |
|                                          | SM-DN100          | DeviceNet适配器                                 |  |  |
|                                          | SM-MR100          | ModbusRtu适配器                                 |  |  |
|                                          | SM-PD100          | Profibus-DP适配器                               |  |  |
|                                          | ID16C1            | 16位双极性输入模块                                   |  |  |
| 输入模块                                     | ID32C1            | 32位双极性输入模块                                   |  |  |
|                                          | ID32C             | 32位MIL端子双极性输入模块                              |  |  |
|                                          | OD16N1            | 16位NPN输出模块                                   |  |  |
|                                          | OD16P1 16位PNP输出模块 |                                              |  |  |
|                                          | OD32N1            | 32位NPN输出模块                                   |  |  |
|                                          | OD32P1            | 32位PNP输出模块                                   |  |  |
| 输出模块                                     | OD32N             | 32位MIL端子NPN输出模块                              |  |  |
|                                          | OD32P             | 32位MIL端子PNP输出模块                              |  |  |
|                                          | OD08R             | 8位继电器输出模块                                    |  |  |
|                                          | OD08SN            | 8位固态继电器NPN输出模块                               |  |  |
|                                          | OD08SP            | 8位固态继电器PNP输出模块                               |  |  |
| <b>沪</b>                                 | MD16N1            | 16位双极性输入,16位NPN输出模块                          |  |  |
| <b>花</b> 百 侯 伏                           | MD16P1            | 16位双极性输入,16位PNP输出模块                          |  |  |
| 模拟量输入                                    | IA04B             | 4通道模拟量电压/电流输入模块                              |  |  |
|                                          | IA08B             | 8通道模拟量电压/电流输入模块                              |  |  |
|                                          | OA04V             | 4通道模拟量电压输出模块                                 |  |  |
|                                          | OA08V             | 8通道模拟量电压输出模块                                 |  |  |
| 模拟量输出                                    | OA04A             | 4通道模拟量电流输出模块                                 |  |  |
|                                          | OA08A             | 8通道模拟量电流输出模块                                 |  |  |
|                                          | OA08M             | 4通道模拟量电压输出&4通道模拟量电流输出模块                      |  |  |
| 泪由亚生措力                                   | ITC04             | 热电偶温度采集模块                                    |  |  |
| 温度米集模块                                   | ITR04             | 热电阻温度采集模块                                    |  |  |
|                                          | IHC01             | 单通道NPN编码器模块                                  |  |  |
| 高速计数器模块                                  | IHC02             | 单通道PNP编码器模块                                  |  |  |
|                                          | IHC03             | 单通道差分编码器模块                                   |  |  |
| 通讯模块                                     | RS01              | 单通道串行通讯模块                                    |  |  |
| 脉冲输出模块                                   | PT04              | 4通道脉冲输出模块                                    |  |  |
| 11-12-12-12-12-12-12-12-12-12-12-12-12-1 | TC04              | 4通道热电偶温控模块                                   |  |  |
| 温控模块                                     | TR04              | 4通道热电阻温控模块                                   |  |  |